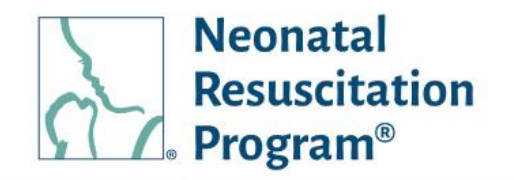

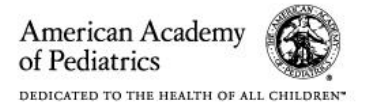

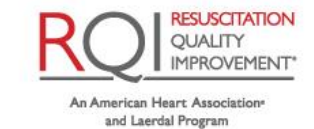

## NRP LP Organization Administrator Guide For 3<sup>rd</sup> party LMS Customers Rev 5.0

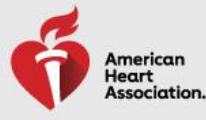

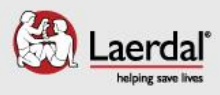

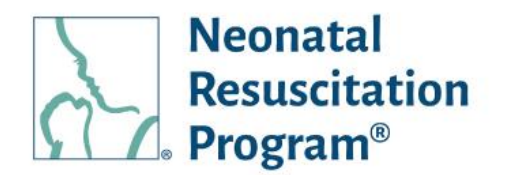

## **Table of Contents**

| TABLE OF WORK INSTRUCTIONS         REVISION HISTORY         GENERAL INFORMATION                                                                                                    | 5<br>7<br>8                                        |
|----------------------------------------------------------------------------------------------------|----------------------------------------------------|
| IntroductionPurpose<br>Applies To<br>Intended Audience<br>Organization Administrator (NRP LMS) Guide Structure<br>Definitions<br>Acronyms<br>WI: Initial setup (without NRP Global ID) for Accessing the Admin Interface of an Organization<br>WI: Initial setup (with NRP Global ID) for Accessing the Admin Interface of an Organization<br>WI: Initial setup (with NRP Global ID) for Accessing the Admin Interface of an Organization<br>WI: Initial setup (with NRP Global ID) for Accessing the Admin Interface of an Organization<br>WI: Forgot Password<br>WI: Forgot Username | 8<br>9<br>10<br>13<br>14<br>19<br>23<br>24<br>26   |
| NRP GLOBAL ACCOUNT / INDIVIDUAL<br>COOKIES                                                                                                    | 28<br>29                                           |
| COURSES/CURRICULA – 8TH EDITION NRP COURSES<br>ORGANIZATION ADMINISTRATION (3 <sup>RD</sup> PARTY LMS) INTERFACE                                                                                                    | 30<br>34                                           |
| COURSES/CURRICULA – 8TH EDITION NRP COURSES<br>ORGANIZATION ADMINISTRATION (3 <sup>RD</sup> PARTY LMS) INTERFACE<br>WI: User Manual – Accessing PDF                                                                                                    | 30<br>34<br>35                                     |
| COURSES/CURRICULA – 8TH EDITION NRP COURSES<br>ORGANIZATION ADMINISTRATION (3 <sup>RD</sup> PARTY LMS) INTERFACE<br>WI: User Manual – Accessing PDF                                                                                                    | 30<br>34<br>35<br>36                               |
| COURSES/CURRICULA – 8TH EDITION NRP COURSES<br>ORGANIZATION ADMINISTRATION (3 <sup>RD</sup> PARTY LMS) INTERFACE<br>WI: User Manual – Accessing PDF.<br>USERS<br>USERS<br>Users – User Menu General Information<br>Demographic Import File Structure                                                                                                    | 30<br>34<br>35<br>36<br>36<br>39                   |
| COURSES/CURRICULA – 8TH EDITION NRP COURSES<br>ORGANIZATION ADMINISTRATION (3 <sup>RD</sup> PARTY LMS) INTERFACE<br>WI: User Manual – Accessing PDF.<br>USERS<br>USERS<br>Users – User Menu General Information<br>Demographic Import File Structure<br>Technical Requirements / Limitations                                                                                                    | 30<br>34<br>35<br>36<br>36<br>39<br>40<br>41       |
| COURSES/CURRICULA – 8TH EDITION NRP COURSES<br>ORGANIZATION ADMINISTRATION (3 <sup>RD</sup> PARTY LMS) INTERFACE<br>WI: User Manual – Accessing PDF<br>USERS<br>Users – User Menu General Information<br>Demographic Import File Structure<br>Technical Requirements / Limitations<br>Technical Validations.<br>SFTP Location setup                                                                                                    | 30<br>34<br>35<br>36<br>39<br>40<br>41<br>42       |
| COURSES/CURRICULA – 8TH EDITION NRP COURSES<br>ORGANIZATION ADMINISTRATION (3 <sup>RD</sup> PARTY LMS) INTERFACE                                                                                                    | 30<br>35<br>35<br>36<br>30<br>40<br>41<br>42<br>42 |

of Pediatrics

American Academy

An American Heart Association\* and Laerdal Program

QUALITY IMPROVEMENT\*

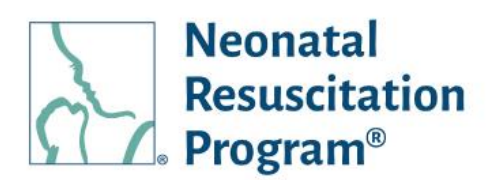

|     | WI: Users - Searching/Filtering the          | e Users on '7th Ec             | dition User Status'          | submenu          |       | 49                 |
|-----|----------------------------------------------|--------------------------------|------------------------------|------------------|-------|--------------------|
|     | WI: Users – Sorting the Users List           | on '7 <sup>th</sup> Edition Us | ser Status' subme            | nu               |       | 50                 |
|     | WI: Users - Searching/Filtering the          | e Uploaded Files               | List on 'Upload Hi           | story' subme     | enu   | 51                 |
|     | WI: Users – Sorting the Uploaded             | Files List on 'Uple            | oad History' subm            | enu              |       | 52                 |
|     | 0 1                                          |                                |                              |                  |       |                    |
|     | Users – Action on the Users                  |                                |                              |                  |       | 53                 |
|     |                                              |                                |                              |                  |       |                    |
|     | WI: Users – Downloading the reco             | rds of all the Use             | rs through 'Select           | Action'          |       | 54                 |
|     | WI: Users – Viewing/Editing User [           | Details                        |                              |                  |       | 55                 |
|     | WI: Users – Assigning an Assignm             | nent to the Individ            | lual User                    |                  |       | 57                 |
|     | WI: Users (Bulk) – Assigning an As           | ssignment to the               | Bulk Users                   |                  |       | 58                 |
|     | WI: Users – Recovering Username              | e/Resetting Pass               | word for a User              |                  |       | 60                 |
|     | WI: Users – Disabling/Enabling Inc           | dividual User                  |                              |                  |       | 62                 |
|     | WI: Users (Bulk) – Disabling/Enabl           | ling the Bulk Use              | rs                           |                  |       | 63                 |
|     |                                              | _                              |                              |                  |       |                    |
|     | Users – Action on 7 <sup>th</sup> Edition Us | er Status subme                | nu                           |                  |       | 64                 |
|     | M/L Llagra Minute Angleing d Date            |                                |                              |                  |       | 05                 |
|     | WI: Users – Viewing Archived Deta            | alls of User                   |                              |                  | ••••• | 65                 |
|     |                                              |                                |                              |                  |       | 66                 |
| U   |                                              |                                |                              |                  |       | 00                 |
|     | Curriculums – General Information            | )                              |                              |                  |       | 66                 |
|     | WI: Curriculum – Searching/Filterir          | na the Curricula               |                              |                  |       | <br>68             |
|     | WI: Curriculum – Sorting the Curri           | rig ine ournouid<br>cula       |                              |                  |       | 60                 |
|     | Will Outfield and Oorting the Outfield       | Jula                           |                              |                  |       | 00                 |
| R   |                                              |                                |                              |                  |       | 70                 |
| - 1 |                                              |                                |                              |                  |       |                    |
|     | Reports – Reports Menu General I             | Information                    |                              |                  |       | 70                 |
|     | WI: Reports – Downloading Studer             | nt Progress Repo               | ort                          |                  |       | 71                 |
|     | WI: Reports – Downloading Course             | e Consumption F                | Report-User                  |                  |       | 73                 |
|     |                                              | ·                              | •                            |                  |       |                    |
| E   | VENTS                                        |                                |                              |                  |       | 75                 |
|     |                                              |                                |                              |                  |       |                    |
|     | WI: Events – Adding New Event                |                                |                              |                  |       | 76                 |
|     | WI: Events - Searching/Filtering th          | ne Events                      |                              |                  |       | 82                 |
|     | WI: Events – Sorting the Events              |                                |                              |                  |       | 83                 |
|     |                                              |                                |                              |                  |       |                    |
|     | Events – Action on the Created               | Events                         |                              |                  |       | 84                 |
|     | W/I. Lloore Developeding the reserve         |                                | unter the way work (O a la a |                  |       | 00                 |
|     | WI: Users – Downloading the reco             | ids of all the Eve             | nis inrough Selec            | ACTION           |       | 80                 |
|     | WI: Events – Viewing/Editing Detail          | ills of an Event               |                              |                  |       | 87                 |
|     | WI: Events – Viewing Details of the          | e Completed Eve                | ent                          |                  |       | 88                 |
|     | Will Events – Copying an Event               |                                |                              |                  |       | 89                 |
|     | Will Events – Adding Student(S) to           |                                |                              |                  |       | 91                 |
|     | wi. Events – Adding Instructor Car           |                                |                              |                  |       | USCITATION         |
| P   | ov 5.0 02/00/2022                            | ao 3 of 107                    | American Academy             | 66               |       | ALITY<br>ROVEMENT* |
| ~   |                                              |                                |                              | A REAL PROPERTY. |       |                    |

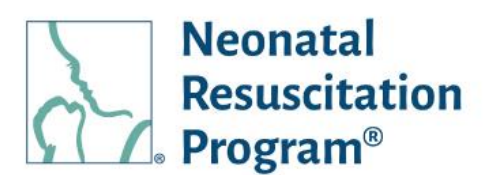

| WI: Events – Cancelling an Added Event94                                                                                                    |
|----------------------------------------------------------------------------------------------------|
| WI: Events – Resuming the Drafted Event95                                                                                                    |
| WI: Events – Deleting the Drafted Event96                                                                                                    |
|                                                                                                    |
| INSTRUCTOR APPLICATION STATUS                                                                                                    |
| WI: Instructor Application Status – Viewing users who have applied the Instructor Application(s)97<br>WI: Instructor Application Status – Assigning Instructor Curriculum to the users whose IA has been<br>approved |
| WI: Instructor Application Status – Downloading the records of all the Events through 'Select Action'                                                                                                    |
| SWITCH ROLE102                                                                                                    |
| WI: Switch Role – Switching between Roles on the NRP Learning Platform                                                                                                    |
| MY ACCOUNT                                                                                                    |
| My Account – 'My Account' Menu General Information                                                                                                    |
| LOGOUT                                                                                                    |
| WI: Logout – Logging Out from the NRP Learning Platform                                                                                                    |

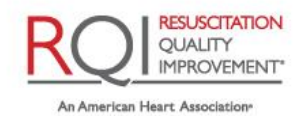

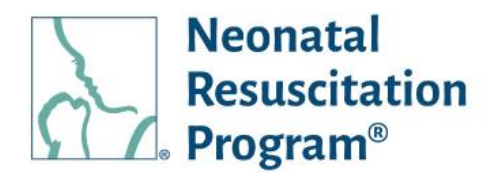

## **Table of Work Instructions**

| WI: Initial setup (without NRP Global ID) for Accessing the Admin Interface of an Organization    | 14 |
|---------------------------------------------------------------------------------------------------|----|
| WI: Initial setup (with NRP Global ID) for Accessing the Admin Interface of an Organization       | 19 |
| WI: Accessing the Administrator Interface of an Organization                                      | 23 |
| WI: Forgot Password                                                                               | 24 |
| WI: Forgot Username                                                                               | 26 |
| WI: User Manual – Accessing PDF                                                                   | 35 |
| WI: Users – Manually Adding Users via the NRP LP Administrator Interface                          | 43 |
| WI: Users – Manually Adding Users using the Demographic Import File                               | 45 |
| WI: Users – Searching/Filtering the Users List on 'Users' submenu                                 | 47 |
| WI: Users – Sorting the Users List on 'Users' submenu                                             | 48 |
| WI: Users – Searching/Filtering the Users on '7th Edition User Status' submenu                    | 49 |
| WI: Users – Sorting the Users List on '7 <sup>th</sup> Edition User Status' submenu               | 50 |
| WI: Users - Searching/Filtering the Uploaded Files List on 'Upload History' submenu               | 51 |
| WI: Users – Sorting the Uploaded Files List on 'Upload History' submenu                           | 52 |
| WI: Users – Downloading the records of all the Users through 'Select Action'                      | 54 |
| WI: Users – Viewing/Editing User Details                                                          | 55 |
| WI: Users – Assigning an Assignment to the Individual User                                        | 57 |
| WI: Users (Bulk) – Assigning an Assignment to the Bulk Users                                      | 58 |
| WI: Users – Recovering Username/Resetting Password for a User                                     | 60 |
| WI: Users – Disabling/Enabling Individual User                                                    | 62 |
| WI: Users (Bulk) – Disabling/Enabling the Bulk Users                                              | 63 |
| WI: Users – Viewing Archived Details of User                                                      | 65 |
| WI: Curriculum – Searching/Filtering the Curricula                                                | 68 |
| WI: Curriculum – Sorting the Curricula                                                            | 69 |
| WI: Reports – Downloading Student Progress Report                                                 | 71 |
| WI: Reports – Downloading Course Consumption Report-User                                          | 73 |
| WI: Events – Adding New Event                                                                     | 76 |
| WI: Events – Searching/Filtering the Events                                                       | 82 |
| WI: Events – Sorting the Events                                                                   | 83 |
| WI: Users – Downloading the records of all the Events through 'Select Action'                     | 86 |
| WI: Events – Viewing/Editing Details of an Event                                                  | 87 |
| WI: Events – Viewing Details of the Completed Event                                               | 88 |
| WI: Events – Copying an Event                                                                     | 89 |
| WI: Events – Adding Student(s) to an Event                                                        | 91 |
| WI: Events – Adding Instructor Candidates                                                         | 93 |
| WI: Events – Cancelling an Added Event                                                            | 94 |
| WI: Events – Resuming the Drafted Event                                                           | 95 |
| WI: Events – Deleting the Drafted Event                                                           | 96 |
| WI: Instructor Application Status - Viewing users who have applied the Instructor Application(s). | 97 |
| WI: Instructor Application Status - Assigning Instructor Curriculum to the users whose IA has be  | en |
| approved                                                                                          | 98 |

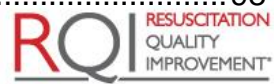

American Academy

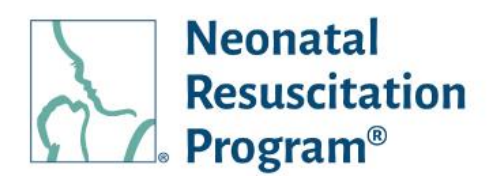

| WI: Instructor Application Status - Downloading the records of all the Events through | 'Select Action' |
|---------------------------------------------------------------------------------------|-----------------|
|                                                                                       |                 |
| WI: Switch Role – Switching between Roles on the NRP Learning Platform                |                 |
| WI: My Profile – Viewing 'My Profile' details                                         |                 |
| WI: My Profile – Changing the Password being Set Earlier                              |                 |
| WI: Logout – Logging Out from the NRP Learning Platform                               | 107             |

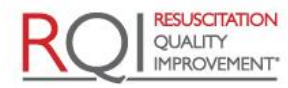

An American Heart Association

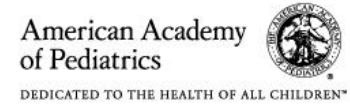

Organization Administrator Guide (3<sup>rd</sup> Party LMS) Revision History

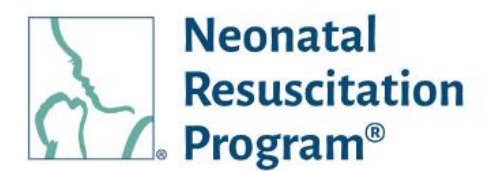

## **Revision History**

| Revision<br>Number | Effective<br>Date | Notes                                                                                                    |
|--------------------|-------------------|----------------------------------------------------------------------------------------------------|
| 1.0                | 09/30/2021        | Initial version                                                                                                    |
| 2.0                | 11/03/2021        | Included changes from Oct 2021 update, including: Access User Profile,<br>Recover Username/Reset Password, Viewing IA applied users from the<br>Dashboard and assigning Instructor curriculum, Course Consumption<br>Report, Automatic Demographic import with SFTP Location Setup<br>enhancement including Import Type: Delta feed and Full feed, Bulk details<br>- Download Records throughout listing grids |
| 3.0                | 12/21/2021        | Included changes from Dec 2021 update, including: Adding Curriculum tab<br>on heading and Distribution of NRP 7 <sup>th</sup> Edition Transitional Licenses for<br>NRP 8 <sup>th</sup> Edition Curriculum                                                                                                    |
| 4.0                | 01/24/2022        | Included changes from Jan 2022 update, including: Listing of Migrated users to the organization and status of the migrated user                                                                                                    |
| 5.0                | 02/09/2022        | Included changes from the Feb 09 Hotfix, including: the ability to view and download 7th Edition Certificates & eCards; Migrated users tab is renamed as 7th Edition User Status                                                                                                    |
|                    |                   |                                                                                                    |

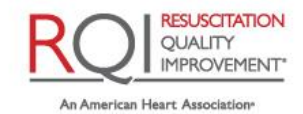

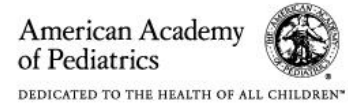

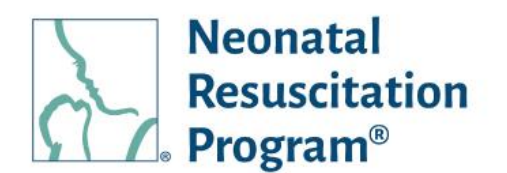

## **General Information**

Introduction

#### The AAP

The AAP is an American professional association of pediatricians. The Academy runs continuing medical education (CME) programs for pediatricians and sub-specialists. The AAP is an organization of 67,000 primary care pediatricians, pediatric medical subspecialists and pediatric surgical specialists dedicated to the health, safety and well-being of infants, children, adolescents, and young adults. For more information, visit www.aap.org.

#### **RQI** Partners LLC

RQI Partners LLC is a partnership between the American Heart Association and Laerdal Medical, positioning the organizations to deliver innovative solutions that accelerate the impact of their lifesaving mission. The company blends the Association's leadership in science and resuscitation education with Laerdal's expertise in technology and implementation to deliver impactful and innovative resuscitation quality improvement programs. For more information, visit www.rqipartners.com and follow us on Twitter and LinkedIn.

#### The NRP LP

NRP 8th edition introduces a new educational methodology tailored to better meet the needs of the many health care professionals who manage the newly born baby. It will include the launch of the new NRP Learning Platform (NRP LP), an enhanced LMS system to better meet the needs of NRP Providers and Instructors.

#### Purpose

This guide provides information to help the NRP LP Organization's Administrator to monitor and manage the delivery of the NRP programs at their organization.

#### **Applies To**

This guide applies to NRP LMS customers, who have learners who use NRP LP to access the NRP courses.

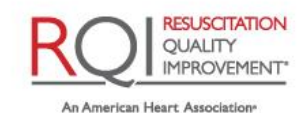

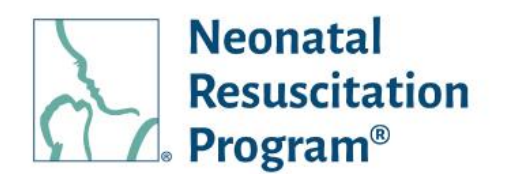

#### **Intended Audience**

This document is for the NRP LMS organization's Administrator, who is responsible for monitoring personnel and compliance in an organization utilizing the NRP programs. This guide contains the features and functionality of the NRP LP platform. Should the NRP LMS organization's Administrator have additional questions, they should reach out to their NRP LP Implementer or contact RQI Customer Support.

#### **Organization Administrator (NRP LMS) Guide Structure**

This Organization Administrator (NRP LMS) Guide contains detailed information grouped into major topics, with task-specific work instructions (abbreviated WI:).

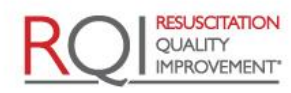

An American Heart Association\*

and Laerdal Program

Rev 5.0 - 02/09/2022

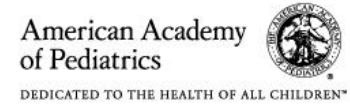

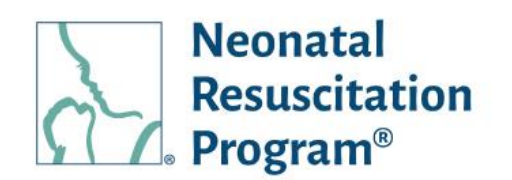

## Definitions

- AAP: The American Academy of Pediatrics (AAP) is an American professional association of pediatricians. The Academy runs continuing medical education (CME) programs for pediatricians and sub-specialists.
- AAP Admin: The AAP NRP representative who manages the users & NRP programs in the NRP Learning Platform.
- Active User: A user in the NRP Learning Platform that has a status set to Active. The user can be assigned the curricula.
- Advanced Provider: Advanced Provider focus on the course that delivers the online components of the blended learning course, who may participate in neonatal resuscitation beyond positive pressure ventilation.
- Course/Curriculum: A collection of learning components of the program, including the Online Learning Assessment (Adaptive eLearning) and the Exam (if Any). These online components along with respective ILE will assess and verify the foundational knowledge of the Neonatal Resuscitation Program.
- CSV File: A simple file format used to store tabular data, such as spreadsheets. CSV stands for Comma Separated Values.
- **Debrief the Debriefer:** 'Debrief the Debriefer' is the structured strategy for improving debriefing skills carried out by Instructor with the help of Instructor Mentor, who facilitate the scenario and debriefing.
- **Demographic Import File**: A file with a defined structure used to transmit user data from the organization to the NRP Learning Platform.
- **Essentials Provider:** Essential focus on the course that delivers the online components of the blended learning course, which is appropriate for anyone involved in the care of a newborn and who may be called on to initiate resuscitation and provide positive-pressure ventilation.
- Guest: A website visitor browsing the NRP Site (without active registrations) is deemed as a • guest user. Existing registered users who have been deactivated can browse as guest visitor.
- Inactive Instructor: An Instructor is considered 'Inactive' upon eCard / rank expiry. An Inactive • Instructor cannot manage ILEs (add/cancel/view/withdraw), however, will be able to modify ILEs that were added during the 'Active' period.

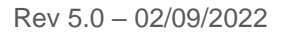

Page 10 of 107

American Academy of Pediatrics DEDICATED TO THE HEALTH OF ALL CHILDREN\*

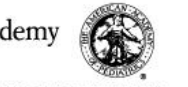

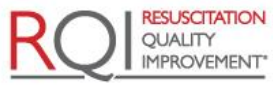

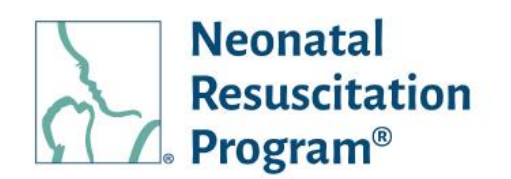

- **Inactive User**: A user in the NRP Learning Platform that has a status set to Inactive. This is used when a learner leaves an organization or is no longer required to have the NRP training.
- **Instructor:** Instructors focus on hands-on instruction, simulation, communication, and teamwork with their NRP Providers aspirants.
- Inactive Instructor Mentor: An Instructor mentor is considered 'Inactive' upon eCard / rank expiry. An Inactive Instructor mentor cannot manage ILEs (add/cancel/view/withdraw), however, will be able to modify ILEs that were added during the 'Active' period.
- **Instructor Application:** Instructor Application is an online form that is required to be submitted by an active Advanced Provider being the initial process towards IC curriculum that could be approved/rejected/on hold by an AAP Admin evaluation process.
- **Instructor Candidate:** Instructor Candidates are those physicians, registered nurses/nurse practitioners, respiratory care practitioners, or physician assistants with experience in the hospital care of newborns in the delivery room. An individual is deemed IC when the have completed an advanced provider curriculum and has their instructor application approved.
- **Instructor Mentor:** Instructor Mentors focus on hands-on instruction, simulation, communication, and teamwork with their Instructor Candidates.
- **Instructor Toolkit:** ITK contains the instructional resources and materials available in one location to help ICs, Instructors, and IMs to prepare for the online instructor course learning activity and exam.
- Instructor-Led Events / Events: Instructor-led Events is an offline component of a curriculum which must be registered in advance on the NRP Learning Platform. A registrant can expect to do hands-on skills stations, and team-based simulations with a manikin infant. Once successfully completed, a card will be made available to the learner identifying their rank.
- Learner (not a rank): A registered user has not enrolled or enrolled to any course or has ongoing learning activities on the NRP Learning platform. These courses can be self-enrolled or assigned to the learner.
- NRP: The Neonatal Resuscitation Program® (NRP®) course conveys an evidence-based approach to care of the newborn at birth and facilitates effective team-based care for healthcare professionals who care for newborns at the time of delivery.

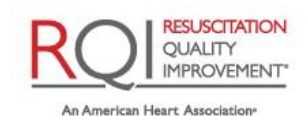

and Laerdal Program

American Academy

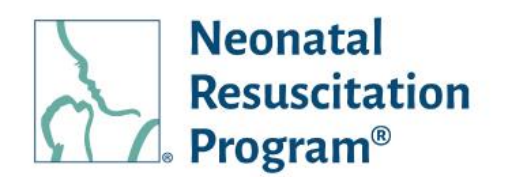

- NRP Global ID / NRP GID: An unique identifier on the NRP Learning Platform that is auto generated for the user during the registration process on the NRP Learning Platform, through which a user can access all the learnings across the multiple profiles (Retail or Organizational).
- NRP Learning Platform / NRP LP: NRP 8th edition introduces a new educational methodology tailored to better meet the needs of the many health care professionals who manage the newly born baby. It will include the launch of the new NRP Learning Platform (NRP LP), an enhanced LMS system to better meet the needs of NRP Providers and Instructors.
- NRP LMS customers: Customers that utilize NRP Learning Platform to access and manage their user's access to the NRP course/curriculum.
- **3rd Party LMS Customers**: Customers that utilize their own LMS to access and manage their user's access to the NRP course/curriculum.
- **Organization Hierarchy**: The way to structure an organization using different levels.
- NRP LP Implementer / RQI Implementer / Implementer: The RQI Partners representative who manages the users and events in the NRP Learning Platform.
- **SCORM**: A collection of standards and specifications for web-based electronic educational technology (also called e-learning)
- SFTP: A secure protocol for transferring large files over the web.
- **Subdomain**: An additional part to the main domain name.
- Learner (not a rank): A registered user has not enrolled or enrolled to any course or has ongoing learning activities on the NRP Learning platform. These courses can be self-enrolled or assigned to the learner.
- User: A guest, registered user, NRP LP Implementer or AAP Admin on the NRP Learning Platform.
- Work Instructions: Steps with screenshots to perform a task.

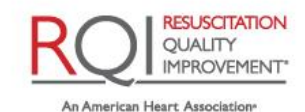

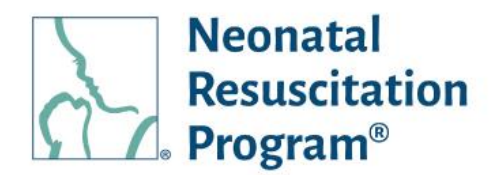

#### Acronyms

| Abbreviations | Meaning                                  |
|---------------|------------------------------------------|
| AAP           | American Academy of Pediatrics           |
| AP            | Advanced Provider                        |
| CSV           | Comma-Separated Values                   |
| Ed            | Edition                                  |
| EP            | Essentials Provider                      |
| IC            | Instructor Candidate                     |
| IM            | Instructor Mentor                        |
| ILE           | Instructor-led Event                     |
| IR            | Instructor Renewal                       |
| ІТК           | Instructor Toolkit                       |
| LMS           | Learning Management System               |
| NRP           | Neonatal Resuscitation Program           |
| NRP LP        | NRP Learning Platform                    |
| RQI           | Resuscitation Quality Improvement        |
| SCORM         | Shareable Content Object Reference Model |
| SFTP          | Secure File Transfer Protocol            |
| SSO           | Single sign-on                           |
| WI            | Work Instructions                        |

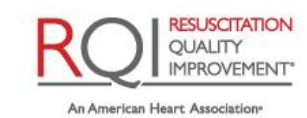

and Laerdal Program

Rev 5.0 - 02/09/2022

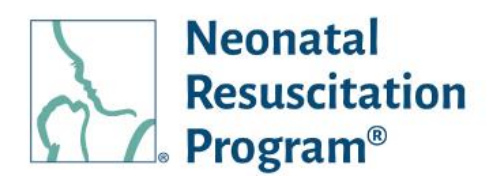

# WI: Initial setup (without NRP Global ID) for Accessing the Admin Interface of an Organization

NOTE: An email is triggered when an Organization Admin is added to the published organization by an NRP LP Implementer.

Example Email – Added as Admin for an Organization

1. Click on the "View Organization" button provided in an email.

The user is navigated to 'Activate Profile' page.

2. Select the "No" option (in case a user is not having an account on the NRP Learning Platform) and click on the "Next" button.

The user is navigated to the 'NRP Global Account creation' page.

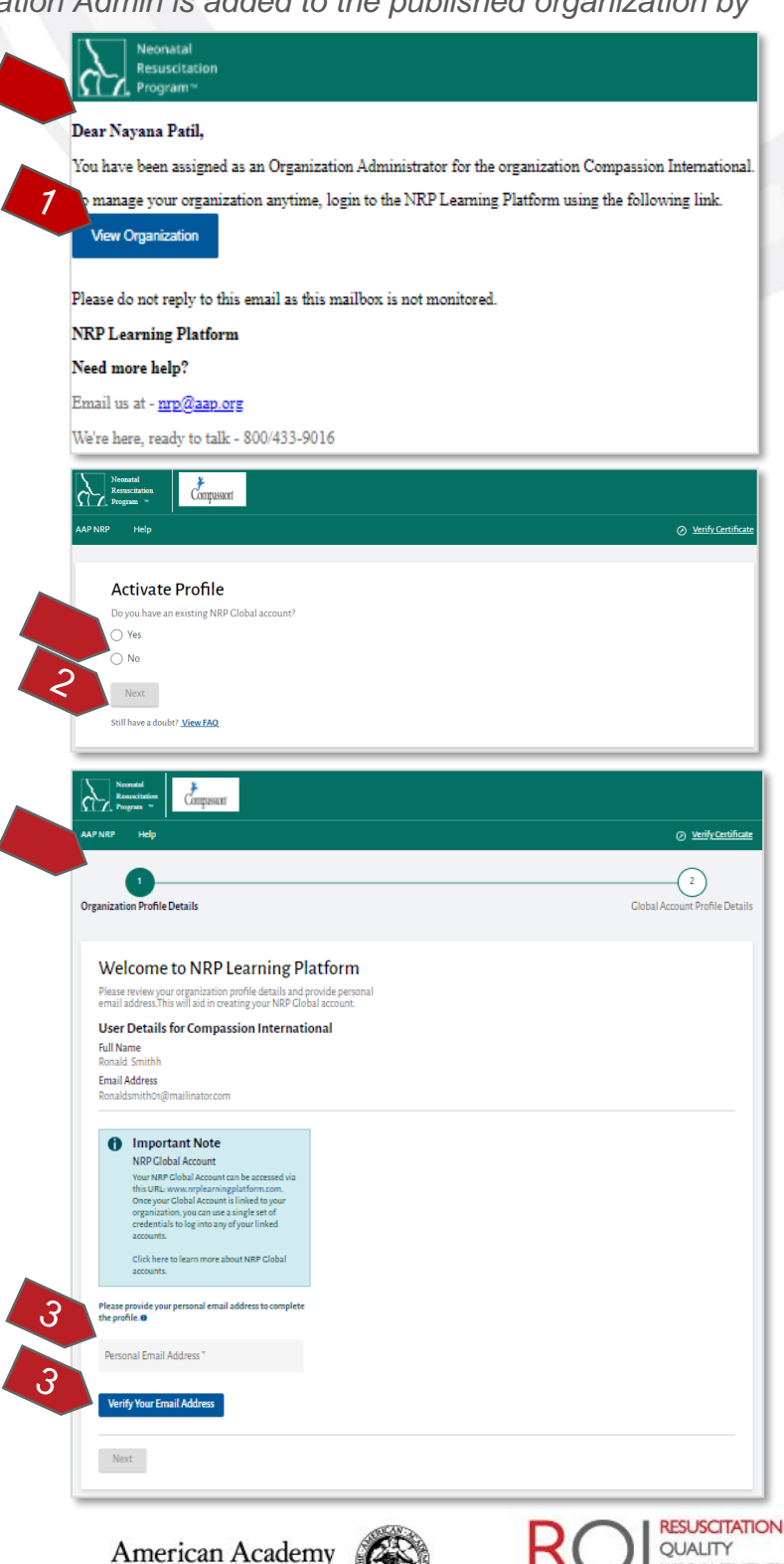

of Pediatrics

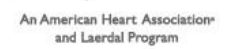

IMPROVEMENT"

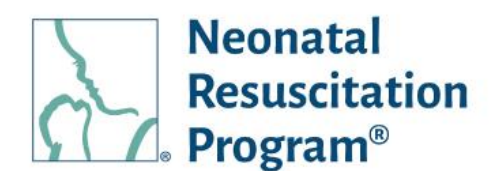

 Enter the personal email address and click on the "Verify Your Email Address" button.

NOTE: Example Email – Onetime Validation code

4. Enter the Validation code sent

"Next" button.

through an email and click on the

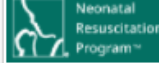

Dear Ronald Smithh,

Please enter the below validation code on NRP LP and verify your account with us.

If you did not initiate this request, please ignore this email. Your password won't be changed. Validation Code: **527594** 

Please do not reply to this email as this mailbox is not monitored.

NRP Learning Platform

Need more help?

Email us at - <u>nrp@aap.org</u>

We're here, ready to talk - 800/433-9016

| 0                                                                                                    |                    |
|----------------------------------------------------------------------------------------------------|--------------------|
| Organization Profile Details                                                                                                    | Global Account Pro |
| Welcome to NRP Learning Platform                                                                                                    |                    |
| Please review your organization profile details and provide personal<br>email address.This will aid in creating your NRP Clobal account. |                    |
| User Details for Compassion International                                                                                                |                    |
| Full Name<br>Ronald Smithh                                                                                                    |                    |
| Email Address<br>Ronaldsmith01@mailinator.com                                                                                            |                    |
| f Important Note                                                                                                    |                    |
| NRP Global Account                                                                                                    |                    |
| Your NRP Global Account can be accessed via<br>this URL: www.nrplearningplatform.com.                                                    |                    |
| Once your Clobal Account is limited to your<br>organization, you can use a single set of<br>condentiale too inter own of some lisked     |                    |
| accounts.                                                                                                    |                    |
| Click here to learn more about NRP Global<br>accounts.                                                                                   |                    |
| Please provide your personal email address to complete the profile.                                                                      |                    |
| Personal Email Address *<br>ronaldsmith02@mailinator.com                                                                                 |                    |
| Verify Your Email Address                                                                                                    |                    |
| An email with a validation code has been                                                                                                 |                    |
| Please enter the validation code in the field<br>below.                                                                                  |                    |
| Please be sure to check your spam/junk                                                                                                   |                    |
| folder for the validation email before clicking<br>the <b>"Resend Email"</b> button.                                                     |                    |
| Resend Email                                                                                                    |                    |
|                                                                                                    |                    |
| Validation Code *<br>\$67954                                                                                                    |                    |
|                                                                                                    |                    |

Scongratulations! Your NRP Global account has been created successfully along with the unique identifier NRP Global ID -8RS-0508.

A green bar at the top of the page indicates that the NRP Global account has been created successfully along with the unique identifier NRP Global ID details.

Rev 5.0 – 02/09/2022

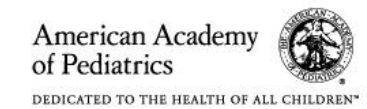

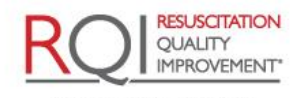

The user is navigated to 'Profile creation' page.

NOTE: A unique identifier on the NRP Learning Platform "NRP Global ID" is auto generated for the user at this point that is individual to each user on the platform.

- 5. Enter the following information:
  - Username The username is by default populated with NRP Global ID but the user can create own username as well. This is allowed only at the time of Profile creation.
  - Password The password set by the user. The password must meet the following complexity requirements:
    - At least one lowercase character
    - At least one uppercase character
    - At least one digit character
    - At least 8 characters
  - Confirm Password The password to be confirmed
  - Job Title (optional) The Job Title of the user
  - Address Line 1 The address of the user
  - Address Line 2 (optional) The additional address details if the user wishes to enter
  - Country The name of the country where the user resides
  - City The name of the city where the user resides

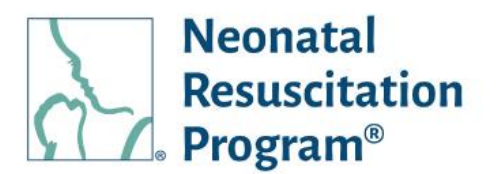

|   | NRP Global Account Information<br>Please set a passwerd for your account and provide the basic details. |           |  |
|---|----------------------------------------------------------------------------------------------------|-----------|--|
|   | User Details for NRP Globa                                                                              | l Account |  |
|   | Record Smithh                                                                                           |           |  |
| 5 | Email Address<br>ronaldamith02@mailinatoc.com                                                           |           |  |
|   | Liamana *<br>BRS-0508                                                                                   | ~         |  |
|   | Password *                                                                                              | 8         |  |
|   |                                                                                                    | 0/32      |  |
|   | Confirm Password *                                                                                      | 8         |  |
|   | Job Tide                                                                                                | -         |  |
|   |                                                                                                    |           |  |
|   | Mailing Address                                                                                         |           |  |
|   | Address Line 1 *                                                                                        |           |  |
|   | Address Line 2                                                                                          |           |  |
|   | ⊡ty"                                                                                                    |           |  |
|   | Density<br>United States of America                                                                     | -         |  |
|   | State/Province*                                                                                         | -         |  |
|   | Zip Code *                                                                                              |           |  |
|   | Phone Number                                                                                            | e.        |  |
|   | Location                                                                                                |           |  |
|   | O Work                                                                                                  |           |  |
| 6 | I agree to the <u>Terms Of Use</u> -                                                                    |           |  |
|   | Submit                                                                                                  |           |  |

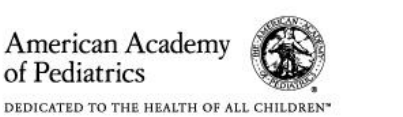

of Pediatrics

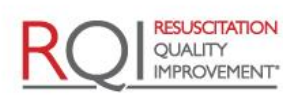

- State / Province The name of the state/province where the user resides
- Zip Code The zip code of the city where the user resides
- Phone Number (optional) The contact number of the user
- Location Either Work or Home
- Terms of Use The 'Terms of Use' to be accepted

NOTE: The platform supports the US and UAE countries. The 'State' values are prepopulated in the dropdown list based on the country selected.

6. Click on the "Submit" button.

The user is navigated to an organization subdomain's 'Login' page.

A green bar at the top of the page indicates the organization profile has been created and linked to NRP Global account.

NOTE: Example Email – New Account created

- Enter the NRP Global ID & the Password and then click on the "Login" button.
- 8. Click on the "<Organization Name> Admin" widget.

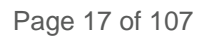

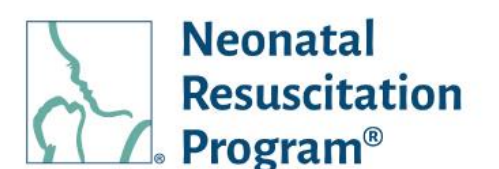

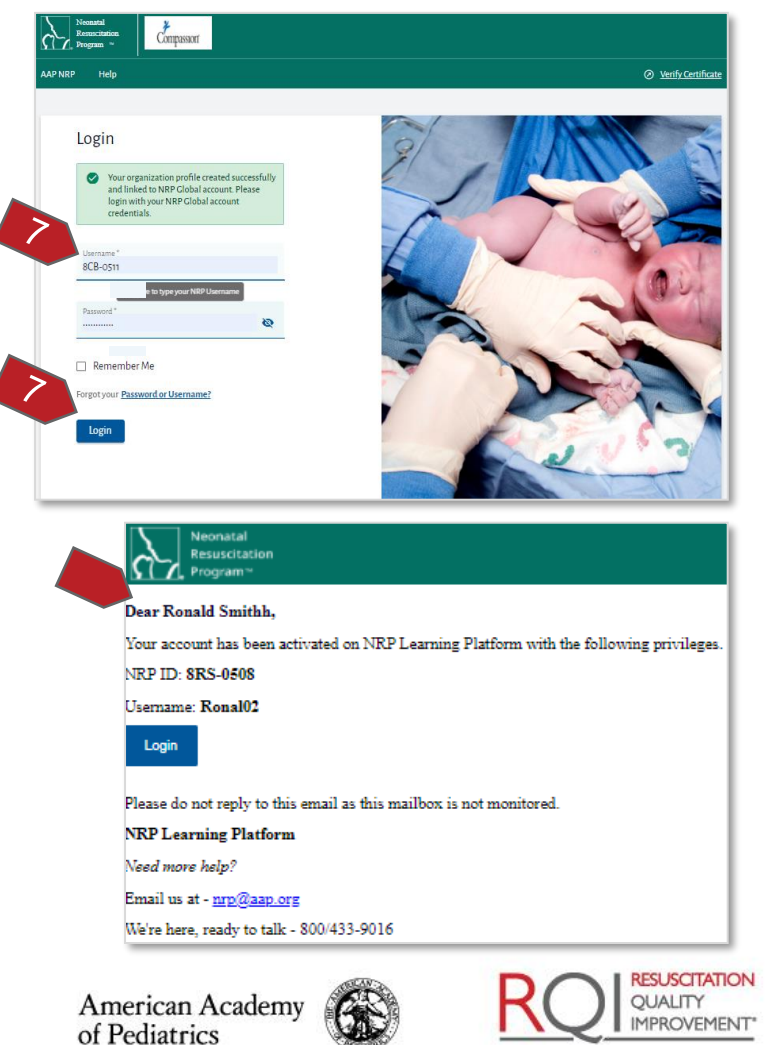

DEDICATED TO THE HEALTH OF ALL CHILDREN"

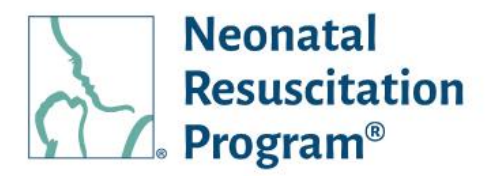

NOTE: The role-specific widgets are made available only for the users having multiple roles in the NRP Learning Platform.

Switching a role is possible at any point in time, which is covered under the title "Switching between Roles on the NRP Learning Platform".

The Administration Interface is displayed on the 'Home' tab.

#### END OF INSTRUCTIONS

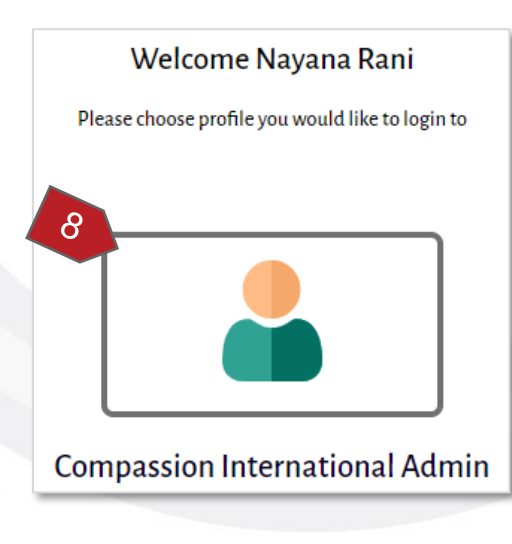

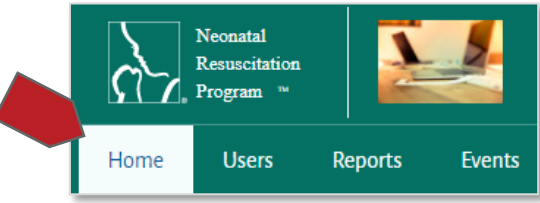

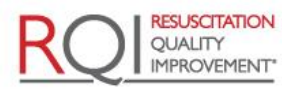

Page 18 of 107

Rev 5.0 - 02/09/2022

American Academy of Pediatrics

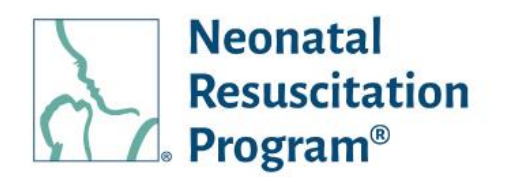

## WI: Initial setup (with NRP Global ID) for Accessing the Admin Interface of an Organization

NOTE: An email is triggered when an Organization Admin is added to the published organization by an NRP LP Implementer.

Example Email – Added as Admin for an Organization

1. Click on the "View Organization" button provided in an email.

The user is navigated to 'Activate Profile' page.

2. Select the "Yes" option (in case a user is having an account already on the NRP Learning Platform) and then click on the "Next" button.

#### NOTE:

- In case a user has created the NRP Global ID already but has forgotten, then it can be recovered by following the below steps:
  - o Click on the "Recover NRP Global ID" link.

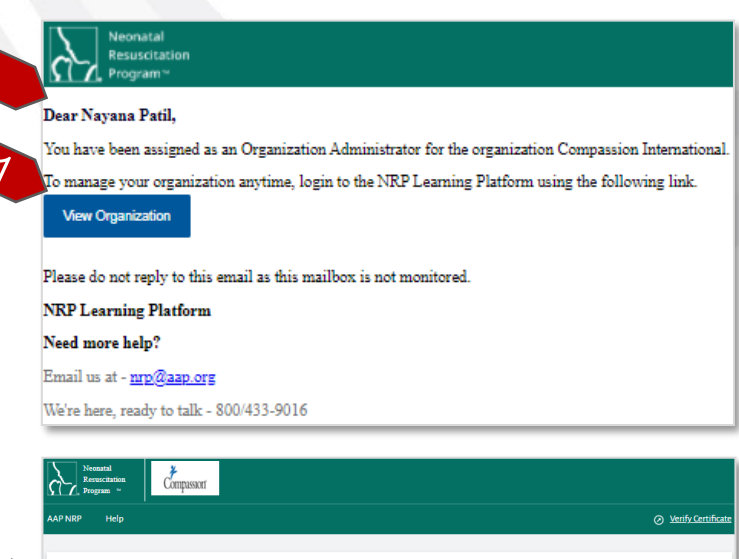

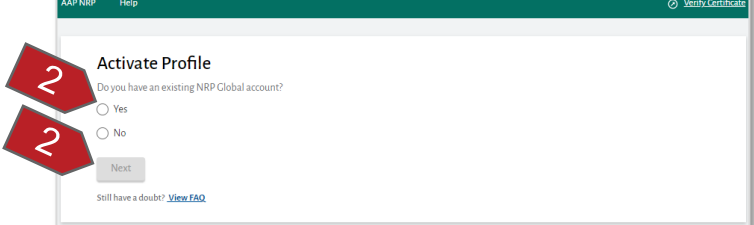

| Activat         | e Profile            |                       |
|-----------------|----------------------|-----------------------|
| Do you have     | an existing NRP (    | Global account?       |
| Yes             |                      |                       |
| O No            |                      |                       |
| NRP Globa       | I ID*                |                       |
| Don't Remem     | ber NRP Global ID?   | Recover NRP Global ID |
| Verify You      | r NRP Global ID      |                       |
| Still have a do | ubt? <u>View FAQ</u> |                       |

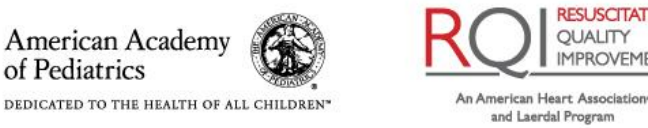

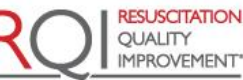

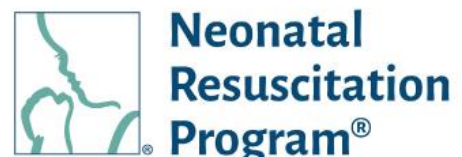

 Enter the email address and click on the "Recover NRP Global ID" button.

> The user's 'NRP Global ID' is sent through an email, which can be entered in the 'Activate Profile' page to link the organization and retail global accounts.

Example Email – Recover NRP Global ID

3. Enter the existing NRP Global ID and click on the "Verify Your NRP Global ID".

The one-time validation code is sent to the user through an email associated with the 'NRP Global ID' entered.

Example Email – One Time Validation code

|                                                                                                    | 0                                                                                                    |
|----------------------------------------------------------------------------------------------------|----------------------------------------------------------------------------------------------------|
|                                                                                                    | Recover NRP Global ID                                                                                                    |
|                                                                                                    | Please enter your email address associated with NRP Globa                                                                                                    |
|                                                                                                    | Email Address *                                                                                                    |
|                                                                                                    |                                                                                                    |
|                                                                                                    | Recover NRP Global ID Cancel                                                                                                    |
|                                                                                                    | Still have a doubt? <u>View FAQ</u>                                                                                                    |
| Neonatal<br>Resuscitation                                                                                                    | n                                                                                                    |
| r John Smithh,<br>have received a re<br>P Global ID: 8JS-(<br>.ogin<br>ase do not reply to                                                                                                    | equest to recover NRP Global ID of your account. If you did not initiate this request, please ignore th<br>0517<br>this email as this mailbox is not monitored. |
| NRP Learning Platfe<br>Need more help?<br>Email us at - <u>nrp@aan</u><br>We're here, ready to to                                                                                                    | 9791<br>2.075<br>alk - 800/433-9016                                                                                                    |
| The first start of the start of the start of |                                                                                                    |
|                                                                                                    | Activate Profile                                                                                                    |
|                                                                                                    | Do you have an existing NRP Global account?                                                                                                    |
|                                                                                                    | Yes                                                                                                    |
| 3                                                                                                    | ⊖ No                                                                                                    |
|                                                                                                    | NRP Global ID *                                                                                                    |
| 3                                                                                                    | Don't Remember NRP Global ID? <u>Recover NRP Globa</u>                                                                                                    |
|                                                                                                    | Verify Your NRP Global ID                                                                                                    |
|                                                                                                    | Still have a doubt? <u>View FAQ</u>                                                                                                    |
| Res<br>Pro                                                                                                    | onatal<br>suscitation<br>ogram ~                                                                                                    |
| Dear John S                                                                                                    | smithh,                                                                                                    |
| Please enter<br>If you did no                                                                                                    | the below validation code on NRP LP and verify your account with us.<br>of initiate this request, please ignore this email. Your password won't be ch           |
| Validation C                                                                                                    | ode: 950151                                                                                                    |
|                                                                                                    |                                                                                                    |
| Please do no                                                                                                    | t reply to this email as this mailbox is not monitored.                                                                                                    |
| Please do no<br>NRP Learni                                                                                                    | t reply to this email as this mailbox is not monitored.<br>ing Platform                                                                                         |
| Please do no<br>NRP Learni<br>Need more h                                                                                                    | t reply to this email as this mailbox is not monitored.<br>ing Platform<br>slp?                                                                                 |

of Pediatrics

American Academy

An American Heart Association\* and Laerdal Program

RESUSCITATION

QUALITY IMPROVEMENT

4. Enter the validation code in the 'Activate Profile' page and click on the "Submit" button.

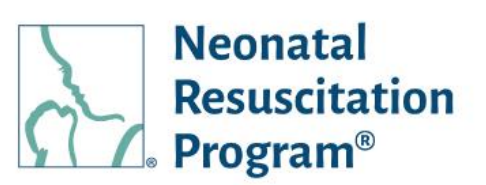

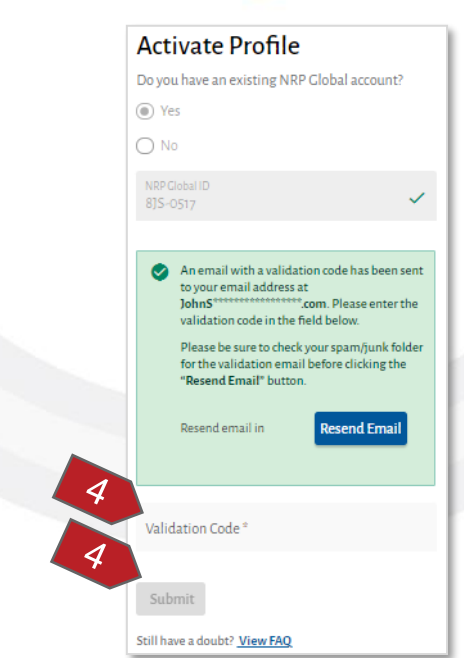

The 'Organization Profile Details' success message popup appears indicating that both the retail account ('NRP global ID' account) and an organization profile will be linked.

5. Click on the "Confirm" button to link both the accounts.

The user is navigated to an organization subdomain's 'Login' page.

A green bar at the top of the page indicates the organization profile has been created and linked to NRP Global account.

#### **Organization Profile Details** Your NRP Global ID has been successfully verified. Your Organization profile will be linked with NRP Global ID: 8RS-0508. Please review and confirm to link. Full Name Nayana Patil Email Address NavanaPatil01@mailinator.com Confirm Cancel Login Your organization profile created successfully and linked to NRP Global account. Please login with your NRP Global account credentials. 6 Username " Password \* 0 Remember Me Forgot your Password or Username? 6 Login Register now RESUSCITATION OUALITY American Academy

of Pediatrics

An American Heart Association and Laerdal Program

IMPROVEMENT"

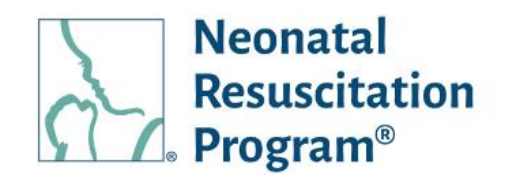

Dear NayanaPatil. Your account has new affiliation established with Compassion International on NRP Learning Platform and linked with your NRP GID. NRP GID: 8RS-0508 Username: Ronal02 Kindly use the below link to view the affiliations and manage the account visibility Login Please do not reply to this email as this mailbox is not monitored. NRP Learning Platform Need more help? Email us at - <u>nrp@aap.org</u> We're here, ready to talk - 800/433-9016 Dear NayanaPatil, Example Email – Organization profile Your Org profile has been activated on NRP Learning Platform and linked with NRP Global ID. created & linked successfully NRP GID: 8RS-0508 Username: Ronal02 Kindly use the below link to Login to your Compassion International Profile on NRP LP. Login Please do not reply to this email as this mailbox is not monitored. NRP Learning Platform Need more help? Email us at - <u>nrp@aap.org</u> We're here, ready to talk - 800/433-9016 Welcome Ronald Smithh

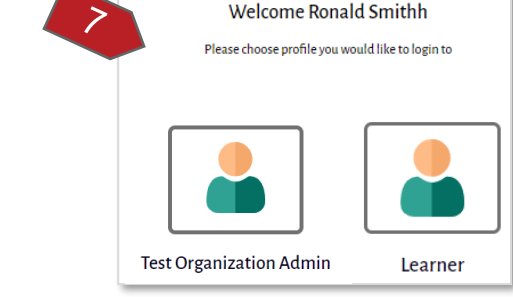

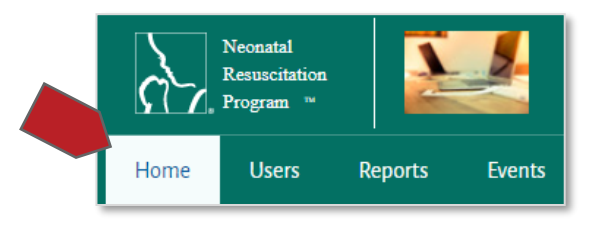

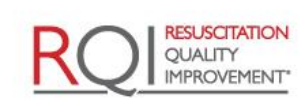

An American Heart Association and Laerdal Program

Example Email – New affiliation established, and the account linked with NRP Global account.

- 6. Enter the NRP Global ID & the Password and then click on the "Login" button.
- 7. Click on the "< Organization Name> Admin" widget.

NOTE: The role-specific widgets are made available only for the users having multiple roles in the NRP Learning Platform.

Switching a role is possible at any point in time, which is covered under the title "Switching between Roles on the NRP Learning Platform".

The Administration Interface is displayed on the 'Home' tab.

#### END OF INSTRUCTIONS

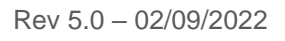

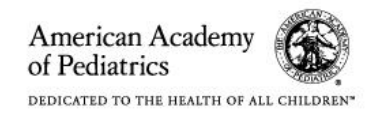

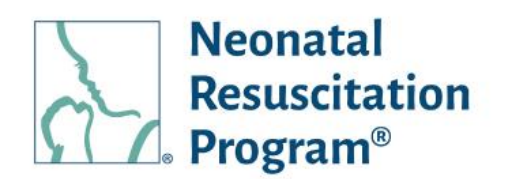

## WI: Accessing the Administrator Interface of an Organization

NOTE: Each organization is given a custom subdomain of the NRPLearningPlatform.com domain by their Implementation Team during the Implementation Process.

1. Using any web browser, navigate to the website:

{subdomain}.nrplearningplatform.com} or www.nrplearningplatform.com

NOTE: Replace the subdomain for the organization in place of {subdomain}. The subdomain "hand" is used in this example image.

The user is navigated to 'Login' page.

- 2. Enter the Username / NRP-GID & Password and click on the "Login" button.
- 3. Click on the "< Organization Name> Admin" widget.

NOTE: The role-specific widgets are made available only for the users having multiple roles in the NRP Learning Platform.

Switching a role is possible at any point in time, which is covered under the title "Switching between Roles on the NRP Learning Platform".

The Administration Interface is displayed on the 'Home' tab.

#### END OF INSTRUCTIONS

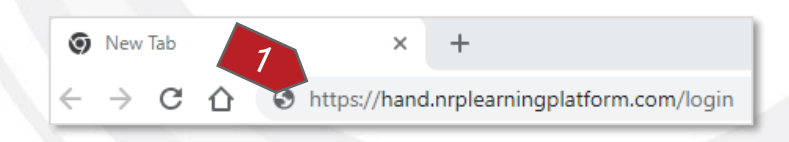

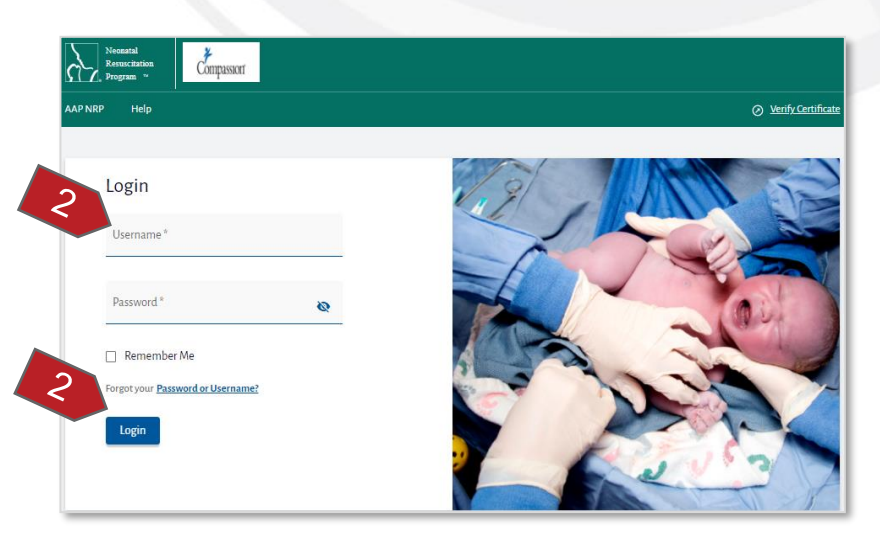

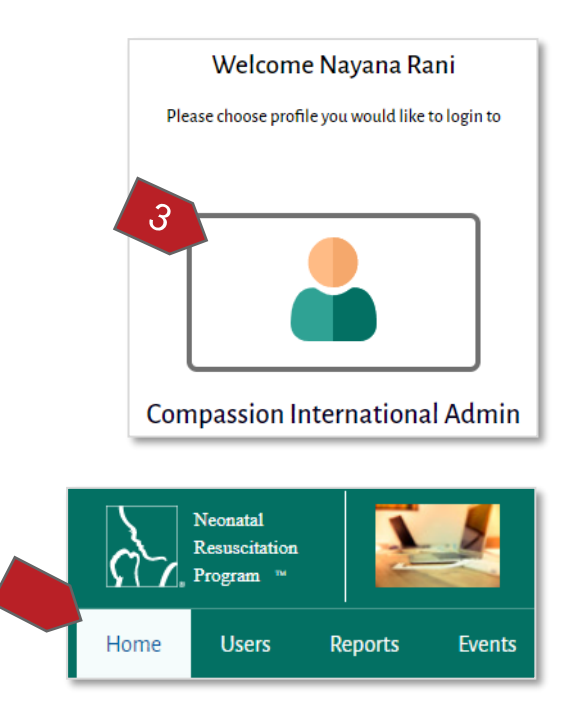

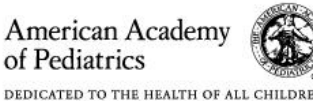

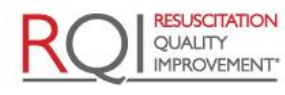

DEDICATED TO THE HEALTH OF ALL CHILDREN"

Page 23 of 107

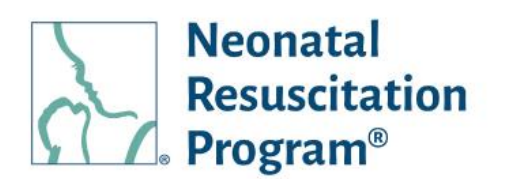

#### **WI: Forgot Password**

1. Using any web browser, navigate to the website:

{subdomain}.nrplearningplatform.com}
or www.nrplearningplatform.com

NOTE: Replace the subdomain for the organization in place of {subdomain}. The subdomain "hand" is used in this example image.

2. Click on the "Password or Username?" link.

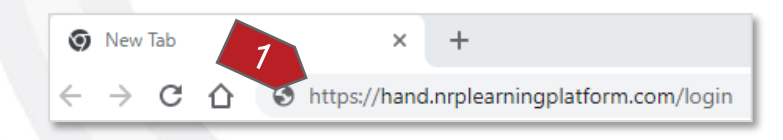

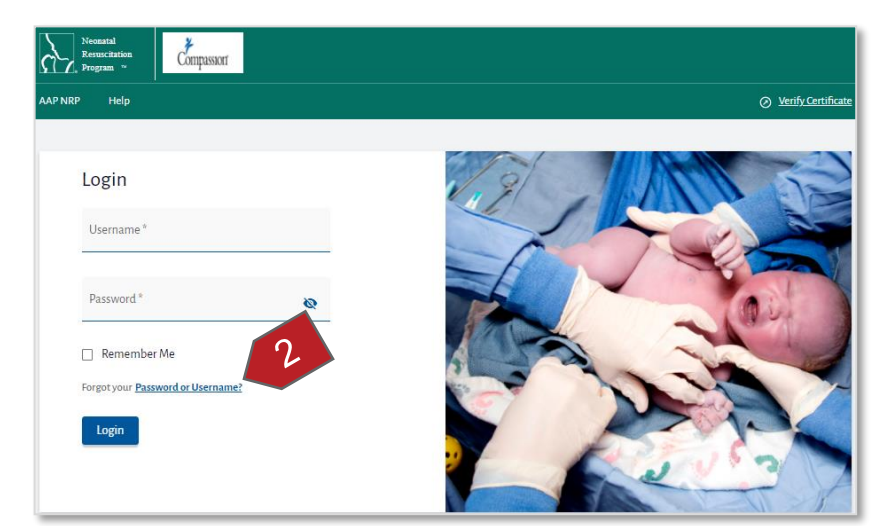

American Academy

DEDICATED TO THE HEALTH OF ALL CHILDREN

of Pediatrics

3. Enter the email address and click on the "Send Reset Link" button.

#### Forgot Password Or Username

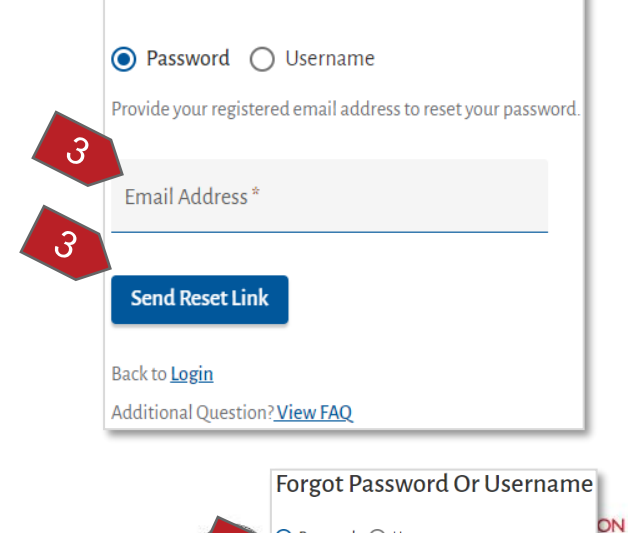

🔘 Password 🔘 Username

Email<sup>®</sup> butto

An email with reset password link has been

Please make sure to check your **spam folder** for the email before clicking of "Resend

sent to your registered email address

NT.

NOTE:

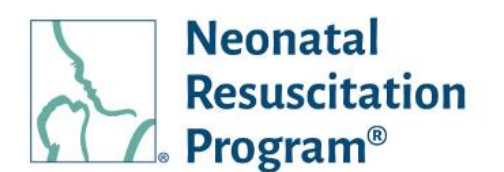

- The user is informed that the "Reset Password" email has been sent to the registered email address.
- Example Email Reset Password

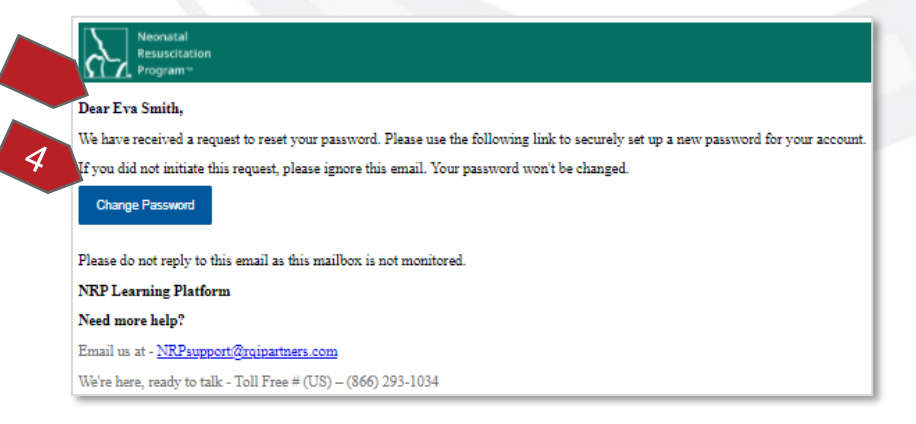

- 4. Click the "Change Password" link provided in the "Reset Password" email sent to the user.
- 5. Enter New Password and Confirm Password.
- 6. Click the "Reset Password" button.

A green bar at the top of the page indicates that the user has reset the password successfully.

#### END OF INSTRUCTIONS

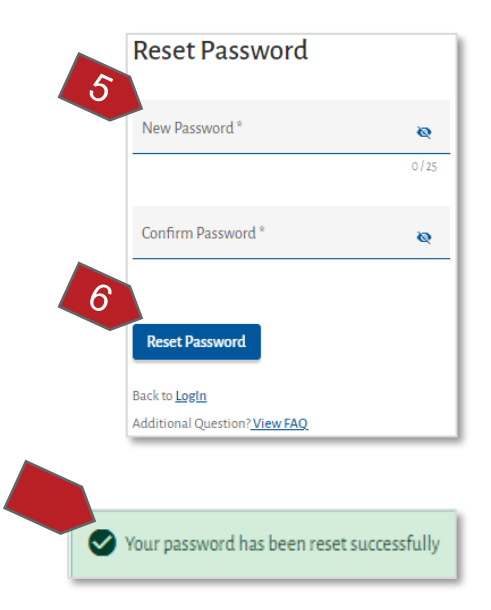

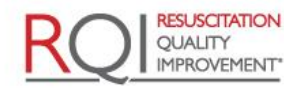

An American Heart Association and Laerdal Program

American Academy

DEDICATED TO THE HEALTH OF ALL CHILDREN\*

of Pediatrics

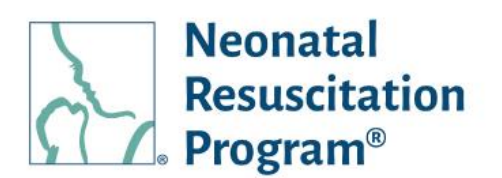

#### WI: Forgot Username

1. Using any web browser, navigate to the website:

{subdomain}.nrplearningplatform.com}
or

www.nrplearningplatform.com

NOTE: Replace the subdomain for the organization in place of {subdomain}. The subdomain "hand" is used in this example image.

2. Click on the "**Password or Username?**" link.

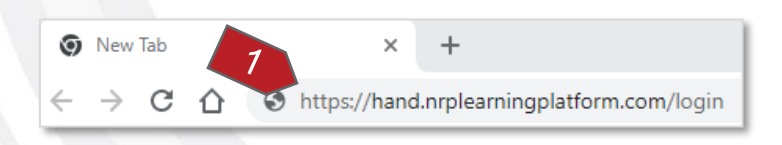

| Neonatal<br>Resuccitation<br>Program ~ |                                       |
|----------------------------------------|---------------------------------------|
| AAP NRP Help                           | Verify Certificate                    |
|                                        |                                       |
| Login                                  |                                       |
| Username *                             |                                       |
| Password *                             |                                       |
| Remember Me                            |                                       |
| Forgot your Password or Username?      |                                       |
| Login                                  |                                       |
|                                        | A A A A A A A A A A A A A A A A A A A |

3. Click on the "Username" button.

NOTE: The "Password" button is selected by default.

4. Enter the email address and click on the "Email Username" button.

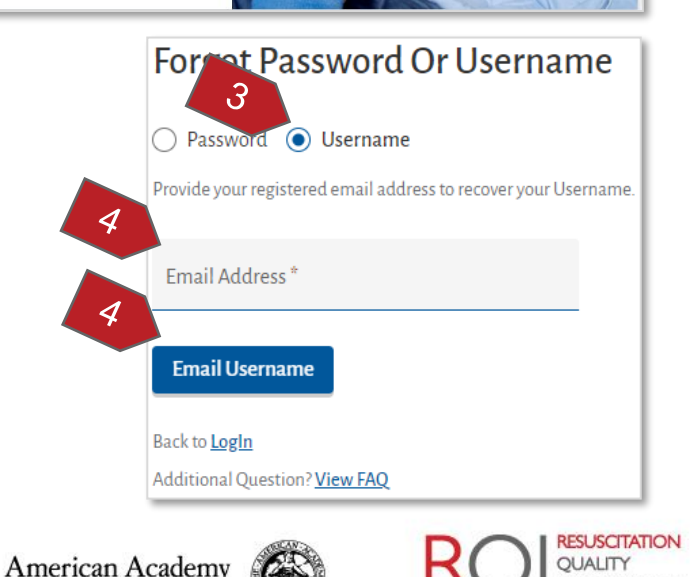

of Pediatrics

**IMPROVEMENT**\*

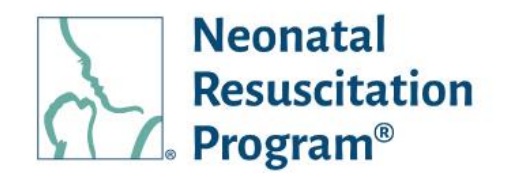

The user is informed that an email with the Username has been sent to the registered email address.

| Forgot Password Or Username                                                |
|----------------------------------------------------------------------------|
| O Password 💿 Username                                                      |
| An email with the Username has been sent to your registered email address. |
| for the email before clicking of "Resend<br>Email" button                  |
| Resend email in 0:56 Resend Email                                          |
| Back to Login                                                              |
| Additional Question? <u>View FAQ</u>                                       |

NOTE: Example Email - Recover Username

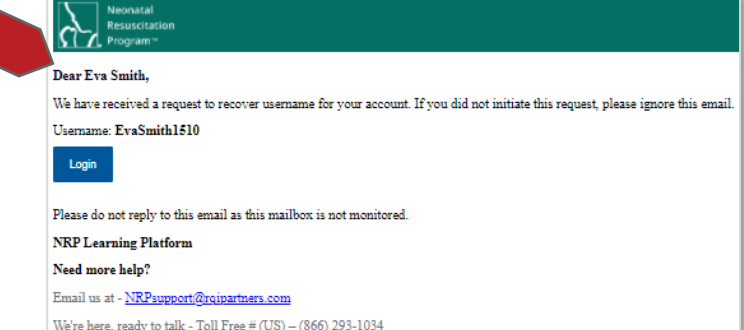

#### END OF INSTRUCTIONS

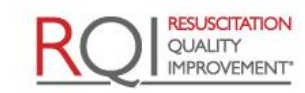

An American Heart Association

and Laerdal Program

Rev 5.0 - 02/09/2022

American Academy of Pediatrics

#### Organization Administrator Guide (3<sup>rd</sup> Party LMS) NRP Global Account / Individual

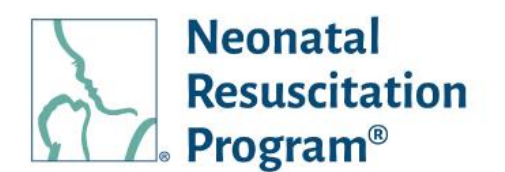

## **NRP Global Account / Individual**

The NRP LP uses an auto-generated NRP Global ID, which is the global identifier used for NRP Global Account on the NRP Learning Platform. This allows the user to link their individual consumer account with all organizational profiles that is associated by using the NRP Global ID as a single point of entry. This enables the user to use a single set of credentials to login to their customer account or any of their linked organizational profiles. The NRP Global Account can be accessed via: <a href="https://www.nrplearningplatform.com">www.nrplearningplatform.com</a>

The benefits of NRP Global Account are as follows:

- Single sign on for global & organizational profiles
- Access to NRP Catalog based on Global Account
- Self-enroll to NRP curriculums
- Initiate/Resume/Complete a course assigned within the NRP LP (even after org separation)
- View Learning History of self-enrolled & Organizational assignments through dedicated dashboards
- · View the eCards achieved from all the profiles

Multiple widgets can be accessed using NRP Global ID to switch a role between Admin and Learner roles. *NOTE: The role-specific widgets are* 

made available only for the users having multiple roles in the NRP LP. Switching the role is possible at any point in time.

Multiple profiles can be accessed using NRP Global ID to switch a profile between individual and associated organizational accounts. *NOTE: The drop-down shows multiple profiles to switch only for the users associated with multiple profiles (individual or organizations) on the NRP LP. Switching the profile is possible at any point in time.* 

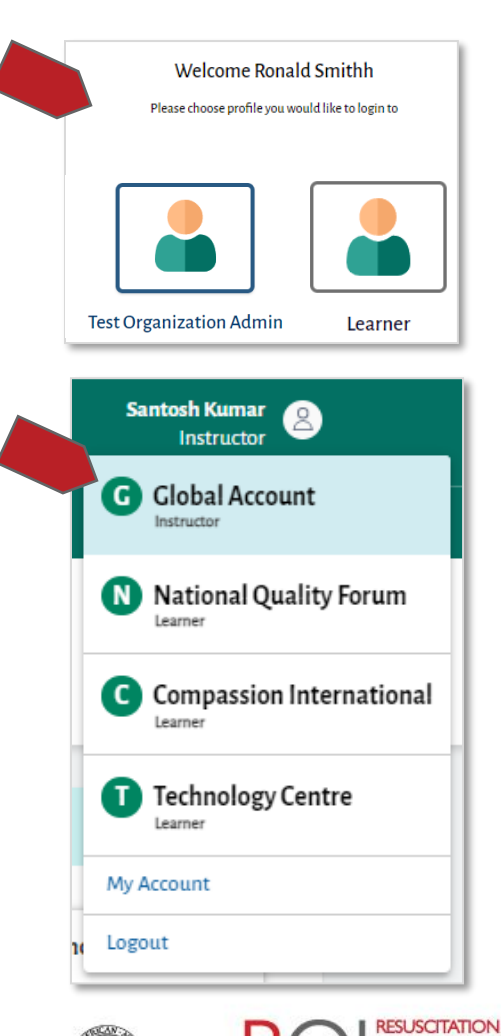

An American Heart Association and Laerdal Program

OUALITY

**IMPROVEMENT** 

Organization Administrator Guide (3<sup>rd</sup> Party LMS) Cookies

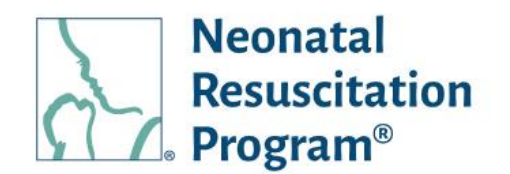

## Cookies

The cookies banner notifies the user about the cookie policy that can be accepted or not.

The cookies banner is displayed throughout the NRP Learning Platform sessions until the user accepts the cookies by clicking "Accept Cookies" button or by tapping "Close/Exit(X)" button.

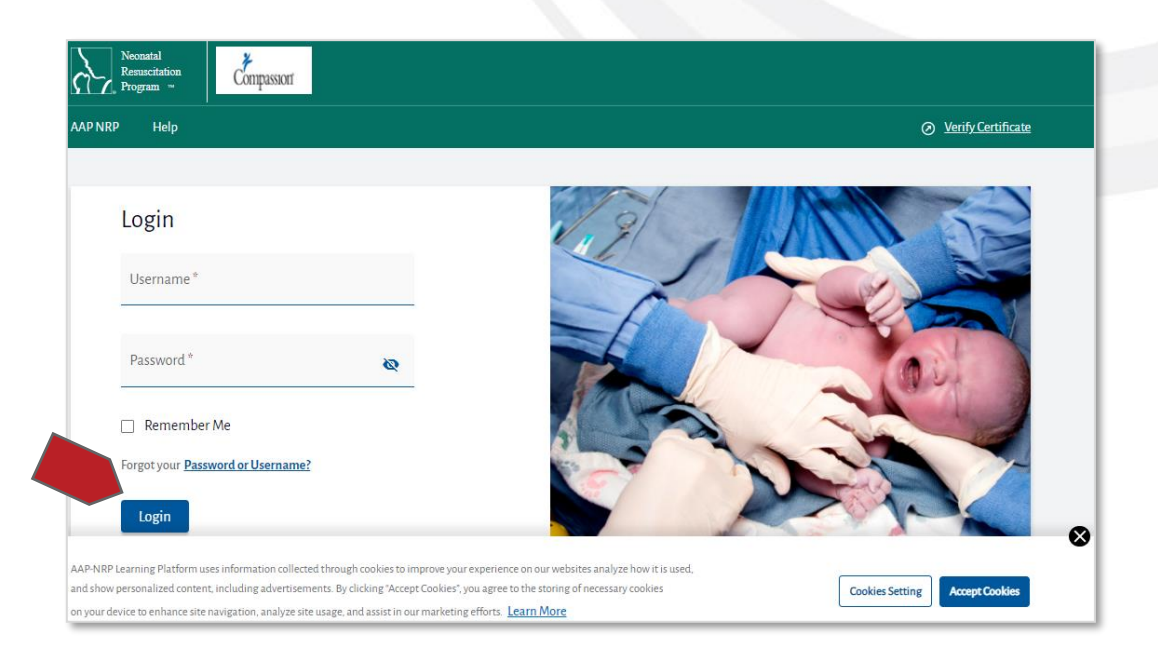

NOTE: Clicking on the "Cookies Setting" button will open the Cookies Setting detailed information in a pop-up window.

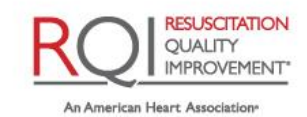

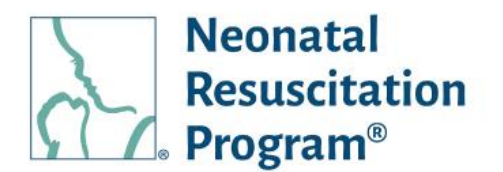

## **Courses/Curricula – 8th Edition NRP Courses**

#### NOTE:

- The 'Courses/Curricula' section describes the Instructor-led (traditional) format NRP courses, which are available in the NRP Catalog to enroll.
- Another option for 8th edition NRP is RQI® for NRP®, which is a quality improvement program for institutions (hence, not listed in the NRP Catalog). The program allows learners to complete NRP Essentials via a self-directed curriculum with quarterly activities to reinforce and master key NRP knowledge and NRP Essentials skills at a simulation station. However, RQI for NRP (Prep and Advanced Endorsement) ILEs is made available to be registered on the NRP Learning Platform.
- RQI for NRP is not required for 8th edition NRP training for those taking the Instructor-led course option.

NRP 8th edition introduces a new educational methodology tailored to better meet the needs of the many health care professionals who manage the newly born baby.

Four NRP 8<sup>th</sup> Edition Curricula:

- NRP 8<sup>th</sup> Edition Provider Curriculum (Essentials) Anyone who is involved in the care of a newborn should take NRP Essentials.
- NRP 8<sup>th</sup> Edition Provider Curriculum (Advanced) It is appropriate for those who attend births and are responsible for anticipated resuscitation of a newborn with known risk factors, and for those who participate in neonatal resuscitation beyond positive-pressure ventilation.
- NRP 8<sup>th</sup> Edition Instructor Candidate (IC) Curriculum This course content delivers the necessary curricula to *become* an NRP Instructor, which is available only to the Advanced Provider who must apply for an Instructor Application and get approved by an AAP Admin. This course must be enrolled and started within 30 days of the enrollment else the IA must be re-submitted.
- NRP 8th Edition Instructor Renewal (IR) Curriculum This course content delivers the necessary curricula to *maintain* Instructor Status, which is available only for the Instructors and Instructor Mentors, who wish to maintain Instructor status prior expiration of Instructor eCard. If an instructor's status expires prior meeting Instructor status maintenance requirements, then the instructor eligibility requirements must be met followed by completing the Instructor course requirements to maintain Instructor status.

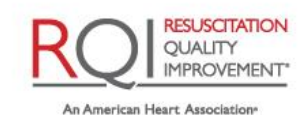

and Laerdal Program

American Academy of Pediatrics

## Organization Administrator Guide (3<sup>rd</sup> Party LMS) Courses/Curricula – 8th Edition NRP Courses

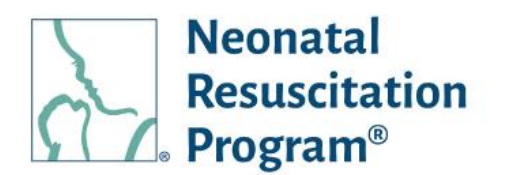

#### Part 1 Essentials / Advanced Provider Curriculum Activities

Part 1 focuses on building a foundation of Neonatal Resuscitation knowledge. The learning activities in Part I include:

- Self-study the Textbook of Neonatal Resuscitation, 8th Ed
- Online Learning Assessment (Adaptive Learning) Featuring True Adaptive <sup>™</sup> learning, a personalized method tailored to individual knowledge and confidence levels. True Adaptive learning adjusts to the learner's competence and performance in real-time.
- Advanced Exam (35 questions; for Advanced Curriculum only) There is unlimited attempts to complete the exam
- Part 1 Evaluation

Once all the Part 1 steps are completed, the user can access to the NRP Provider Certificate in their account on the NRP Learning Platform.

#### Part 2 Essentials / Advanced Provider Curriculum Activities

Part 2 includes the Instructor-led Event (hands-on portion of the course). The user needs to attend an Instructor-led Event appropriate to the curriculum type (Essentials or Advanced; some events may include both).

The user must register for an NRP 8th edition Instructor-led Event before attending the event. The registration can be Self-register or registered by an instructor or administrator.

Activities include registering for an Instructor-led Event, which includes:

- Performance and Integrated Skills The Performance Skills Station provides an opportunity to practice or review technical hands-on resuscitation skills with instructor assistance. The Integrated Skills Station allows the instructor to facilitate more than one scenario and evaluate the learner's readiness for simulation and debriefing.
- Simulation and Debriefing Simulation and debriefing provide a safe setting in which to integrate cognitive and technical skills and focus on team communication and patient safety. The instructor will not coach, assist, or interrupt during a scenario.

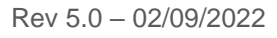

Page 31 of 107

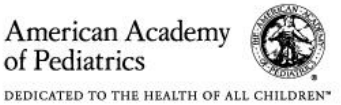

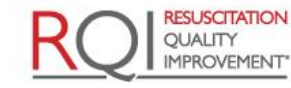

#### Organization Administrator Guide (3<sup>rd</sup> Party LMS) Courses/Curricula – 8th Edition NRP Courses

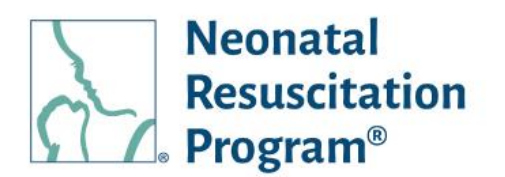

Once the user completes all steps, the instructor will approve the user's skills and the eCard will be generated. Then, the user can access to the NRP Provider eCard in their account on the NRP Learning Platform.

#### Part 1 Instructor Candidate / Instructor Renewal Curriculum Activities

Part 1 focuses on assessing and verifying the foundational knowledge of the *Neonatal Resuscitation Program curricula*. The learning activities in Part I include:

ITK: Study information the Instructor Toolkit, which contains resources and materials to help the user prepare for the online instructor course learning activity and exam.

- Online Learning Assessment (Adaptive Learning) Featuring True Adaptive <sup>™</sup> learning, a personalized method tailored to individual knowledge and confidence levels. True Adaptive learning adjusts to the learner's competence and performance in real-time.
- Advanced Exam (35 questions) There is unlimited attempts to complete the exam
- Instructor Course There are video course and knowledge-check questions to complete the course
- Instructor Exam (20 questions) There is unlimited attempts to complete the exam
- Algorithm Activity There is a NRP 8<sup>th</sup> Edition Algorithm to understand the sequence
- Part 1 Evaluation

Once all the Part 1 steps are completed, the user can access to the NRP Instructor/ NRP Instructor Mentor Certificate in their account on the NRP Learning Platform.

#### Part 2 Instructor Candidate / Instructor Renewal Curriculum Activities

Part 2 includes the Instructor-led Event (hands-on portion of the course). The user needs to co-teach with an Instructor Mentor:

- Co-teach three (3) ILEs with an IM for IC courses
- Teach / Co-tach at least two (2) ILEs for IR courses

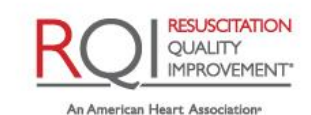

and Laerdal Program

of Pediatrics

American Academy

#### Organization Administrator Guide (3<sup>rd</sup> Party LMS) Courses/Curricula – 8th Edition NRP Courses

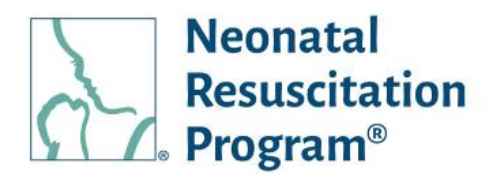

Debrief the Debriefer (optional): Complete the 'Debrief the Debriefer' activity with an Instructor Mentor after any Instructor-Led Event. IM will use the 'Debrief the Debriefer' Checklist to debrief the performance.

Once the user completes all steps, the instructor will approve the user's skills and the eCard will be generated. Then, the user can access the NRP Instructor eCard in an account and achieved Instructor status on the NRP Learning Platform.

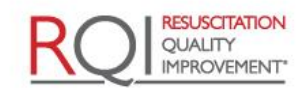

An American Heart Association\*

and Laerdal Program

Rev 5.0 - 02/09/2022

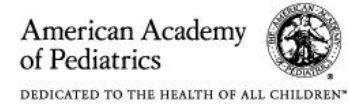

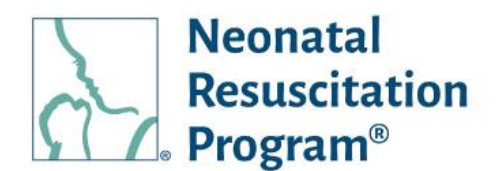

## **Organization Administration (3<sup>rd</sup> Party LMS) Interface**

The Administration Interface contains the following menus, submenus, and tiles:

- Home:
  - Dashboard:
    - Tasks to Complete
    - View Users
    - Manage Curriculum
    - View Reports
    - View Events
    - Quick Links:
      - Manage Users
      - Manage Events
      - View Reports
    - Resources:
      - User Manual
- Users
- Reports
  - Student Progress Report
- Events

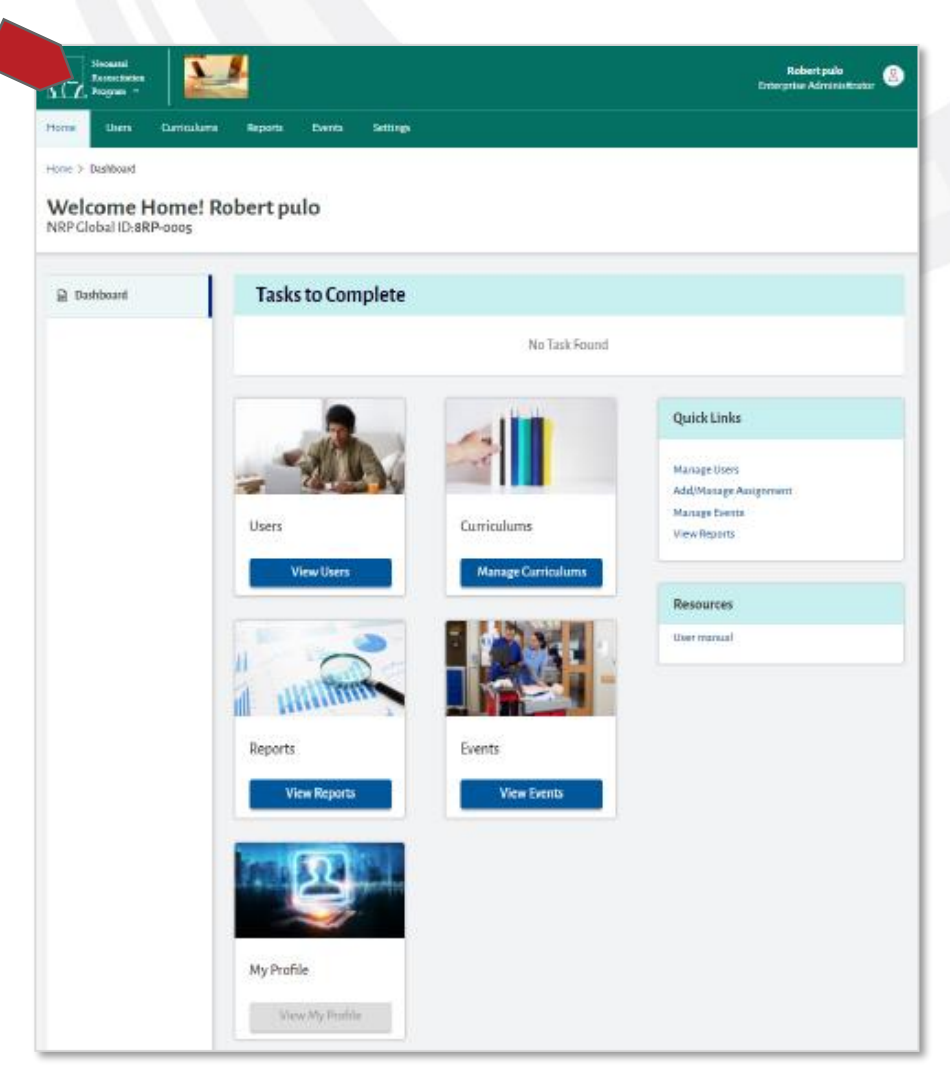

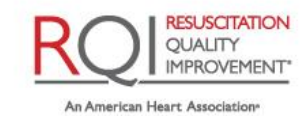

## Organization Administrator Guide (3<sup>rd</sup> Party LMS) Organization Administration (3rd Party LMS) Interface

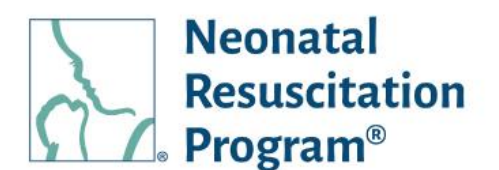

#### WI: User Manual – Accessing PDF

- 1. From the NRP LP Administration interface, click on the "Home" heading in the top menu bar.
- 2. Click on the 'Resources -> User manual" link.

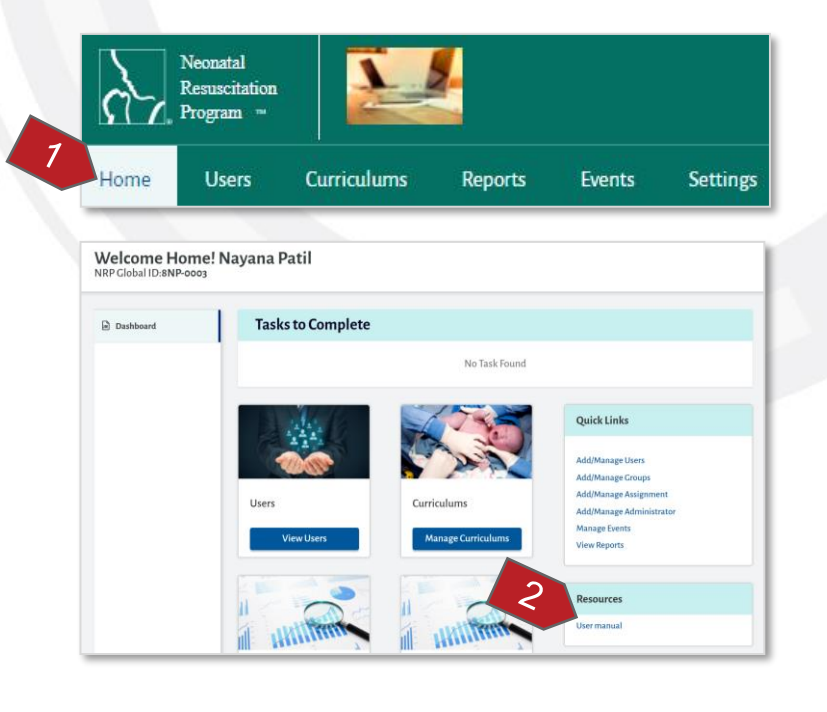

The PDF is displayed to 'View' along with 'Download/Print' options.

#### END OF INSTRUCTIONS

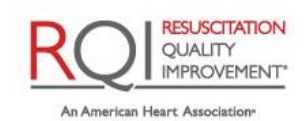

Organization Administrator Guide (3<sup>rd</sup> Party LMS) Users

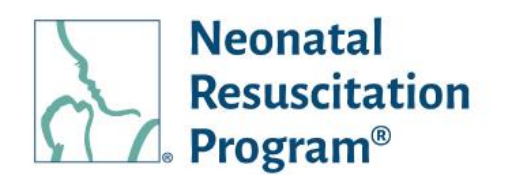

## Users

### Users – User Menu General Information

The 'Users' menu contains the following submenus:

- Users A list of students (Learner, Essential Provider, Advanced Provider, Instructor, and Instructor Mentor) in an organization
- Upload History A list of files (user's bulk upload) along with the number of records being uploaded through the file

The 'Users' menu also shows the option to 'Add Users' (single or bulk users). Actions can be performed on a single user and multiple users. The users can be searched/filtered, and the resulting columns can be sorted.

The 'Users' submenu columns:

- Selection Check Box Can select all or some users
- NRP Global ID The NRP Global ID of the user
- Name The first name, middle name, and last name of the user
- Email Address The email address of the user
- Unit The name of the unit in organization hierarchy
- Rank The rank (highest active rank among the current organization and accounts being exposed) of the user
- Rank Expiry The expiry date of the user's rank (highest active rank among the current organization and accounts being exposed). N/A in case of Learner.
- Job Title The job title of the user
- Status The status of the user, either Enabled or Disabled
- Action An action button to perform actions on the user

The 'Upload History' submenu columns:

- File Name The name of the file (template) that contains the list of the users
- Uploaded Date/Time The date/time of the uploaded file
- Uploaded Type The type of the uploaded file, either Manual or Automatic
- Uploaded By The name of the Admin who uploaded the file
- Upload Status The status of the file, either 'In Progress', 'Successful' or 'Failed'
- Records Updated The total number of records in a file being uploaded
- Failed Records An action button to perform actions on failed records and download the CSV file

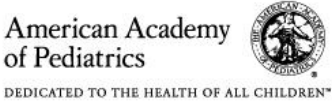

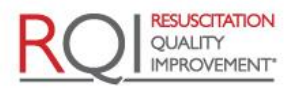
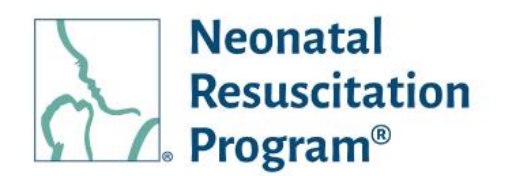

The '7<sup>th</sup> Edition User Status' submenu columns (Only applicable to the organization having migrated users from HealthStream):

- NRP ID/Card Number The NRP ID or Card Number of the user
- HLC User Name- The HLC User Name of the user
- Name The first name, middle name, and last name of the user
- Email Address The email address of the user
- Rank The rank of the migrated user
- Rank Expiry The expiry date of the user's rank
- Status The status of the user, either Enabled or Disabled
- Mapping Status The status of the user, either Not Mapped or Mapped NOTE: The 'Mapping Status' status change to "Mapped" when user links Past Learning History on NRP Learning Platform.
- Action An action button to perform actions on the 7<sup>th</sup> Edition User

| Users                                                        | Add Users                |
|--------------------------------------------------------------|--------------------------|
| Users Upload History                                         |                          |
| Q NRP Global ID/Name/Email Address                           | Select Unit / Department |
| Rank 🔹 Rank Expiry Date Range 💼 Groups 😴 Job Titl            | e 👻 Apply Fil            |
| Select Action                                                |                          |
| □ NRP Global ID Name Email Address Unit Rank Rank Expiry Job | Title Status Action      |

| Users                    |                        |               |                   |               |                 | Add Users        |
|--------------------------|------------------------|---------------|-------------------|---------------|-----------------|------------------|
| Users Upload History     |                        |               |                   |               |                 |                  |
| Upload Date Range  💼     | Uploaded Type          | • 0           | Uploaded By       | Select Statu  | s 🗸             | Apply Filter     |
|                          |                        |               |                   |               |                 |                  |
| File Name                | Uploaded Date/Time     | Uploaded Type | Uploaded By       | Upload Status | Records Updated | Failed Records   |
| Compassion International | Oct 29, 2021, 05:13 PM | Manual        | Laerdal BLR Admin | Failed 🕕      | 0               | 0                |
| intlcomp.csv             | Oct 27, 2021, 09:01 AM | Manual        | Laerdal BLR Admin | Successful    | 2               | <u>3 Records</u> |

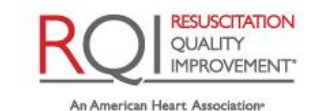

and Laerdal Program

American Academy

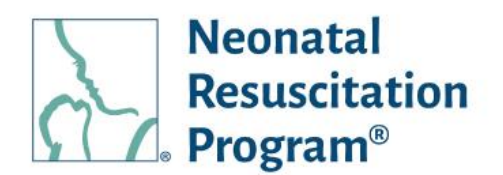

| me > Users           |                                      |               |        |             |              |                |
|----------------------|--------------------------------------|---------------|--------|-------------|--------------|----------------|
| Users Upload History | 7th Edition User Status              |               |        |             |              |                |
| Q NRDID/HICHser Na   | me/Name/Email Address                |               |        |             |              |                |
|                      | ine/Name/Email Address               |               |        |             |              |                |
| Rank                 | <ul> <li>Rank Expiry Date</li> </ul> | e Range 💼     | Status | ✓ User Ma   | pping Status | - Apply Filter |
| Select Action        | - Apply                              |               |        |             |              |                |
| NRP ID / Card        | HLCUser Name                         | Email Address | Rank   | Rank Expiry | Status M     | apping Action  |

NOTE:

• The link in the 'File Name' column downloads the CSV file with the users' details

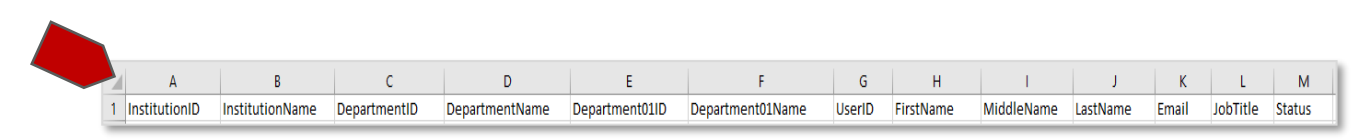

• The link in the 'Failed Records' downloads the CSV file with the errors' details.

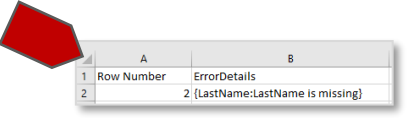

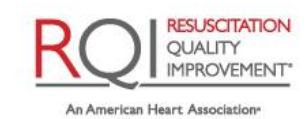

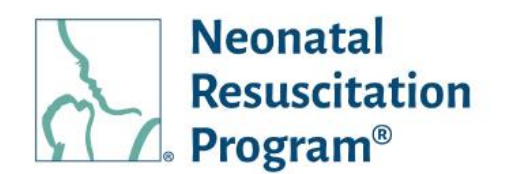

## Demographic Import File Structure

Each row of the Demographic Import File describes two things about each unique user:

- The user's position in the organization hierarchy (the standard 3-Level hierarchy is shown below). The templated shows the flexible hierarchy levels based on the set heirarchy levels by an Implementer.
- User-specific details such as User ID, First name, Middle Name, Last Name, Email, JobTitle, Status.

Example: Demographic Template with samples

|   | А             | В               | С            | D              | Е      | F         | G          | н        | I.                           | J          | к        |
|---|---------------|-----------------|--------------|----------------|--------|-----------|------------|----------|------------------------------|------------|----------|
| 1 | InstitutionID | InstitutionName | DepartmentID | DepartmentName | UserID | FirstName | MiddleName | LastName | Email                        | JobTitle   | Status   |
| 2 |               |                 |              |                |        |           |            |          |                              |            |          |
| 3 | Inst101       | Manipal         | Dept234      | Radiology      | 01RP32 | John      |            | Smith    | Johnsmith15@mailinator.com   | Radilogist | Enabled  |
| 4 | INS77         | Rainbow         | DEP65        | Pediatrics     | ab76RN | Katleen   | К          | Kennedy  | katleenkenneddyk@yopmail.com | Pediatrics | Disabled |

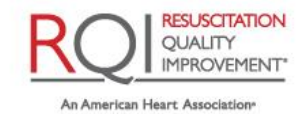

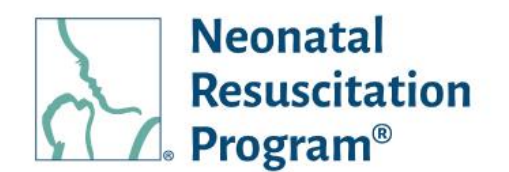

# **Technical Requirements / Limitations**

- The Demographic Import File is a CSV file. When creating the Demographic Import File, use the .csv file extension.
- The mandatory columns are marked with "\*" symbol
- Level 1 of the organization hierarchy is the Organization Name, hence it will not be included in the Demographic Import File
- If the Level ID & Level Name field of the lower levels of hierarchy are omitted, the user will be assigned directly to the next highest hierarchy level
- Spaces are allowed in all Text type fields
- The delimiter character (comma (,) for most customers, caret (^) HealthStream customers) is not allowed in any of the data fields
- Duplicate records i.e., identical UserID or Email in the uploaded file will overwrite if it is existing, else latest UserID or Email is considered
- Non-unique fields are standardized to maintain the consistency of data.
- Leading zeros (which are zeros before numerical data) is avoided
- The demographic file import should not exceed 5 MB. The file can be split into smaller sections if needed. The delta demographic file imports can be New Users Only for efficiency.

NOTE: Notify the Support Team if the files routinely will be larger than these limits, and they will evaluate accommodations on a case by case basis.

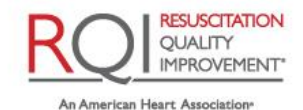

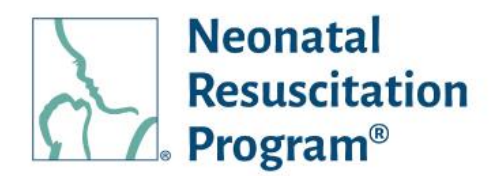

# **Technical Validations**

| # | Column Name     | Data Type | Length | Possible Values / Technical Requirements                                                                                                    |
|---|-----------------|-----------|--------|----------------------------------------------------------------------------------------------------|
| А | InstitutionID   | Text      | 50     |                                                                                                    |
| В | InstitutionName | Text      | 100    |                                                                                                    |
| С | DepartmentID    | Text      | 50     |                                                                                                    |
| D | DepartmentName  | Text      | 100    |                                                                                                    |
| E | UserID*         | Text      | 255    | Unique Identifier per user specific to HR AD, NRP LMS, 3 <sup>rd</sup> party LMS                                                                                                    |
| F | FirstName*      | Text      | 50     |                                                                                                    |
| G | MiddleName      | Text      | 50     |                                                                                                    |
| Н | LastName*       | Text      | 50     |                                                                                                    |
| I | Email*          | Text      | 255    | Valid email address. The NRP LP platform will send the user emails for account generation and password re-set, and, if applicable, alerts for assignments, etc.                                                                                                    |
| J | JobTitle        | Text      | 100    |                                                                                                    |
| К | Status          | Text      | 10     | Enable / Disable. For example, during the initial upload, learners should be set to Active. When a learner leaves the company or is no longer required to have training compliance from an organization, then the learner would be set to Inactive. However, the user can access the course through a Global Account. |

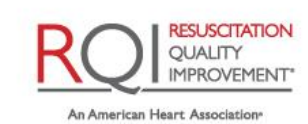

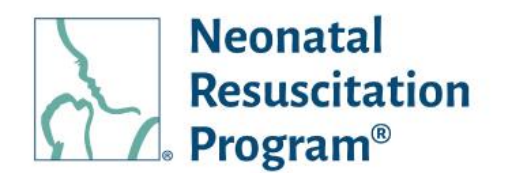

# SFTP Location setup

## SFTP Inbound/Outbound - General Information

NRP LP uses a SFTP (Secure File Transfer Protocol) site to transfer files to and from an organization. The Implementation Team created the default SFTP site during an implementation process. The NRP LP Implementer can create a customer SFTP site as well.

Examples of files transferred using the SFTP site:

- Demographic Import File (Inbound) File used to transfer user information to the NRP LP platform.
- HRIS (Outbound) File used to transfer course completion information to an organization's HR system.

# Users – Methods of Adding Users to the NRP LP Platform

There are two methods of adding users to the NRP LP platform:

- Manually, via the Demographic Import File, bulk user upload (RECOMMENDED).
- Manually, via the NRP LP Administration Interface, one user at a time.
- Automatically, via a Demographic Import File and the SFTP site, which can be a full list of users (Full Feed) or just the changes to the current listing in the NRP LP (Delta feed).

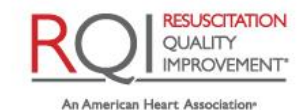

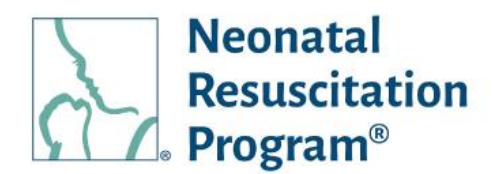

# WI: Users – Manually Adding Users via the NRP LP Administrator Interface

- 1. From the NRP LP Administration interface, click on the "Users" heading in the top menu bar.
- 2. Click on the "Add Users" button.

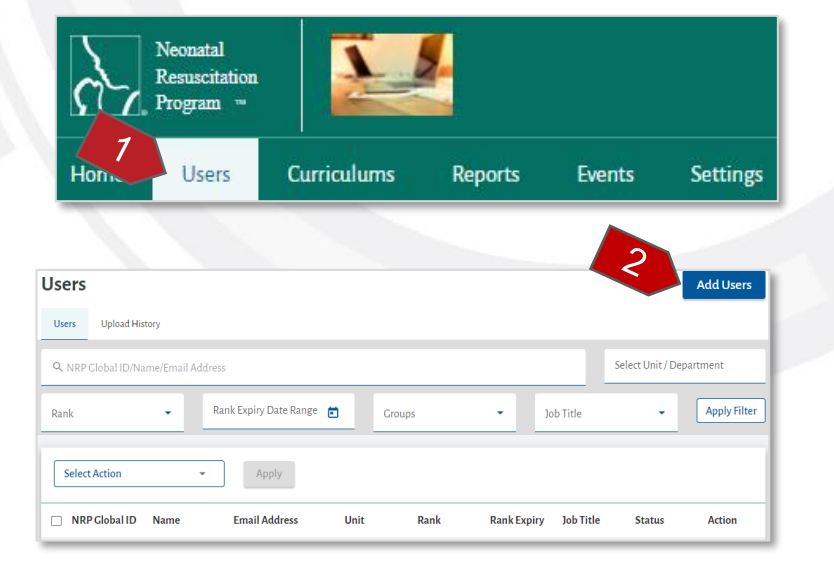

- 3. Enter the following details:
  - Unit Name (optional) The name of the unit to which the user belongs to in an organization hierarchy
  - First Name\* The first name of the user
  - Middle Name (optional)

     The middle name of the user
  - Last Name\* The last name of the user
  - Job Title (optional) The job title of the user
  - Email Address\* An email address of the user

NOTE:

 An existing email address in an organization will not be accepted.

|   | Add Users                          |
|---|------------------------------------|
|   | Single User     O Bulk User Upload |
| З | User Details                       |
|   | Unit Name * Select Unit            |
|   | First Name "                       |
|   | Middle Name                        |
|   | Last Name "                        |
|   | Job Title 👻                        |
|   | Email Address *                    |
|   | User ID "                          |
| 4 | Groups                             |
|   | Add Add Another Cancel             |

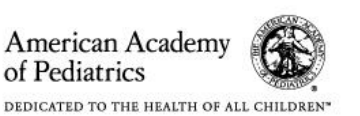

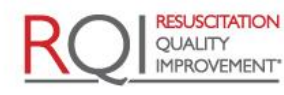

An American Heart Association and Laerdal Program

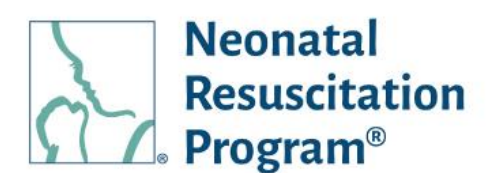

- Existing Individual personal email address can be added.
- User ID\* The user ID of the user
- Groups (optional) The name of the group to which the user needs to be included

#### NOTE:

- By default, the 'Single User' button would be selected.
- To select a unit, click on the 'Select Unit' button in the 'Add Users' page, that displays the 'Select Unit' popup along with the units under an organization. Click on the "Select" button of a specific unit followed by "Confirm" button to select the unit for a user to be included.
- 4. Click on the "Add" button to add the user in an organization or click on the "Add Another" to save the user details entered and clear the fields to add the details of another user.

A green bar at the top of the page indicates that the user has been added successfully.

#### END OF INSTRUCTIONS

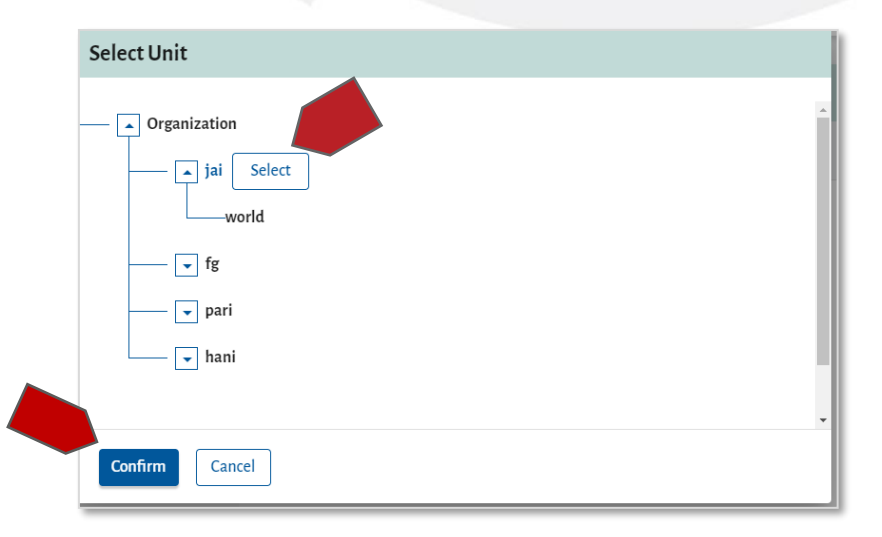

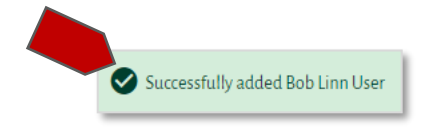

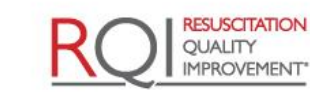

An American Heart Association and Laerdal Program

American Academy

DEDICATED TO THE HEALTH OF ALL CHILDREN

of Pediatrics

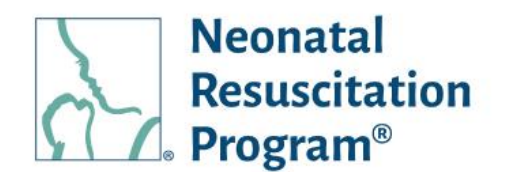

# WI: Users – Manually Adding Users using the Demographic Import File

- 1. From the NRP LP Administration interface, click on the "Users" heading in the top menu bar.
- 2. Click on the "Add Users" button.

- 3. Select the "Bulk User Upload" button.
- 4. Click on the "Download Template" link, which downloads the file.

The Admin needs to enter the user details manually in the downloaded file and save as .CSV file.

NOTE: The instructions to 'Bulk Upload Template' have been provided in the "Read Instructions" link.

Page 45 of 107

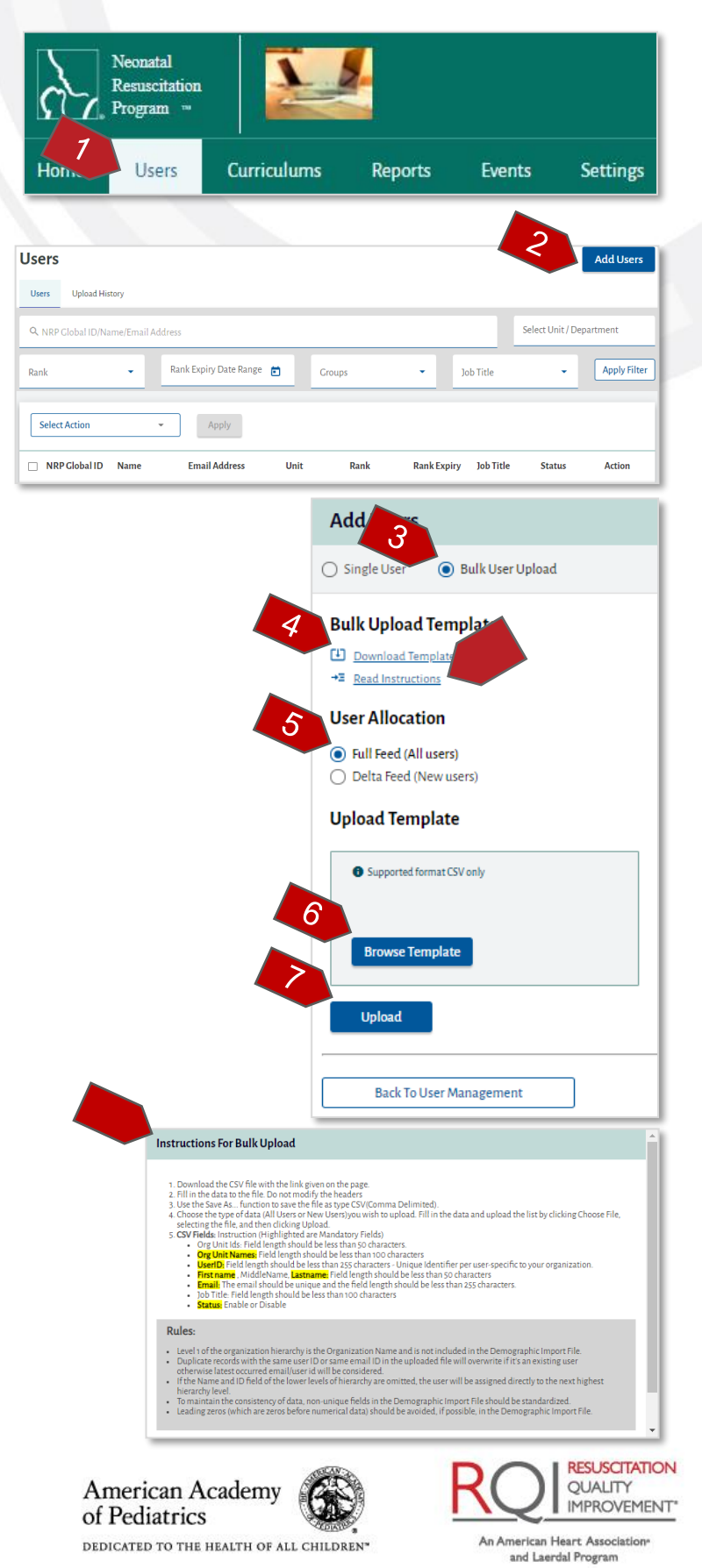

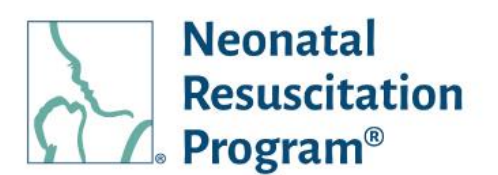

- 5. Select either of the "*User* Allocation":
  - Full Feed For All Users
  - Delta Feed Only for New Users
- 6. Click on the "Browse Template" button and select the file.
- Once the file has been selected and displayed in the 'Upload Template' tile, click on the "Upload" button.

NOTE: The browsed file can be changed or deleted in case a user has selected the wrong file, by clicking on the "Change Template" button and 'delete icon' respectively.

A green bar at the top of the page indicates that the process of bulk upload has been initiated *along* with the link to view the upload status.

NOTE: The status of the uploaded file can be viewed by clicking on the "Click here" link in the green bar or on the "Upload History" submenu.

#### END OF INSTRUCTIONS

Add Users O Single User Bulk User Upload **Bulk Upload Template** Download Template → Read Instructions User Allocation Full Feed (All users) Delta Feed (New users) Upload Template Supported format CSV only 159 Bytes 1632594614\_templat... × Change Template Upload Back To User Management Bulk upload initiated. <u>Click here</u> to view the upload status.

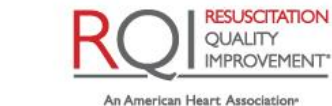

and Laerdal Program

Rev 5.0 - 02/09/2022

of Pediatrics

American Academy

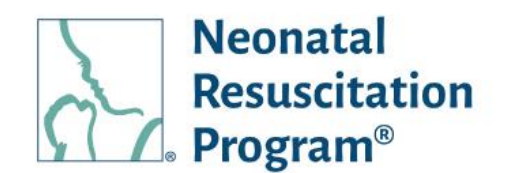

# WI: Users - Searching/Filtering the Users List on 'Users' submenu

 From the NRP LP Administration interface, click on the "Users" heading in the top menu bar.

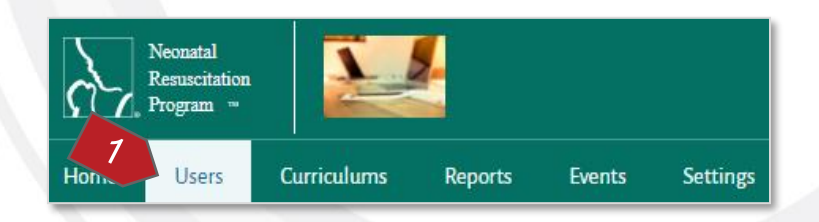

2. Enter part of a search term NRP Global ID/Name/Email Address (minimum 3 characters or more), and/or select a Rank, and/or select the Rank Expiry Date Range and/or select a Group and/or select a Job Title and click on the "Apply Filter" button. The list of users will update based on the search criteria. Click on the "Clear Filter" button to return to the default view.

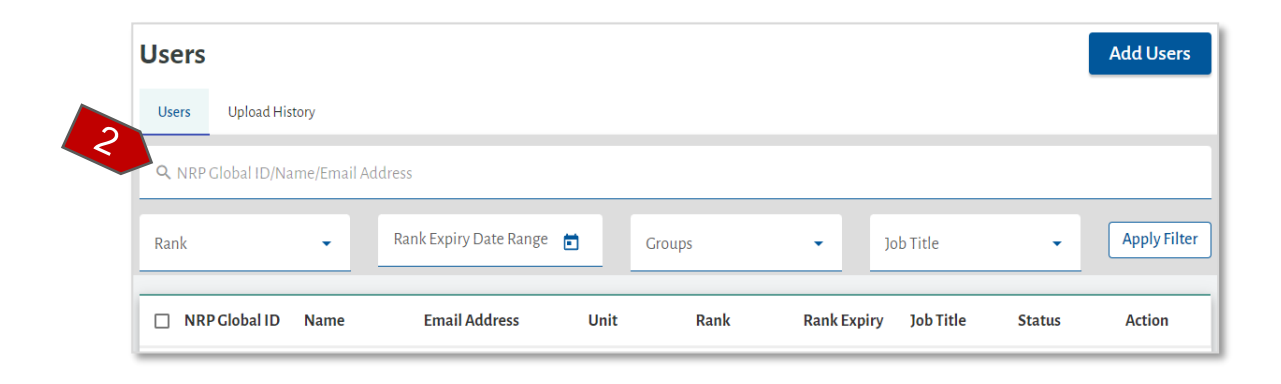

NOTE: The "Clear Filter" button appears only post clicking the "Apply Filter" button.

#### END OF INSTRUCTIONS

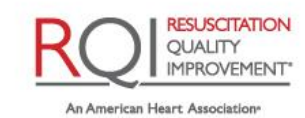

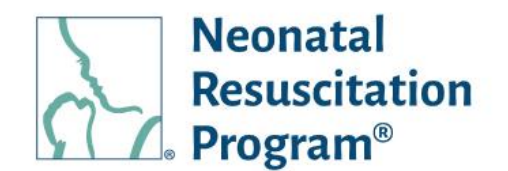

# WI: Users – Sorting the Users List on 'Users' submenu

1. From the NRP LP Administration interface, click on the "Users" heading in the top menu bar.

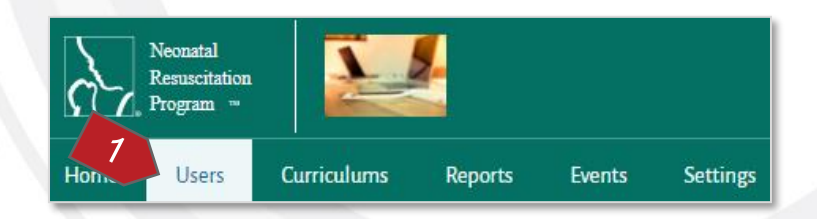

2. The Users list can be sorted alphabetically by clicking the column headings.

| d History<br>D/Name/Email A | ddress                 |                                                     |                        |                                                                            |                                                                                                   |                                                                                                    |                                                                               |
|-----------------------------|------------------------|-----------------------------------------------------|------------------------|----------------------------------------------------------------------------|---------------------------------------------------------------------------------------------------|----------------------------------------------------------------------------------------------------|-------------------------------------------------------------------------------|
| )/Name/Email A              | ddress                 |                                                     |                        |                                                                            |                                                                                                   |                                                                                                    |                                                                               |
|                             |                        |                                                     |                        |                                                                            |                                                                                                   |                                                                                                    |                                                                               |
| •                           | Rank Expiry Date Range | •                                                   | Groups                 | •                                                                          | Job Title                                                                                         | -                                                                                                    | Apply Fi                                                                      |
|                             |                        | _                                                   |                        |                                                                            |                                                                                                   |                                                                                                    |                                                                               |
|                             | T Name                 | Ank Expiry Date Range      D Name     Email Address | Rank Expiry Date Range | Croups     Groups     Groups     Groups     D Name Email Address Unit Rank | Rank Expiry Date Range     Groups     Groups     Groups     D Name Email Address Unit Rank Rank R | Rank Expiry Date Range     Groups     Job Title      Job Title      D Name Email Address Unit Rank Rank Expiry Job Title | Rank Expiry Date Range     Groups     Job Title       Job Title     Job Title |

END OF INSTRUCTIONS

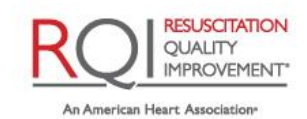

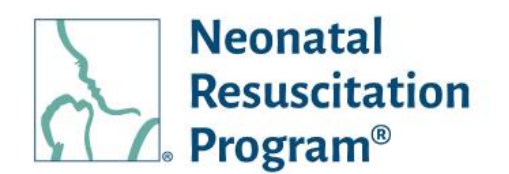

# WI: Users – Searching/Filtering the Users on '7<sup>th</sup> Edition User Status' submenu

1. From the NRP LP Administration interface, click on the "Users" heading in the top menu bar.

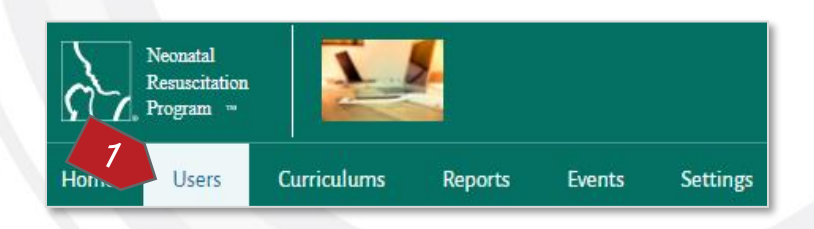

- 2. Click on the "7<sup>th</sup> Edition User Status" submenu.
- 3. Select the Rank, and/or Select Rank Expiry Date Range, and/or Select Status, and/or User Mapping Status and click on the "Apply Filter" button. The list of users will update based on the search criteria. Click on the "Clear Filter" button to return to the default view.

| 7th Edition User Status | Upload History                             |          |                     |                |
|-------------------------|--------------------------------------------|----------|---------------------|----------------|
| Rank                    | /Email Address<br>Rank Expiry Date Range 💼 | Status - | User Mapping Status | Apply Filter   |
| Select Action ~         | Apply                                      | Pank     | Pank Evning Statue  | Mapping Action |

NOTE: The "Clear Filter" button appears only post clicking the "Apply Filter" button.

#### END OF INSTRUCTIONS

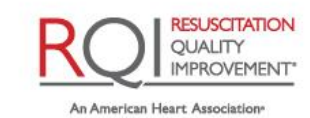

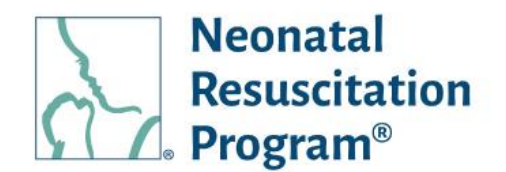

# WI: Users – Sorting the Users List on '7th Edition User Status' submenu

1. From the NRP LP Administration interface, click on the "Users" heading in the top menu bar.

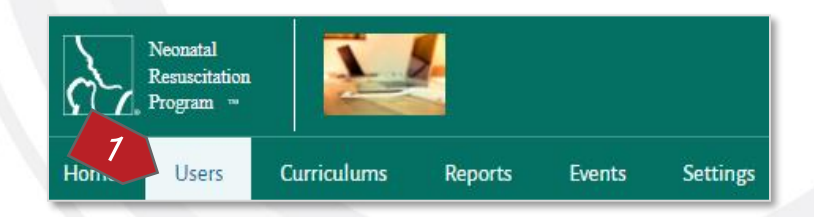

2. The Users list can be sorted alphabetically by clicking the column headings.

| Users  |                            |                          |         |                       |                          |
|--------|----------------------------|--------------------------|---------|-----------------------|--------------------------|
| Users  | 7th Edition User Statu     | Upload History           |         |                       |                          |
| Q NR   | RP ID/HLC User Name/N      | lame/Email Address       |         |                       |                          |
| Rank   | -                          | Rank Expiry Date Range 📋 | Status  | - User Mapping Status | • Apply Filter           |
| Select | t Action                   | - Apply                  |         |                       |                          |
|        | RPID/Card Hs<br>Number Nar | Name Email Addre         | ss Rank | Rank Expiry Status    | Mapping<br>Status Action |

END OF INSTRUCTIONS

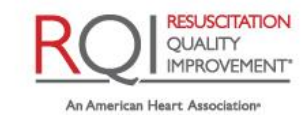

and Laerdal Program

Rev 5.0 - 02/09/2022

American Academy of Pediatrics

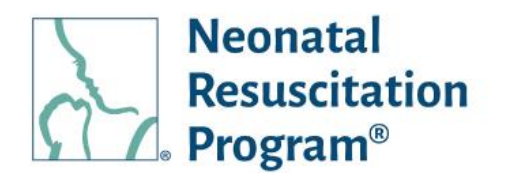

# WI: Users – Searching/Filtering the Uploaded Files List on 'Upload History' submenu

4. From the NRP LP Administration interface, click on the "Users" heading in the top menu bar.

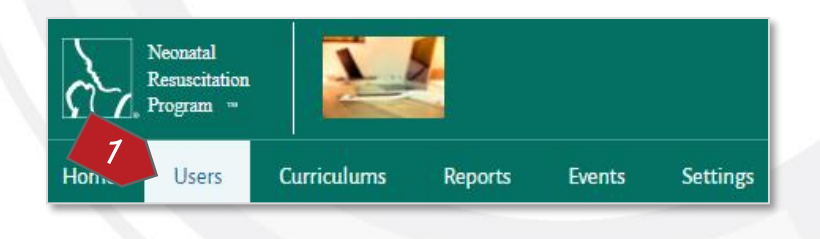

- 5. Click on the "Upload History" submenu.
- 6. Select the Updated Date Range and/or Uploaded Type, and/or Uploaded By, and/or Select Status and click on the "Apply Filter" button. The list of uploaded files will update based on the search criteria. Click on the "Clear Filter" button to return to the default view.

| 2 | Upload History      |                                 |                      |                  | Add Users    |
|---|---------------------|---------------------------------|----------------------|------------------|--------------|
|   | Upload Date Range 💼 | Uploaded Type 🗸                 | <b>Q</b> Uploaded By | Select Status 🗸  | Apply Filter |
|   | File Name U         | ploaded Date/Time Uploaded Type | Uploaded By Tot      | tal Count Status | Action       |

NOTE: The "Clear Filter" button appears only post clicking the "Apply Filter" button.

#### END OF INSTRUCTIONS

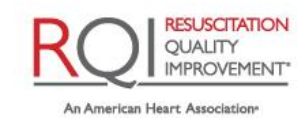

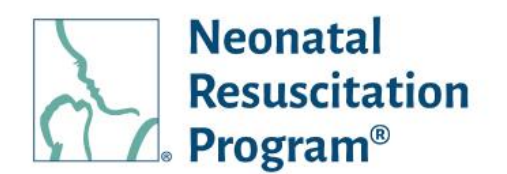

# WI: Users – Sorting the Uploaded Files List on 'Upload History' submenu

- 1. From the NRP LP Administration interface, click on the "Users" heading in the top menu bar.
- 2. Click on the "Upload History" submenu.

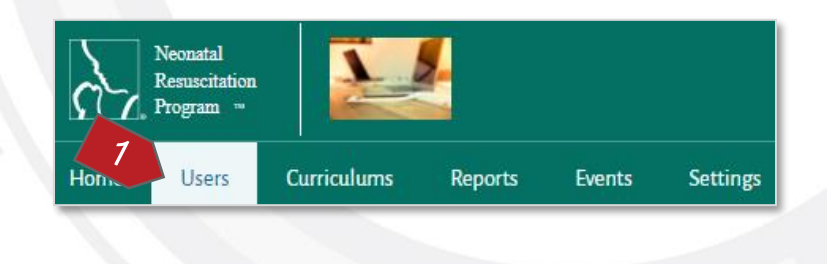

3. The Uploaded files list can be sorted alphabetically by clicking the column headings.

| Upload History      |                                 |                      |                    | Add Users    |
|---------------------|---------------------------------|----------------------|--------------------|--------------|
| Upload Date Range 💼 | Uploaded Type 👻                 | <b>Q</b> Uploaded By | Select Status 🗸    | Apply Filter |
| File Name U         | oloaded Date/Time Uploaded Type | Uploaded By 1        | īotal Count Status | Action       |

END OF INSTRUCTIONS

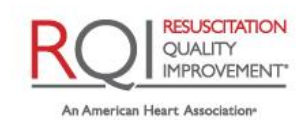

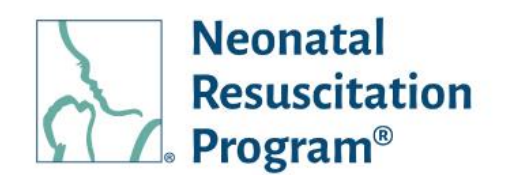

# **Users – Action on the Users**

The Action button (the three dots under the Actions column) opens a menu to perform actions on the users, including:

- View/Edit Profile Details Allows to view the user details
- Access User Profile Allows to access the user profile (Learner, Essentials Provider, Advanced Provider, Instructor Candidate, Instructor, Instructor Mentor)
- Add Assignment Allows to assign a course/curriculum to the user
- Recover UserName/Reset Password Allows to Recover UserName and/or Reset Password
- Enable/Disable User Allows to either enable/disable the user, respectively

NOTE: The status of the user is default "Disabled" until the user activates an account on the NRP Learning Platform.

To perform bulk actions, the users can be selected by clicking on the 'check box' of all or some users followed by clicking on the 'Select Action' drop down and select the respective actions.

| Home > Users<br><b>Users</b> |                   |                         |                |         |             |           | 4        | Add Users           |
|------------------------------|-------------------|-------------------------|----------------|---------|-------------|-----------|----------|---------------------|
| Users Upload His             | story             |                         |                |         |             |           |          |                     |
| <b>Q</b> NRP Global ID/Na    | ame/Email Address |                         |                |         |             |           |          |                     |
| Rank                         | - Rai             | nk Expiry Date Range  💼 | Group          | 05      | •           | Job Title | • [      | Apply Filter        |
| Select Action                | •<br>Name         | Apply<br>Email Address  | Unit           | Rank    | Rank Expiry | Job Title | Status   | Action              |
|                              | 12 a              | hjk78@mailinator.com    | fg12           | Learner | NA          | Physician | Enabled  | :                   |
| □ ·                          | 123 75            | samdemo65@mailinat      | . fg12         | Learner | NA          | -         | Enabled  | :                   |
| 8AB-0512                     | Agram Bagram      | bagrami100@yopmail      | . Organization | Learner | NA          | EMT       |          | 1                   |
| -                            | Airtel broadband  | l airtel@mailinator.com | Organization   | Learner | NA          | EMT       | Disabled | View/Edit Details   |
|                              | and datas         | andy.lelson@yopmail.c   | . fg12         | Learner | NA          |           | Disabled | Recover Username/Re |
|                              | andy leison       |                         |                |         |             |           |          |                     |

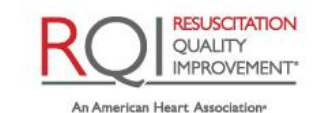

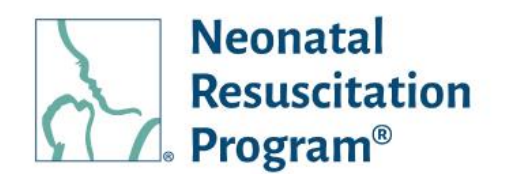

#### Select Action – Download Records

A CSV doc of all the user's details that is a report available to track the user details being added by the Implementer.

#### WI: Users - Downloading the records of all the Users through 'Select Action'

Neonatal

Program

Resuscitation

Email Address

- 1. From the NRP LP Administration interface, click on the "Users" heading in the top menu bar.
- 2. Click on the "Select Action" dropdown menu.
- Users Curriculums Reports Events Settings Users Add Users Users Upload History Q NRP Global ID/Name/Email Addres Rank Expiry Date Range 📋 Groups Job Title Apply Filter Rank ÷ Select Action Apply

Organisation/Retail

Rank

**Rank Expiry** 

Job Title

Action

Status

option.

3. Select "Download Records"

 Click on the "Apply" button for exporting the user(s) details to a CSV file.

NOTE: The 'Download Records' option exports the search results.

A CSV file with the user(s) details is downloaded. G Δ В C D F F н NRP Global Id Organisation/Retail Name Email Address Rank Rank Expiry Job Title Status END OF INSTRUCTIONS RESUSCITATION

NRP Global ID Name

Page 54 of 107

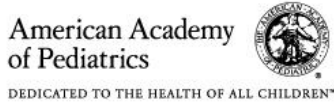

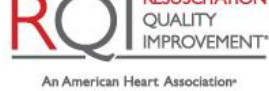

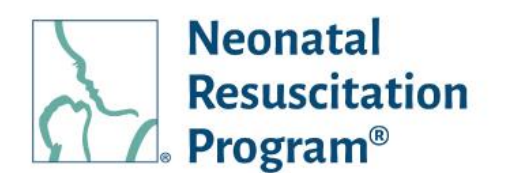

# WI: Users – Viewing/Editing User Details

- From the NRP LP Administration interface, click on the "Users" heading in the top menu bar.
- Click on the three dots Action button for the user and select "View/Edit Details" option.

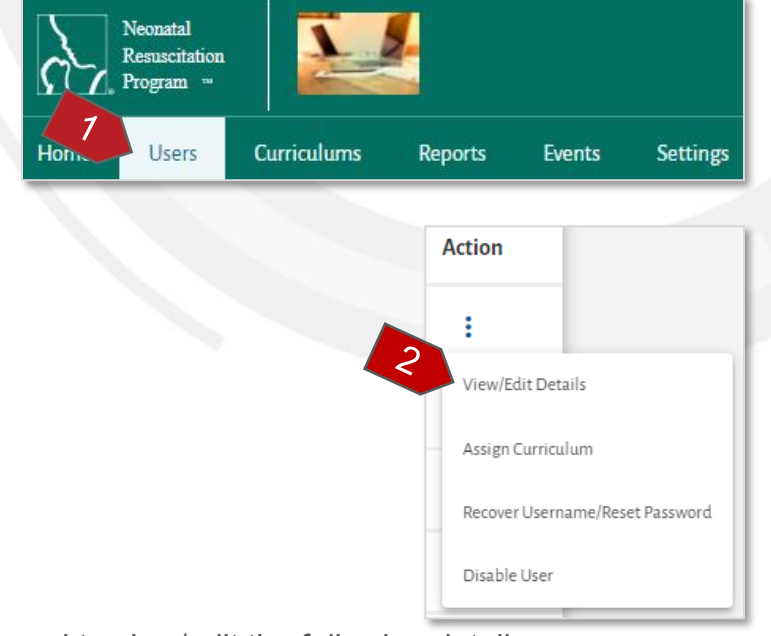

The 'View/Edit User Details' page is displayed to view/edit the following details:

- Profile Details The basic details of the user
- Order History The list of orders done by the user
  - o View Details
- Learnings The list of learnings completed by the user
  - View eCard
  - View Certificates
  - o View Details
  - o View Status
  - Unenroll This is applicable only for the yet to be started, started, or expired courses. Unenrolling a curriculum in progress would not allow the revoked license to be reused.
  - Certificates & eCard The list of certificates & eCards earned by the user:
    - View Certificate
    - Email Certificate
    - View Email History
    - Download Certificate

NOTE: An organization administrator can view the highest rank and the ecard validity of the

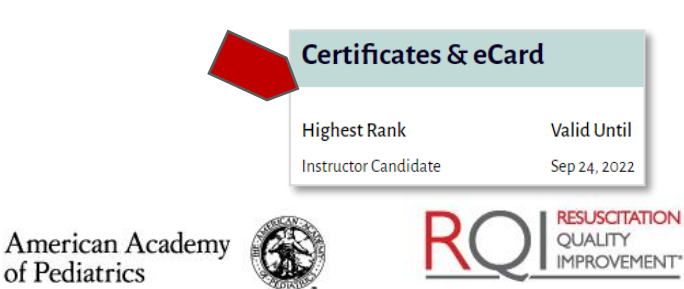

An American Heart Association

and Laerdal Program

Page 55 of 107

DEDICATED TO THE HEALTH OF ALL CHILDREN"

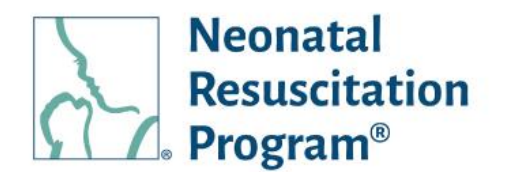

highest rank displayed in this section, as the user has linked all the profiles through NRP Global ID.

• Instructor Applications – The list of instructor applications along with the status, the user has applied

NOTE: The Org Admin can view all the instructor applications of the user applied by the user through Global Account. Once, the status has been approved, the IC curriculum can be assigned to the user.

• Events – The list of events the user has registered and completed

| Profile Details         | Profile Details          |
|-------------------------|--------------------------|
| Learnings               | User Information         |
| Certificates & eCard    | NRP Global ID            |
| Instructor Applications | First Name               |
|                         | 12                       |
| Events                  | Middle Name              |
|                         | Last Name                |
|                         | 75                       |
|                         | Username                 |
|                         | Email Address            |
|                         | samdemo65@mailinator.com |
|                         | User Rank                |
|                         | Learner                  |
|                         | Rank Expiry Date         |
|                         | N/A                      |
|                         | Unit/Department          |
|                         | fg                       |
|                         | JobTitle                 |
|                         | N/A                      |
|                         | User Status              |

• View Details

NOTE: The NRP Global ID will be populated only when the user registers on the NRP Learning Platform.

#### END OF INSTRUCTIONS

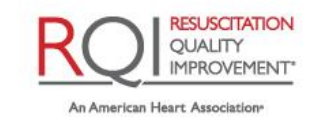

and Laerdal Program

Rev 5.0 - 02/09/2022

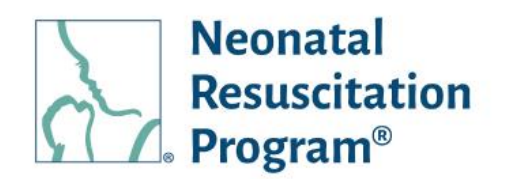

# WI: Users – Assigning an Assignment to the Individual User

NOTE:

- An assignment can be assigned to the user also through the "My Account -> Learnings -> Add New Assignment" button.
- An assignment can be added only to the user whose status is 'Enabled' in an organization, which means, the user needs to activate an account on NRP LP in order to receive an assignment.
- An assignment is not assigned to the user who is already having the curriculum or do not carry the rank eligibility.
- 1. From the NRP LP Administration interface, click on the "Users" heading in the top menu bar.
- Click on the three dots Action button for the user and select "Add Assignment" option.
- Select the Curriculum & Assignment respectively from the "Select Curriculum" and "Select Assignment" dropdowns from the "Assign Curriculum" popup.

| N<br>R<br>Pi | eonatal<br>esuscitation<br>rogram ⇒ |                     |         |                                               |                |
|--------------|-------------------------------------|---------------------|---------|-----------------------------------------------|----------------|
| 7            | Users                               | Curriculums         | Reports | Events                                        | Setting        |
|              |                                     |                     |         | Status Actio                                  | ons            |
|              |                                     |                     | τ.      | Enabled •••                                   |                |
|              |                                     |                     |         | View / Edit Profile De<br>Access User Profile | etails         |
|              |                                     |                     |         | Add Assignment                                |                |
|              |                                     |                     |         | Recover Username/<br>Disable User             | Reset Password |
|              |                                     | Assign Curriculum   |         |                                               |                |
|              |                                     | Select Curriculum ° |         | ~                                             |                |
|              | 4                                   | Select Assignment * |         |                                               |                |
|              |                                     |                     |         | Confir                                        | m Cancel       |

🕙 Successfully assigned NRP 8th Edition Essentials Provider Curriculum - Tsting SK Automatic

NOTE:

- Same assignments or assignments associated with existing curriculums (Active / Inprogress status) associated with the user are not allowed to be assigned again.
- Multiple assignments of different curriculums may be assigned to organizational user(s) at once.
- 4. Click on the "Confirm" button.

A green bar at the top of the page indicates that the user has been assigned with selected curriculum successfully.

END OF INSTRUCTIONS

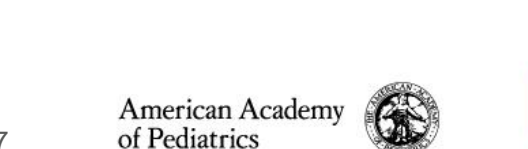

DEDICATED TO THE HEALTH OF ALL CHILDREN

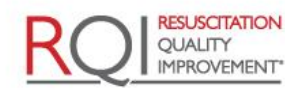

An American Heart Association and Laerdal Program

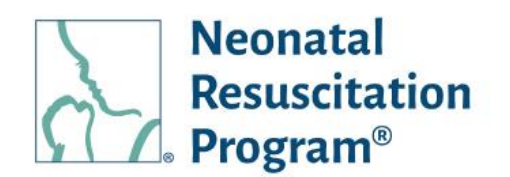

# WI: Users (Bulk) - Assigning an Assignment to the Bulk Users

NOTE:

- An assignment can be assigned to the user also through the "My Account -> Learnings -> Add New Assignment" button.
- An assignment can be added only to the user whose status is 'Enabled' in an organization, which means, the user needs to activate an account on NRP LP in order to receive an assignment.
- An assignment is not assigned to the user who is already having the curriculum or do not carry the rank eligibility.
  - From the NRP LP Administration interface, click on the "Users" heading in the top menu bar.
- 2. Select the users to add an assignment from the list by clicking the checkbox next to 'NRP Global ID' column.

NOTE: If the users are not selected, by default the assignment will be assigned to all the eligible users.

- 3. Click on the "Select Action" dropdown.
- 4. Select "Add Assignment" option from the dropdown.
- 5. Click on the "Apply" button.

| 2                  | Neonatal<br>Resuscitatio<br>Program ™ | •                        |         |            |              |         |           |
|--------------------|---------------------------------------|--------------------------|---------|------------|--------------|---------|-----------|
| Hom                | Users                                 | Curriculu                | ns      | Reports    | Event        | S       | Setting   |
| Users              |                                       |                          |         |            |              |         | Add User  |
| Users Upload His   | tory                                  |                          |         |            |              |         |           |
| ९ NRP Global ID/Na | me/Email Address                      |                          |         |            |              |         |           |
| Rank               | - Rank E                              | expiry Date Range 📄      | Groups  | -          | Job Title    | •       | Apply Fil |
| Select Action      | ¥                                     | Apply                    |         |            |              |         |           |
| NRP Global ID      | Name E                                | mail Address Unit        | Rank    | Rank Expir | ry Job Title | Status  | Action    |
|                    | 12 a hj                               | ik78@mailinator.com fg12 | Learner | NA         | Physician    | Enabled | ÷         |
|                    |                                       |                          |         |            |              |         |           |

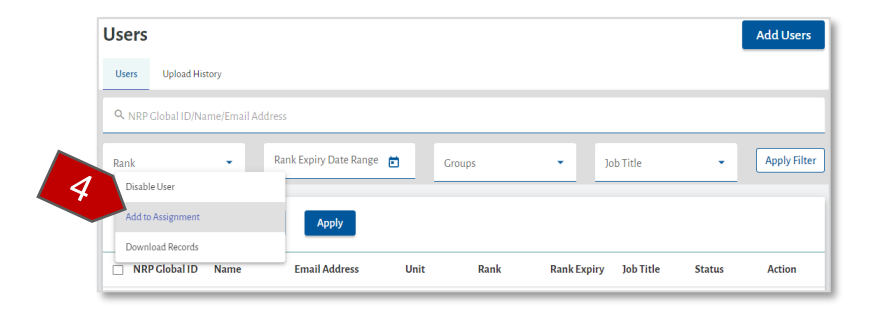

American Academy

DEDICATED TO THE HEALTH OF ALL CHILDREN"

of Pediatrics

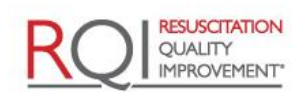

An American Heart Association and Laerdal Program

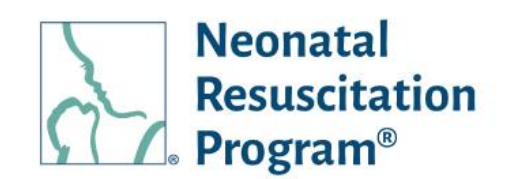

6. Select the Curriculum and Assignment from the dropdowns in the "Assign Curriculum" popup.

|    | Assign Curriculum   |   |         |       |
|----|---------------------|---|---------|-------|
| 9. | Select Curriculum * | Ŧ |         |       |
|    | Select Assignment * | Ŧ |         |       |
|    |                     |   | Confirm | Cance |

NOTE:

- Same assignments or assignments associated with existing curriculums (Active / Inprogress status) associated with the user are not allowed to be assigned again.
- Multiple assignments of different curriculums may be assigned to organizational user(s) at once.
- 7. Click on the "Confirm" button.

A green bar at the top of the page indicates that the user has been assigned with selected curriculum successfully.

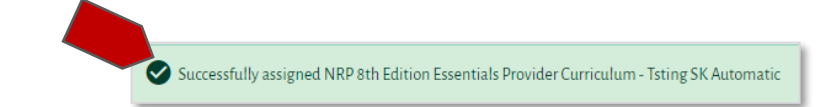

END OF INSTRUCTIONS

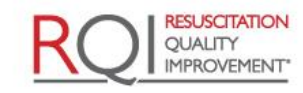

An American Heart Association\*

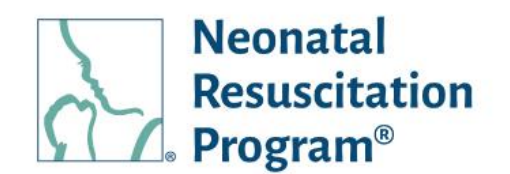

#### WI: Users - Recovering Username/Resetting Password for a User

- 1. From the NRP LP Implementer interface, click on the "Users" heading in the top menu bar.
- Click on the three dots Action button for the user and select "Recover Username/Reset Password" option.

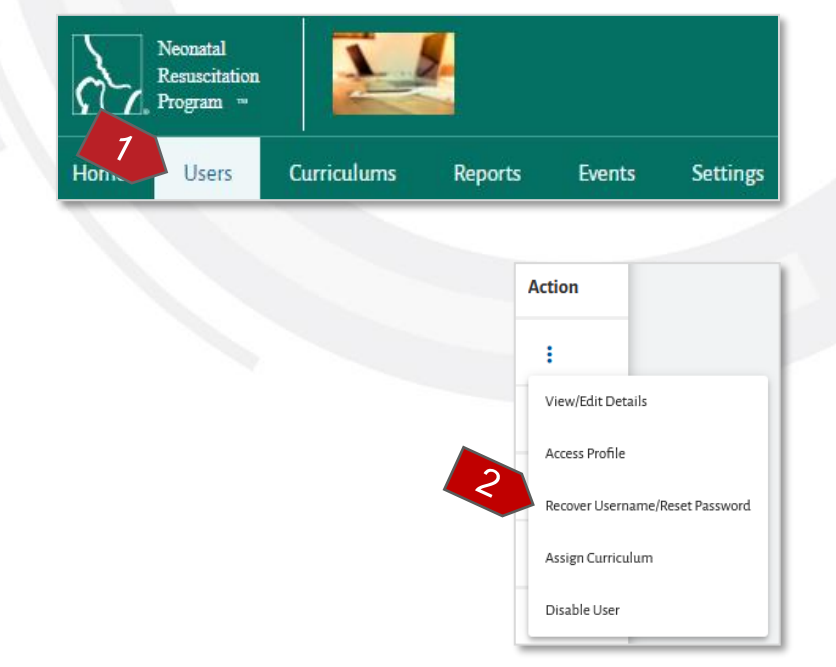

 Click on the "Recover Username" and/or "Reset Password" checkbox in the 'Recover Username/Reset Password' popup.

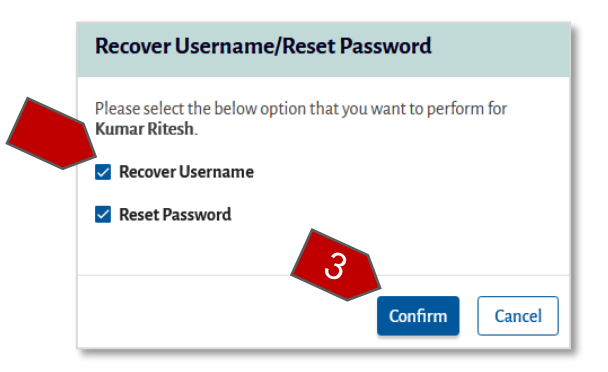

4. Click on the "Confirm" button.

A green bar at the top of the page indicates that a 'Username/Reset Password' notification has been sent to the registered email id.

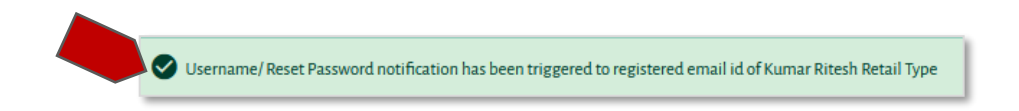

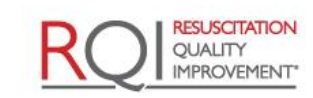

An American Heart Association\*

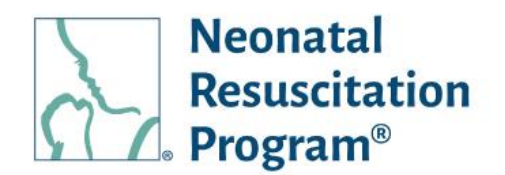

NOTE:

• Example Email – Reset Password

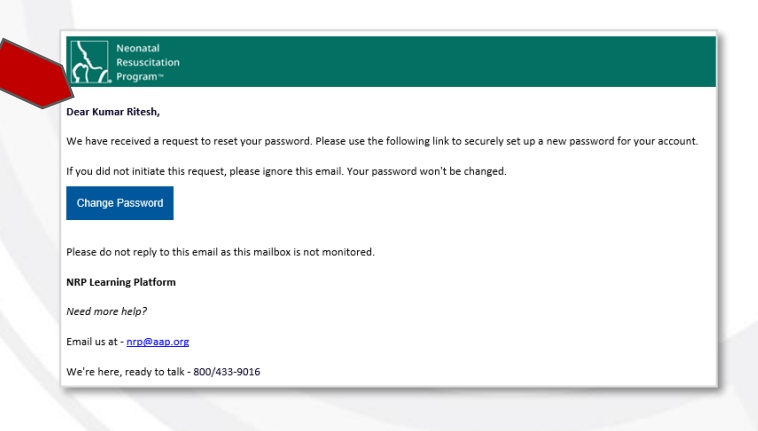

• Example Email – Recover Username

| Neonatal<br>Resuscitation<br>Program*                                                                                            |
|----------------------------------------------------------------------------------------------------|
| Dear Kumar Ritesh,                                                                                                    |
| We have received a request to recover username for your account. If you did not initiate this request, please ignore this email. |
| Username: 8KR-0505                                                                                                    |
| Login                                                                                                    |
| Please do not reply to this email as this mailbox is not monitored.                                                              |
| NRP Learning Platform                                                                                                    |
| Need more help?                                                                                                    |
| Email us at - nrp@aap.org                                                                                                    |
| We're here, ready to talk - 800/433-9016                                                                                         |
|                                                                                                    |
|                                                                                                    |

#### END OF INSTRUCTIONS

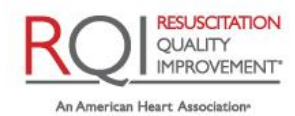

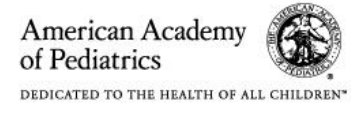

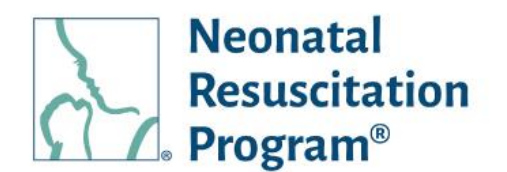

# WI: Users - Disabling/Enabling Individual User

NOTE: The status of the user is set default to "Disabled" until the user activates an account on the NRP Learning Platform.

- 1. From the NRP LP Administration interface, click on the "Users" heading in the top menu bar.
- Click on the three dots Action button for the user and select "Disable/Enable User" option accordingly.

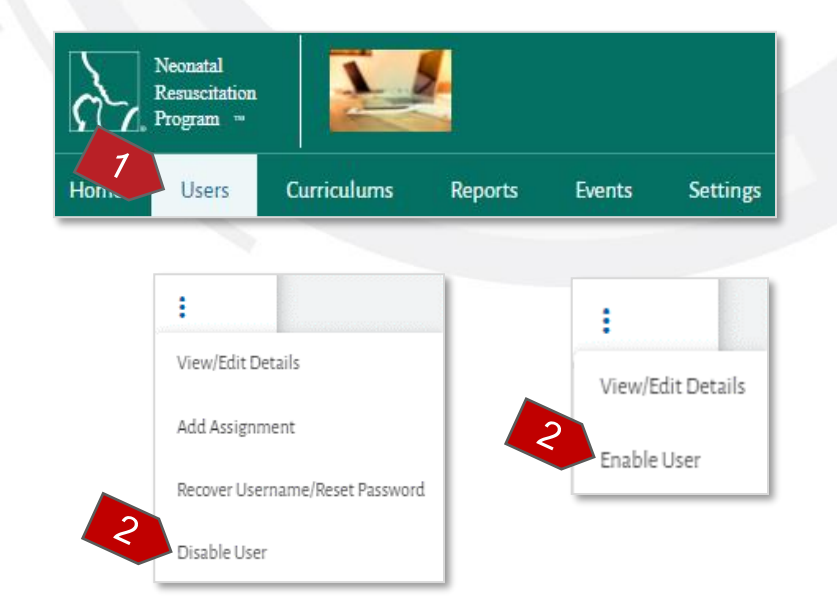

3. Click on the "Confirm" button.

| Disable User                                       | Enable User                               |
|----------------------------------------------------|-------------------------------------------|
| Are you sure want to disable <b>"Tobo Beans"</b> ? | Are you sure want to enable "Tobo Beans"? |

A green bar at the top of the page indicates that the user has been disabled successfully.

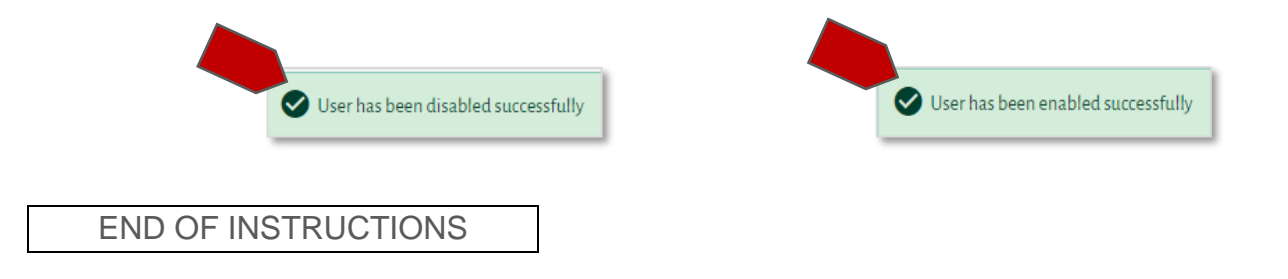

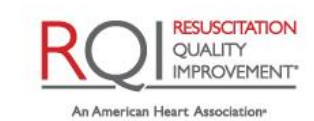

and Laerdal Program

Rev 5.0 - 02/09/2022

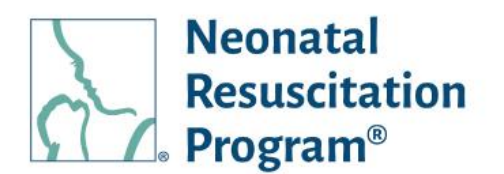

# WI: Users (Bulk) – Disabling/Enabling the Bulk Users

NOTE: The status of the user is set default to "Disabled" until the user activates an account on the NRP Learning Platform.

Neonatal

- From the NRP LP Administration interface, click on the "Users" heading in the top menu bar.
- Select the users to add an assignment from the list by clicking the checkbox next to 'NRP Global ID' column.

NOTE: If the users are not selected, by default the assignment will be assigned to all the eligible users.

- 3. Click on the "Select Action" dropdown.
- 4. Select "Enable/Disable User" respective option from the dropdown.
- 5. Click on the "Apply" button.

A green bar at the top of the page indicates that the user has been disabled successfully.

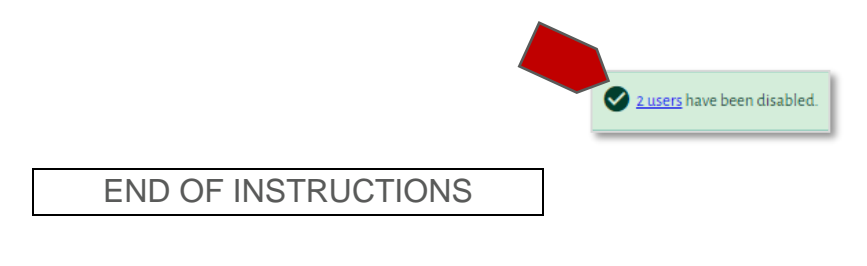

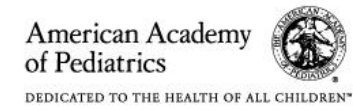

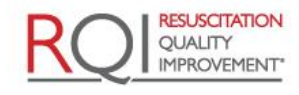

| Hon                | Use           | ers Curriculum             | s Repor    | ts Even            | its     | Settin   |
|--------------------|---------------|----------------------------|------------|--------------------|---------|----------|
|                    |               |                            |            |                    |         |          |
| Users              |               |                            |            |                    |         | Add User |
| Users Upload His   | itory         |                            |            |                    |         |          |
| Q NRP Global ID/Na | ıme/Email Add | ress                       |            |                    |         |          |
| Rank               | •             | Rank Expiry Date Range 💼 🛛 | Groups     | Job Title          | •       | Apply Fi |
| Select Action      | •             | Apply                      |            |                    |         |          |
| NRP Global ID      | Name          | Email Address Unit         | Rank Ra    | k Expiry Job Title | Status  | Action   |
| o -                | 12 a          | hjk78@mailinator.com fg12  | Learner NA | Physician          | Enabled | :        |
|                    |               | and an a factor that the   | learner N/ |                    | Enabled |          |

| Users   |                        |                        |      |        |          |               |        | Add Us |
|---------|------------------------|------------------------|------|--------|----------|---------------|--------|--------|
| Users   | Upload History         |                        |      |        |          |               |        |        |
| Q NRP   | Global ID/Name/Email A | ddress                 |      |        |          |               |        |        |
| ank     | •                      | Rank Expiry Date Range |      | Groups | •        | Job Title     | •      | Apply  |
| Disable | e User                 |                        |      |        |          |               |        |        |
| Add to  | Assignment             | Apply                  |      |        |          |               |        |        |
| Downl   | oad Records            |                        |      |        |          |               |        |        |
|         | Global ID Name         | Email Address          | Unit | Rank   | Rank Exp | iry Job Title | Status | Actio  |

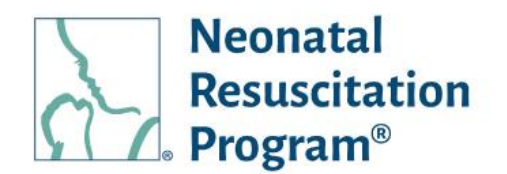

# Users – Action on 7<sup>th</sup> Edition User Status submenu

The Action button (the three dots under the Actions column) opens a menu to perform actions on the users, including:

• View Details - Allows to view archived details of user

| sers                                              |                                                    |                                   |              |                    |                             |                  |                            |              |
|---------------------------------------------------|----------------------------------------------------|-----------------------------------|--------------|--------------------|-----------------------------|------------------|----------------------------|--------------|
| Jsers Upload History                              | 7th Edition User                                   | Status                            |              |                    |                             |                  |                            |              |
|                                                   |                                                    |                                   |              |                    |                             |                  |                            |              |
| <b>Q</b> NRP ID/HLC User Nam                      | ne/Name/Email A                                    | ddress                            |              |                    |                             |                  |                            |              |
| Rank                                              | PankE                                              | voin Data Danga                   | Et atur      |                    | Lisor M                     | anning Stat      | 115 -                      | Apply Filter |
| Marin                                             |                                                    | xpiry Date Kange                  | • Status     | •                  | Oseriv                      | apping stat      | us -                       |              |
| NATIK                                             |                                                    | xpiry Date Range                  | • Status     | •                  | 0.5er IV                    | аррінд этат      |                            |              |
| Select Action                                     | • Raik E                                           | Apply                             | Status       | ·                  | USEIN                       | аррпвэтас        | us                         | (1499) (INC) |
| Select Action NRP ID / Card H Number              | + Rank Ez                                          | Apply<br>me En                    | nail Address | Rank               | Rank Expiry                 | Status           | Mapping<br>Status          | Action       |
| Select Action NRP ID / Card H Number 8635370 1052 | + Kalik E<br>+ LC User Nar<br>Name Nar<br>2704 Aar | Apply<br>me En<br>nair Tajudd ata | nail Address | Rank Advanced Prov | Rank Expiry<br>Mar 31, 2023 | Status<br>Active | Mapping<br>Status<br>Mappe | Action       |

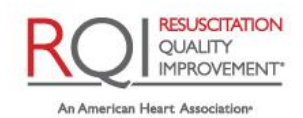

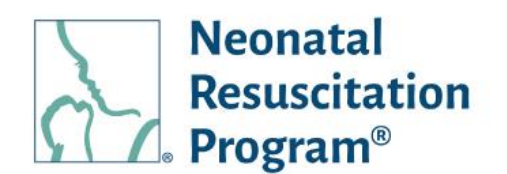

# WI: Users – Viewing Archived Details of User

- 1. From the NRP LP Administration interface, click on the "Users" heading in the top menu bar.
- 2. Click on the "7<sup>th</sup> Edition User Status" submenu
- Click on the three dots Action button for the user and select "View Details" option.

|                         | <u>a</u> -       | Neonatal<br>Resuscitat<br>Program | ion 📄               |               |              |              |                   |              |
|-------------------------|------------------|-----------------------------------|---------------------|---------------|--------------|--------------|-------------------|--------------|
|                         | Hom              | Users                             | Curriculun          | ns R          | eports       | Even         | its               | Settings     |
| Users Uplos             | 7th Edition      | User Status                       |                     |               |              |              |                   |              |
| Q NRP ID/HLC User       | Name/Name/Ema    | ail Address<br>nk Expiry Date Ran | ige 🖬 Status        | -             | User Map     | oping Status | -                 | Apply Filter |
| Select Action           | *                | Apply                             |                     |               |              |              |                   |              |
| NRP ID / Card<br>Number | HLC User<br>Name | Name                              | Email Address       | Rank          | Rank Expiry  | Status       | Mapping<br>Status | Action       |
| 8635370                 | 1052704          | Aamair Tajudd                     | atajuddin@gmail.com | Advanced Prov | Mar 31, 2023 | Active       | 3                 | 1            |
| 8197131                 | 994502           | Aaron Bagley                      | bagger189@gmail.com | Advanced Prov | Oct 31, 2023 | Active N     | lapped            | View Details |

The "Archived Details" page is displayed to view the following details:

- Certificates & eCard The list of certificates & eCards earned by the user:
  - View Certificate
  - o Email Certificate
  - View Email History
  - Download Certificate

| Certificates & eCard | Certificates & eCard                |                     |                |             |        |          |
|----------------------|-------------------------------------|---------------------|----------------|-------------|--------|----------|
|                      | <b>Q</b> Certificate / eCard Na Se  | elect Date Range  💼 | Туре           | Status      | - Ap   | ply Filt |
|                      | Certificate / eCard Name            | Туре                | Generated Date | Valid Until | Status | Acti     |
|                      | 7th Edition NRP Provider            | eCard               | Mar 10, 2021   |             | NA     | :        |
|                      | 7th Edition NRP Provider Course Par | t1 Certificate      | Jan 17, 2021   | N/A         | NA     | :        |
|                      |                                     |                     |                | 1-2 of 2    | 12 2   |          |

END OF INSTRUCTIONS

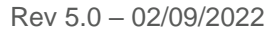

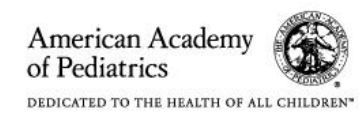

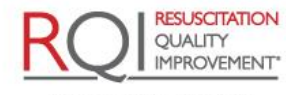

An American Heart Association and Laerdal Program

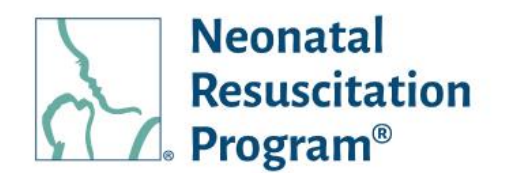

# Curriculum

#### **Curriculums – General Information**

The 'Curriculums' menu shows the list of all the courses/Curricula available for an organization. The curriculum can be searched/filtered, and the resulting columns can be sorted.

The NRP 7<sup>th</sup> Edition Transitional Licenses are available under the curriculum menu with Provider and Instructor course along with total available licenses/total Licenses added.

The consumption of the 7<sup>th</sup> Edition Transitional Licenses are consumed as follow:

- Provider Licenses are consumed for
  - NRP 8<sup>th</sup> Edition Essential Provider Curriculum
  - NRP 8<sup>th</sup> Edition Advance Provider Curriculum
- Instructor Licenses are consumed for -
  - NRP 8th Edition Instructor Candidate Curriculum
  - NRP 8th Edition Instructor Renewal Curriculum

*NOTE:* In case of Standard Licenses and Transitional Licenses are available for the assignment of curriculum, first the Transitional Licenses are consumed and then the Standard Licenses for the courses will be consumed.

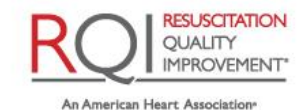

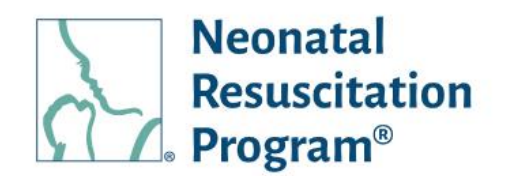

The 'Curriculum' menu columns:

- Curriculum ID The unique Curriculum ID of the course/curriculum
- Curriculum Name The name of the course/curriculum
- Quantity The number of licenses being allotted to an organization
- Usage The number of licenses consumed by an organization
- Status The status of the course/curriculum, either Active or Inactive NOTE: If the status of course/curriculum is inactive, then the organization admin will not be able to create assignments for the course/curriculum

| Resuscitation<br>Program                                      |                                                                                                    |                                                          |                                        | Robert pulo<br>Enterprise Administ               |
|---------------------------------------------------------------|----------------------------------------------------------------------------------------------------|----------------------------------------------------------|----------------------------------------|--------------------------------------------------|
| lome Users (                                                  | Curriculums Reports Events Settings                                                                                                    |                                                          |                                        |                                                  |
| Home > Curriculums                                            |                                                                                                    |                                                          |                                        |                                                  |
| Curriculums                                                   |                                                                                                    |                                                          |                                        |                                                  |
|                                                               |                                                                                                    |                                                          |                                        |                                                  |
|                                                               | ID / Curriculum Name                                                                                                    |                                                          |                                        | Sear                                             |
| - With Carricalan                                             |                                                                                                    |                                                          |                                        |                                                  |
| - And Cancalan                                                |                                                                                                    |                                                          |                                        |                                                  |
| Available 7                                                   | th Edition Transitional Licenses -                                                                                                    | Derovider:                                               | 100/100                                | Instructor: 150                                  |
| Available 7<br>Curriculum ID                                  | th Edition Transitional Licenses -<br>Curriculum Name                                                                                                    | Quantity                                                 | 100/100<br>Usage                       | Instructor: 150                                  |
| Available 7<br>Curriculum ID<br>20-3585                       | th Edition Transitional Licenses -<br>Curriculum Name<br>NRP 8th Edition Instructor Candidate Curriculum                                                                                                    | Quantity Unlimited (10)                                  | 100/100<br>Usage<br>2 <b>(</b> )       | Instructor: 150<br>Status<br>Active              |
| Available 7<br>Curriculum ID<br>20-3585<br>20-3586            | th Edition Transitional Licenses -<br>Curriculum Name<br>NRP 8th Edition Instructor Candidate Curriculum<br>NRP 8th Edition Instructor Renewal Curriculum                                                   | Quantity Unlimited (10) Unlimited (100)                  | 100/100<br>Usage<br>2 1                | Instructor: 150 Status Active Active             |
| Available 7<br>Curriculum ID<br>20-3585<br>20-3586<br>20-3583 | th Edition Transitional Licenses -<br>Curriculum Name<br>NRP 8th Edition Instructor Candidate Curriculum<br>NRP 8th Edition Instructor Renewal Curriculum<br>NRP 8th Edition Essentials Provider Curriculum | Quantity Unlimited (100) Unlimited (100) Unlimited (100) | 100/100<br>Usage<br>2 0<br>1 0<br>14 0 | Carlos Status Carlos Active Active Active Active |

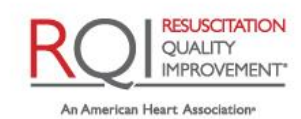

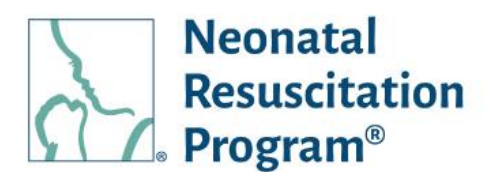

# WI: Curriculum – Searching/Filtering the Curricula

 From the NRP LP Administration interface, click on the "Curriculums" heading in the top menu bar.

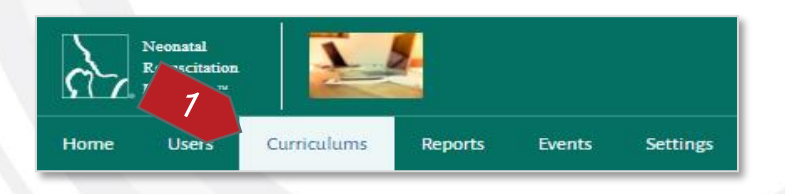

2. Enter part of a search term NRP Curriculum ID / Curriculum Name and click on the "Apply Filter" button. The list of curricula will be updated based on the search criteria. Click on the "Clear Filter" button to return to the default view.

| Curriculums                                    |                                                                                                    |                                                                  |                                    |                                      |
|------------------------------------------------|----------------------------------------------------------------------------------------------------|------------------------------------------------------------------|------------------------------------|--------------------------------------|
| 0                                              |                                                                                                    |                                                                  |                                    |                                      |
| Q NRP Curriculum I                             | D / Curriculum Name                                                                                                    |                                                                  |                                    | Search                               |
|                                                |                                                                                                    |                                                                  |                                    |                                      |
| Available 7t                                   | h Edition Transitional Licenses -                                                                                                    | 👰 Provider:100/100                                               |                                    | Instructor: 150/1                    |
|                                                |                                                                                                    |                                                                  |                                    |                                      |
| Curriculum ID                                  | Curriculum Name                                                                                                    | Quantity                                                         | Usage                              | Status                               |
| Curriculum ID                                  | Curriculum Name NRP 8th Edition Instructor Candidate Curriculum                                                                                                    | Quantity<br>Unlimited (10)                                       | Usage                              | <b>Status</b><br>Active              |
| Curriculum ID<br>20-3585<br>20-3586            | Curriculum Name<br>NRP 8th Edition Instructor Candidate Curriculum<br>NRP 8th Edition Instructor Renewal Curriculum                                                   | Quantity<br>Unlimited (10)<br>Unlimited (100)                    | Usage<br>2 <b>1</b>                | Status<br>Active<br>Active           |
| Curriculum ID<br>20-3585<br>20-3586<br>20-3583 | Curriculum Name<br>NRP 8th Edition Instructor Candidate Curriculum<br>NRP 8th Edition Instructor Renewal Curriculum<br>NRP 8th Edition Essentials Provider Curriculum | Quantity<br>Unlimited (10)<br>Unlimited (100)<br>Unlimited (100) | Usage<br>2 <b>1</b><br>14 <b>1</b> | Status<br>Active<br>Active<br>Active |

END OF INSTRUCTIONS

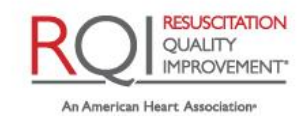

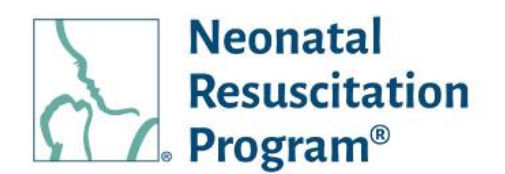

# WI: Curriculum – Sorting the Curricula

 From the NRP LP Administration interface, click on the "Curriculums" heading in the top menu bar.

| Neonatal<br>Resocitation | . 2         | 2       |        |          |
|--------------------------|-------------|---------|--------|----------|
| Home Users               | Curriculums | Reports | Events | Settings |

2. The Curricula list can be sorted alphabetically by clicking the column headings.

| nome y cancarans                               |                                                                                                    |                                                                  |                                                  |                                      |
|------------------------------------------------|----------------------------------------------------------------------------------------------------|------------------------------------------------------------------|--------------------------------------------------|--------------------------------------|
| Curriculums                                    |                                                                                                    |                                                                  |                                                  |                                      |
|                                                |                                                                                                    |                                                                  |                                                  |                                      |
| <b>Q</b> NRP Curriculum I                      | D / Curriculum Name                                                                                                    |                                                                  |                                                  | Search                               |
|                                                |                                                                                                    |                                                                  |                                                  |                                      |
| Available 7t                                   | h Edition Transitional Licenses -                                                                                                    | 🕵 Provider:                                                      | 100/100                                          | Instructor: 150/150                  |
|                                                |                                                                                                    |                                                                  |                                                  |                                      |
| Curriculum ID                                  | Curriculum Name                                                                                                    | Quantity                                                         | Usage                                            | Status                               |
| Curriculum ID                                  | Curriculum Name                                                                                                    | Quantity<br>Unlimited (10)                                       | Usage                                            | <b>Status</b><br>Active              |
| Curriculum ID<br>20-3585<br>20-3586            | Curriculum Name<br>NRP 8th Edition Instructor Candidate Curriculum<br>NRP 8th Edition Instructor Renewal Curriculum                                          | Quantity<br>Unlimited (10)<br>Unlimited (100)                    | Usage<br>2 <b>1</b>                              | <b>Status</b><br>Active<br>Active    |
| Curriculum ID<br>20-3585<br>20-3586<br>20-3583 | Curriculum Name NRP 8th Edition Instructor Candidate Curriculum NRP 8th Edition Instructor Renewal Curriculum NRP 8th Edition Essentials Provider Curriculum | Quantity<br>Unlimited (10)<br>Unlimited (100)<br>Unlimited (100) | Usage<br>2 <b>3</b><br>1 <b>3</b><br>14 <b>3</b> | Status<br>Active<br>Active<br>Active |

END OF INSTRUCTIONS

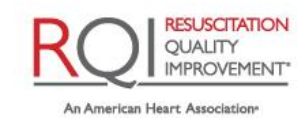

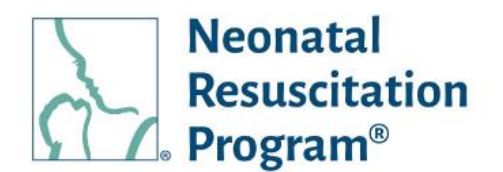

# **Reports**

# **Reports – Reports Menu General Information**

The 'Reports' menu shows two reports:

- Student Progress Report
- Course Consumption Report

| Neonatal<br>Resuscitation<br>Program 14                           | <u>.</u>       |          | <b>Robert pulo</b><br>Enterprise Administ | trator                 |
|-------------------------------------------------------------------|----------------|----------|-------------------------------------------|------------------------|
| Home Users Curriculums                                            | Reports Events | Settings |                                           |                        |
| Home > Reports                                                    |                |          |                                           |                        |
| Reports                                                           |                |          |                                           |                        |
|                                                                   |                |          |                                           |                        |
|                                                                   |                |          |                                           |                        |
| Report Name                                                       |                |          | Act                                       | tion                   |
| Report Name Student Progress Report                               |                |          | Act                                       | tion<br>wnloa          |
| Report Name Student Progress Report Course Consumption Report-Use | r              |          | Act<br>Dow<br>Dow                         | tion<br>wnlo:<br>wnlo: |

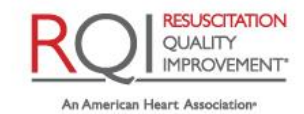

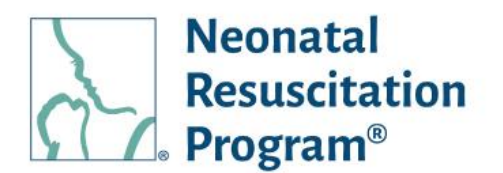

# WI: Reports – Downloading Student Progress Report

- From the NRP LP Administration interface, click on the "Reports" heading in the top menu bar.
- 2. Click on "Download" link of the Student Progress Report.

| 2                       | Neonatal<br>Resuscitation<br>Program ™ |           | 4       |            |           |
|-------------------------|----------------------------------------|-----------|---------|------------|-----------|
| Home                    | Users                                  | Curriculu | Reports | Events     | Settings  |
| eports                  |                                        |           |         |            |           |
| Report Name             |                                        |           |         |            | Action    |
| Student Progress Report |                                        |           |         |            | Download  |
| Course Consumption Repo | rt-User                                |           |         |            | Download  |
|                         |                                        |           |         | 1 – 2 of 2 | I< < > >I |

- 3. Enter the following details:
  - Report Name (optional) The name of the download copy chosen by user
  - Select Date Range (optional) – The date range of student progress report
  - Job Title (optional) The user's job title
  - Curriculum Name (optional) – The name of the curriculum the user has started
  - Curriculum Status (optional) – The status of the curriculum
  - Country (optional) The country user belongs to
  - State (optional) The state user belongs to
  - Formats CSV (by default)

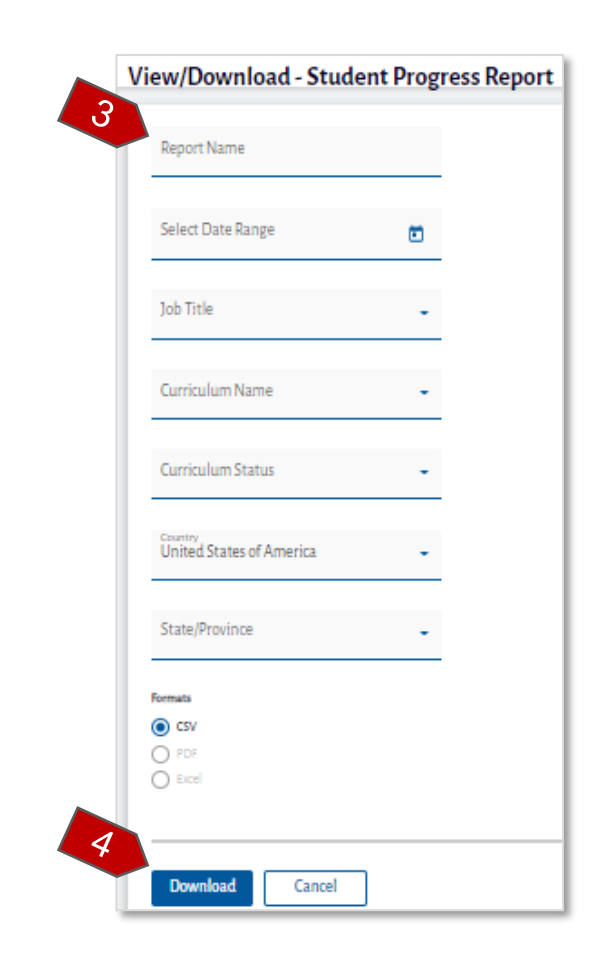

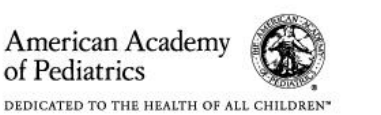

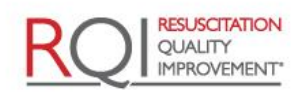

An American Heart Association and Laerdal Program

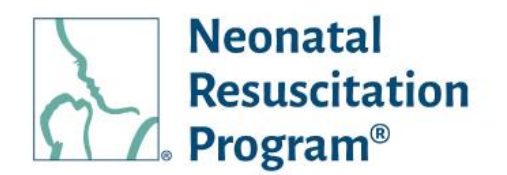

NOTE: All the above listed information is optional. In case, an Organization Admin has not entered the values, the report will be downloaded ASIS including the default report name, unfiltered.

4. Click on the "Download" button.

A CSV file with the Product details is download.

NOTE: Downloaded CSV file is based on the selection criteria.

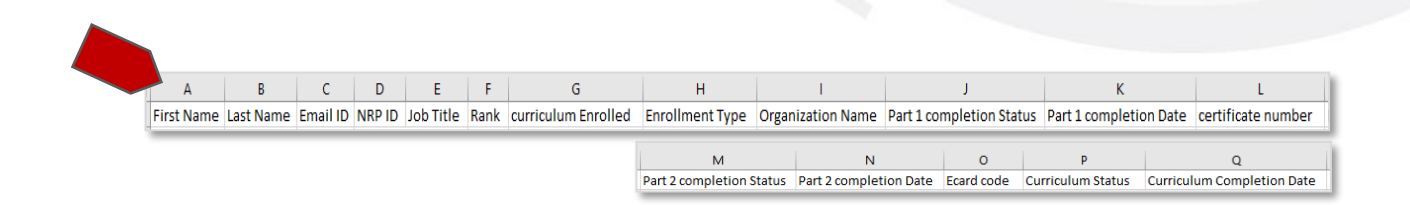

A green bar at the top of the page indicates that the report has been downloaded successfully.

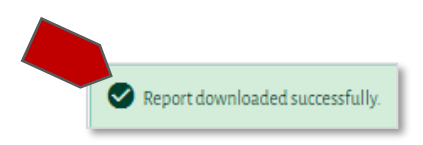

END OF INSTRUCTIONS

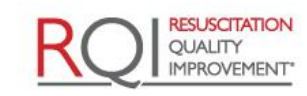

An American Heart Association\*

and Laerdal Program

Rev 5.0 - 02/09/2022
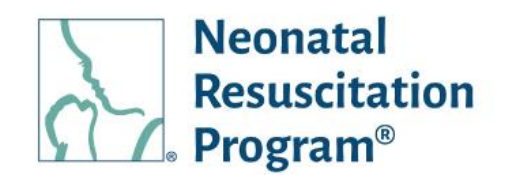

### WI: Reports – Downloading Course Consumption Report-User

- 1. From the NRP LP Administration interface, click on the "Reports" heading in the top menu bar.
- 2. Click on "Download" link of the Course Consumption Report.
- 3. Enter the following details:
  - Report Name (optional) The name of the download copy chosen by user
  - Select Date Range The date range of Course Consumption Report
  - Parent Organization The name of the parent Organization
  - Select Product The name of the curriculum
  - Formats CSV (by default)

| à.                      | Neonatal<br>Resuscitation<br>Program ™ |           | 2       |        |          |
|-------------------------|----------------------------------------|-----------|---------|--------|----------|
| Home                    | Users                                  | Curriculu | Reports | Events | Settings |
| Report Name             |                                        |           |         |        | Action   |
| itudent Progress Report |                                        |           |         |        | Download |
|                         |                                        |           |         |        |          |

| View/Download - Cour    | se Consumption Repo | rt-I |
|-------------------------|---------------------|------|
| Report Name             |                     |      |
| Select Date Range       | ē                   |      |
| Parent Organization     |                     |      |
| Select Product          | •                   |      |
| Formats  CSV  PDF Excel |                     |      |
| Download Cancel         | ]                   |      |

NOTE: All the above listed information is optional. In case, an Organization Admin has not entered the values, the report will be downloaded ASIS including the default report name, unfiltered.

4. Click on the "Download" button.

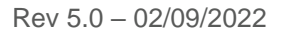

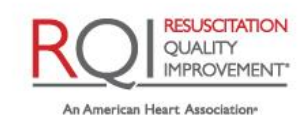

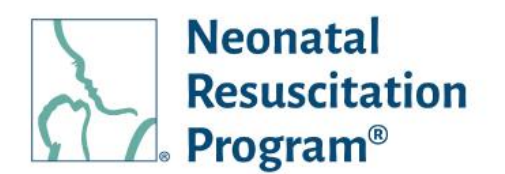

A CSV file with the Product details is download.

NOTE:

- Downloaded CSV file is based on the selection criteria.
- The maximum size of the file should be 5 MB.
- In case of file size is more than 5 MB, then the Course Consumption Report will be downloaded as a ZIP file with 2 or more files.

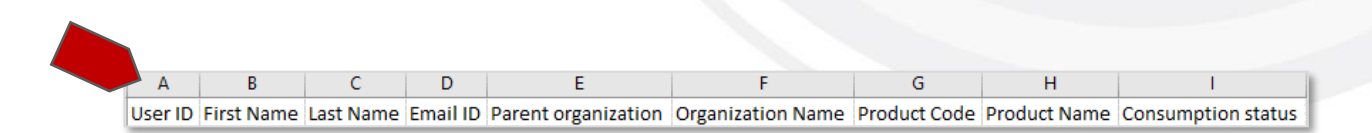

A green bar at the top of the page indicates that the report has been downloaded successfully.

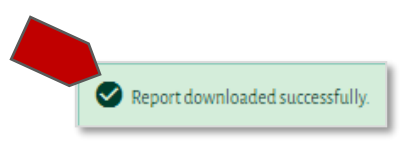

END OF INSTRUCTIONS

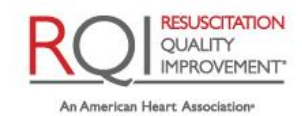

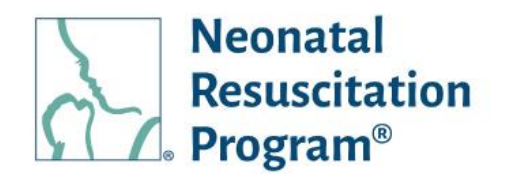

## **Events**

The "Events" menu shows the list of all the events on the NRP Learning Platform. A new event can be added. Actions can be performed on a single event. The events can be searched/filtered, and the resulting columns can be sorted.

The 'Events' menu columns:

- Event Name The name of the event created by the user
- Seat Availability The number of seats available in the event
- Scheduled Date The date of the event being scheduled
- Organization The name of the organization
- Status The status of the event, either Active, Scheduled, Draft, Cancelled or Completed
- Action An action button to perform actions on the user

Following indications are used to display the status of the events:

- Scheduled An event status is displayed as 'Scheduled' once it has been published by the NRP LP Implementer/ Instructor / Instructor Mentor
- Draft An event will be marked as 'Draft' state if the user has saved it without publishing
- Active An event is marked as 'Active' when the 'Scheduled' event commences
- Completed An event is marked as 'Completed' when the user completes grading of all the students
- Cancelled An event is marked as 'Cancelled' when the user cancels it post scheduling

| Neonatal<br>Resuscitation<br>Program ™ |                     |                |                   |       |               | <b>Rob</b><br>Enterprise | <b>ert pulo</b><br>Administrator | 2   |
|----------------------------------------|---------------------|----------------|-------------------|-------|---------------|--------------------------|----------------------------------|-----|
| Home Users Curriculu                   | ms Events           | Settings       |                   |       |               |                          |                                  |     |
| Home > Events                          |                     |                |                   |       |               |                          |                                  |     |
| Events                                 |                     |                |                   |       |               |                          | Add New Eve                      | nt  |
| <b>Q</b> Search by Event Name          | Select Organization | ı(s) 🔻         | Select Date Range | ٥     | Select Status | •                        | Apply Filt                       | :er |
| Select Action                          | •                   | Apply          |                   |       |               |                          |                                  |     |
| Event Name                             | Seat Availability   | Scheduled Date | Organiz           | ation | Status        |                          | Action                           |     |

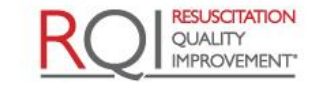

An American Heart Association

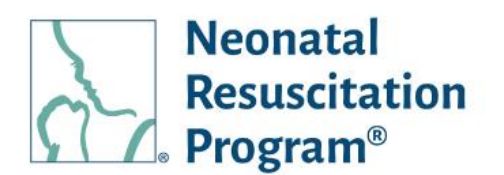

#### WI: Events – Adding New Event

NOTE:

- The user having the NRP LP Implementer role; and Instructor & Instructor Mentor (IM) rank can add an event.
- The 'Add Event' activity is also the part of IR Curriculum wherein only the events with Instructor Mentor will be listed.
  - From the NRP LP Administration interface, click on the "Events" heading in the top menu bar.
  - 2. Click on the "Add New Event" button.
  - Enter the following details in Basic Details section of "Add New Events" page and click on the "Save & Next" button:
    - Event Name The name of an event
    - Organization Name (optional) – The name of the Organization the user belongs
    - Type Either Essentials / Advanced / Essentials & Advanced
    - Event Visibility Either My Organization / Across Organizations

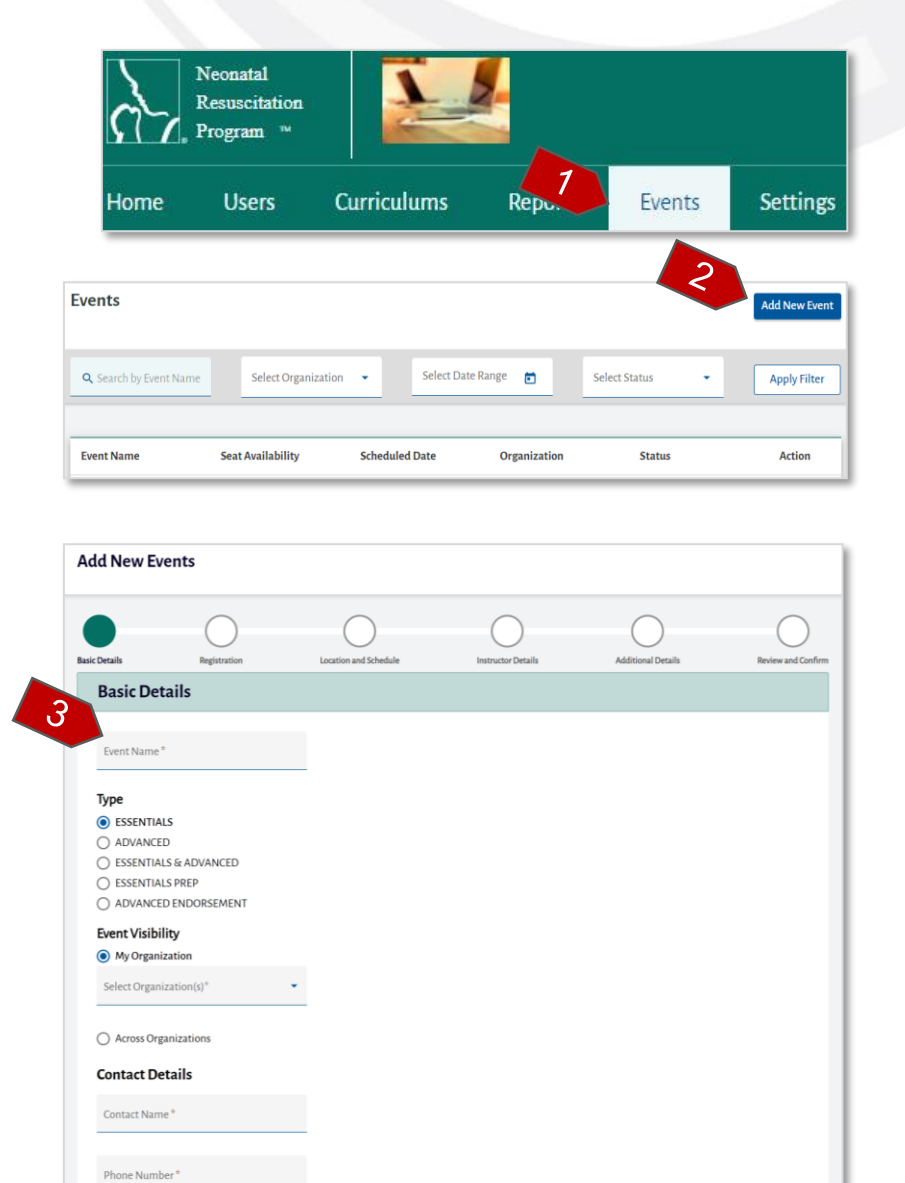

Email Address \*

Save & Next

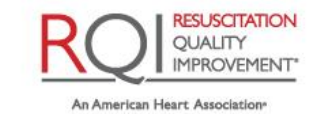

and Laerdal Program

Exit

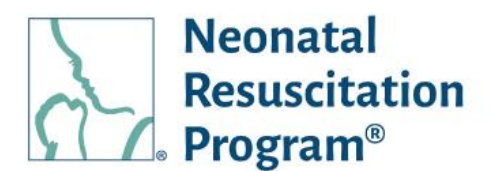

 Select Organization(s) – The name of the Organization the user belongs

NOTE: The "Select Organization(s)" option is displayed only when "My Organization" option is selected from 'Event Visibility' field.

 Select Organization(s) – The name of the Organization the user belongs

> NOTE: The "Select Organization(s)" option is displayed only when "My Organization" option is selected from 'Event Visibility' field.

- Contact Name The name of the contact person who can assist with event details
- Phone Number The phone number of the contact person who can assist with event details
- Email Address The email address of the contact person who can assist with event details

#### NOTE:

- The Events (once published) are visible only to the students associated with the specific organization(s) chosen in the "My Organization" field.
- The Events (once published) are visible to all the students on the platform when "Across Organization" field is chosen.

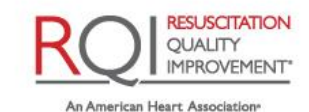

and Laerdal Program

Page 77 of 107

of Pediatrics

American Academy

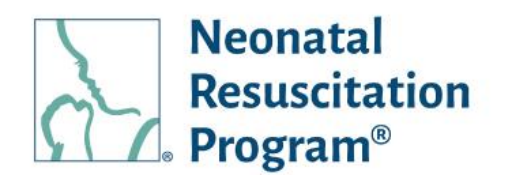

- The event details are saved & the user is navigated to Event listing page along with the event in Draft status, by clicking on the "Exit" button.
- Enter the following details in 'Registration' section of "Add New Events" page and click on the "Save & Next" button:
  - Number of Registrants Minimum & Maximum 4 number of registrants allowed in an event
  - Registration Access Either Self Register or Admin
  - Close Self Registration (appears only when the user has selected 'Self Register' in Registration Access option) – Either 'Never Close' (default) or 'Close By days'
  - Days/Weeks before event starts (appears only when the user selects "Close By" in Close Self Registration option – The number of days or weeks the selfregistration needs to be closed before an event start

| Add New Ev                                       | ents         |                      |                    |                    |            |
|--------------------------------------------------|--------------|----------------------|--------------------|--------------------|------------|
| asic Details                                     | Registration | Location and Contact | Instructor Details | Additional Details | Review and |
| Registrat                                        | tion         |                      |                    |                    |            |
| Number of                                        | fRegistrants |                      |                    |                    |            |
| Minimum*<br>4                                    |              |                      |                    |                    |            |
| Maximum*                                         |              |                      |                    |                    |            |
| Peristratio                                      | an Access    |                      |                    |                    |            |
| Self Registr                                     | er           |                      |                    |                    |            |
| 🗆 Admin                                          |              |                      |                    |                    |            |
| Close Self Re                                    | egistration  |                      |                    |                    |            |
| <ul> <li>Never Clos</li> <li>Close By</li> </ul> | e .          |                      |                    |                    |            |
| 1 Days/V<br>Day(s                                | s) before e  | event starts         |                    |                    |            |
| Previous                                         | Save & Next  |                      |                    |                    | Exit       |

NOTE: The user can use the "Previous" button to navigate back to an Event creation wizard.

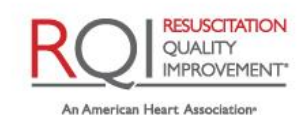

and Laerdal Program

Rev 5.0 - 02/09/2022

American Academy of Pediatrics

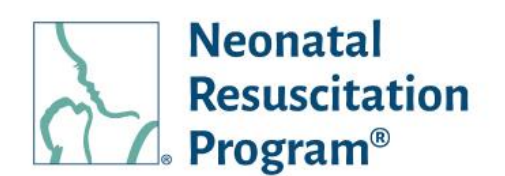

- 5. Enter the following details in Location Details & Schedule section of "Add New Events" page and click on the "Save & Next" button:
  - Location Name The name of the location where an event is going to be held
  - Address Line 1 The address of an event going to be held
  - Address Line2 (optional) • An additional address details if the user wishes to enter
  - City The city where an • event is going to be held
  - State / Province The state/province where an event is going to be held
  - Zip code The zip code where an event is going to be held
  - Schedule Event Date, Start Time & End Time
- 6. Click on "Add Instructor" button Instructors/IMs (at least one is mandatory).

NOTE:

The "Add Instructor / Mentor" popup is displayed, wherein the user can search for

| sic Details                | Registration   | Location and Schedule | Instructor Details | Additional Details | Review and Co |
|----------------------------|----------------|-----------------------|--------------------|--------------------|---------------|
| Location &                 | Contact Detail | S                     |                    |                    |               |
| Location Det               | tails          |                       |                    |                    |               |
| Location Name              | *              |                       |                    |                    |               |
| Location Name              |                |                       |                    |                    |               |
| Address Line 1             |                |                       |                    |                    |               |
|                            |                |                       |                    |                    |               |
| Address Line 2             |                |                       |                    |                    |               |
| Country<br>United States o | f America      | *                     |                    |                    |               |
| State/Province             | ÷              | •                     |                    |                    |               |
| City*                      |                |                       |                    |                    |               |
| Zip Code *                 |                |                       |                    |                    |               |
| Schedule                   |                |                       |                    |                    |               |
| Event Date *               |                | •                     |                    |                    |               |
| Start Time *               | S End Time*    | Q                     |                    |                    |               |
|                            |                |                       |                    |                    |               |

|                | _0_                         |                                                                  |                            |              | 0              |
|----------------|-----------------------------|------------------------------------------------------------------|----------------------------|--------------|----------------|
| letails        | Registration                | Location and Contact                                             | Instructor Details         | Additional 6 | Review and     |
| nstructor      | Details                     |                                                                  |                            |              | Add Instructor |
| AAP recon      | nmended ratios for Instruct | or to Student is 1:4 and Instructor Mentor to Ir                 | istructor candidate is it. |              |                |
| Instructor Nan | nmended ratios for Instruct | r to Student is 1:4 and instructor Mentor to in<br>Email Address | Instructor                 | Rank         | Action         |

American Academy

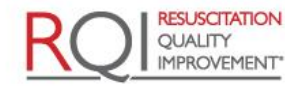

An American Heart Association and Laerdal Program

Page 79 of 107

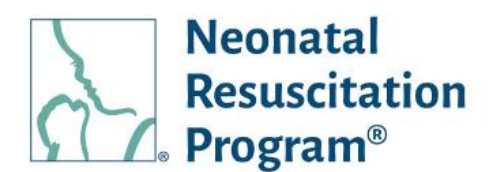

other Instructors / IMs who have registered on the NRP Learning Platform. Select the user and click on "Add" button in the popup.

- The AAP recommended ratios for Instructor to Student is 1:4 and Instructor Mentor to Instructor Candidate is 1:1.
- 7. Click on the "Save & Next" button.
- Enter the following details in Additional Details section of "Add New Events" page:
  - Instruction to Students The detailed instructions of an event to the students
  - Message to Instructors The message to Instructors/IM who have been added to an event
- 9. Click on the "Save & Next" button.

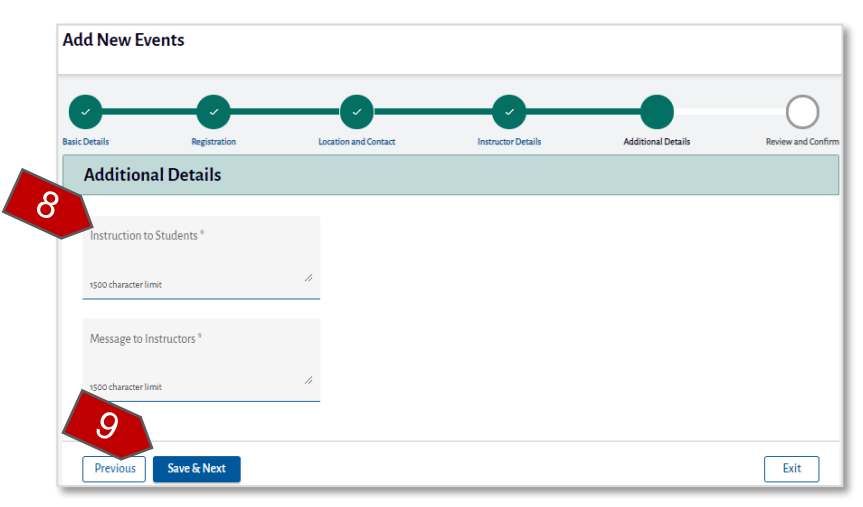

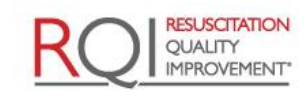

An American Heart Association\*

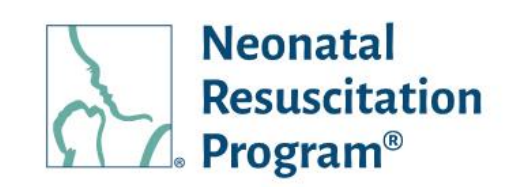

10. Review all the details entered while creating an event and click on the "Publish Event" button.

| 0                                  | _0_                  |                             | _0_                |                    |                    |
|------------------------------------|----------------------|-----------------------------|--------------------|--------------------|--------------------|
| Basic Details                      | Registration         | Location and Contact        | Instructor Details | Additional Details | Review and Confirm |
| Review a                           | nd Confirm           |                             |                    |                    |                    |
|                                    |                      |                             |                    |                    |                    |
| Basic Infor                        | mation               |                             |                    |                    |                    |
| Event Name<br>Essentials/Adv       | anced ILE Mr. Rathod |                             |                    |                    |                    |
| Organization N                     | Name                 |                             |                    |                    |                    |
| <b>Type</b><br>Essentials & A      | dvanced              |                             |                    |                    |                    |
| Event Visibility<br>Across Organiz | <b>/</b><br>zation   |                             |                    |                    |                    |
| Schedule Date                      |                      |                             |                    |                    |                    |
| Schedule Time                      |                      |                             |                    |                    |                    |
| End Time - 6:0                     | o AM IST             |                             |                    |                    |                    |
|                                    |                      |                             |                    |                    |                    |
| Registratio                        | on                   |                             |                    |                    |                    |
| Number of reg<br>Minimum Sea       | gistrants<br>ts      |                             |                    |                    |                    |
| 4                                  |                      |                             |                    |                    |                    |
| Maximum Sea<br>12                  | its                  |                             |                    |                    |                    |
| Registration A<br>Admin            | ccess                |                             |                    |                    |                    |
| Location a                         | nd Contact           |                             |                    |                    |                    |
| Organization                       | Name                 |                             |                    |                    |                    |
| Country<br>United States           |                      |                             |                    |                    |                    |
| Street Address<br>Abc              | \$1                  |                             |                    |                    |                    |
| Street Address                     | \$ 2                 |                             |                    |                    |                    |
| State<br>Alabama                   |                      |                             |                    |                    |                    |
|                                    |                      |                             |                    |                    |                    |
| Contact De                         | etails               |                             |                    |                    |                    |
| Contact Name                       |                      |                             |                    |                    |                    |
| Phone                              |                      |                             |                    |                    |                    |
| 2343454656                         |                      |                             |                    |                    |                    |
| Pqr01@Malina                       | ator.Com             |                             |                    |                    |                    |
| Instructor                         | Details              |                             |                    |                    |                    |
|                                    |                      |                             |                    |                    |                    |
| Instructor N                       | ame                  | Email Address               |                    | Instructor Rank    |                    |
| qa aa inst                         |                      | instructorqa@mailinator.com |                    | INSTRUCTOR         |                    |
|                                    |                      |                             |                    |                    |                    |
| Additional                         | Information          |                             |                    |                    |                    |
| Instructions to<br>abcd            | Students             |                             |                    |                    |                    |
| se to Ins                          | tructors             |                             |                    |                    |                    |
| 10                                 |                      |                             |                    |                    |                    |
|                                    | Difference -         |                             |                    |                    |                    |
| Previous                           | Publish Event        |                             |                    |                    | Exit               |

The 'Successfully Published' popup message is displayed.

END OF INSTRUCTIONS

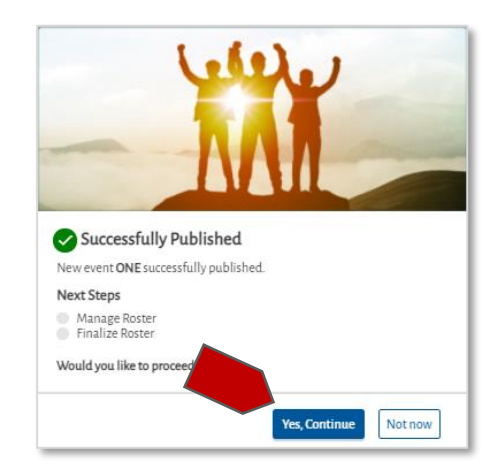

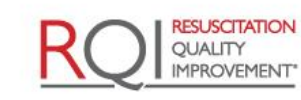

An American Heart Association and Laerdal Program

American Academy

DEDICATED TO THE HEALTH OF ALL CHILDREN\*

of Pediatrics

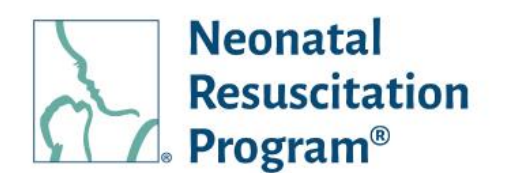

#### WI: Events – Searching/Filtering the Events

 From the NRP LP Administration interface, click on the "Events" heading in the top menu bar.

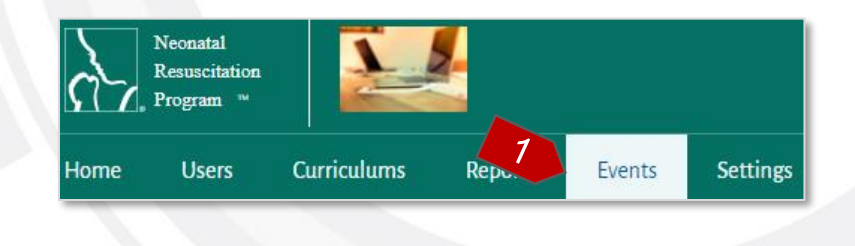

2. Enter part of a search term Event Name (minimum 3 characters or more) and/or select an Organization or 'All Organizations', and/or select Date Range and/or select a Status and click on the "Apply Filter" button. The list of events will update based on the search criteria. Click on the "Clear Filter" button to return to the default view.

| Events                        |                     |                 |                          |            | Add New Event |
|-------------------------------|---------------------|-----------------|--------------------------|------------|---------------|
| <b>Q</b> Search by Event Name | Select Organization | ▼ Select Date F | tange 💼 Selec            | t Status 🔹 | Apply Filter  |
| Event Name                    | Seat Availability   | Scheduled Dat   | Organization             | Status     | Action        |
| Moore-Hansen                  | 0/7                 | Sep 15, 2021    | 2 Organizations          | Scheduled  | ÷             |
| Robin Smith                   | 0/0                 |                 | National Quality Forum   | Draft      | ÷             |
| Clear try-Conv-Conv           | 0/6                 | Oct 22, 2021    | Compassion International | Draft      |               |

NOTE:

- The "Clear Filter" button appears only post clicking the "Apply Filter" button.
- In case, the user is associated with more than one organization, then the organization names are displayed on clicking the 'Organization' column value along with the number of organizations.

#### END OF INSTRUCTIONS

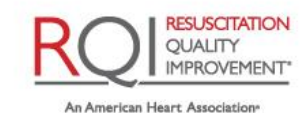

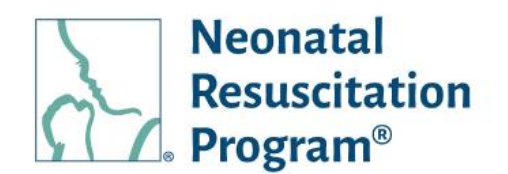

#### **WI: Events – Sorting the Events**

 From the NRP LP Administration interface, click on the "Events" heading in the top menu bar.

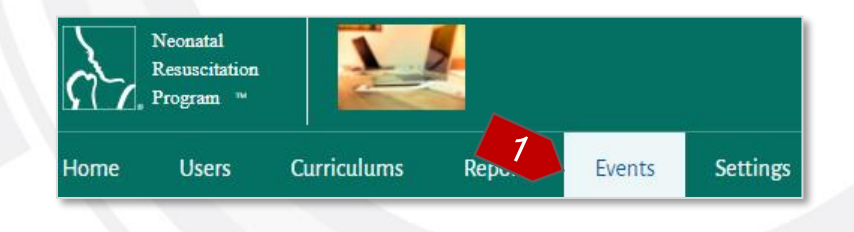

2. The Events list can be sorted alphabetically by clicking the column headings.

|   | Events                        |                     |                  |              |                 | Add New Event |
|---|-------------------------------|---------------------|------------------|--------------|-----------------|---------------|
|   | <b>Q</b> Search by Event Name | Select Organization | ✓ Select Date Ra | nge 💼        | Select Status 🔹 | Apply Filter  |
| 2 | Event Name                    | Seat Availability   | Scheduled Date   | Organization | Status          | Action        |

#### END OF INSTRUCTIONS

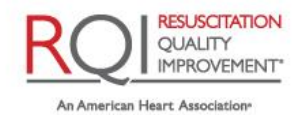

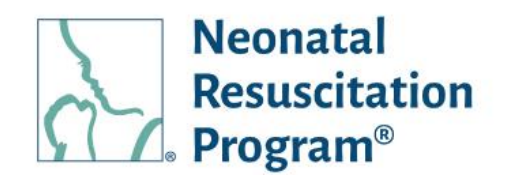

#### **Events – Action on the Created Events**

The Action button (the three dots under the Actions column) opens a menu to perform actions on the events, including:

- View/Edit Details Allows the user to view or edit the details of an added event
- View Details Allows the user to view the details of the completed events
- Copy Event Allows the user to copy the existing event details and schedule with a different time & location
- Add Student Allows the user to add student(s) to an event
- Add Instructor Candidate Allows the user to add instructor candidate(s) to an event
- Cancel Event Allows the user to cancel the added event
- Resume Allows the user to resume an event
- Delete Event Allows the user to delete an event
- Finalize Roster Allows the user to finalize the roster of the passed event
- Grade Student Allows the user to grade the students according to the performance of the student who has completed an event
- Add Instructor Candidate Allows the user to add the Instructor Candidate to an event

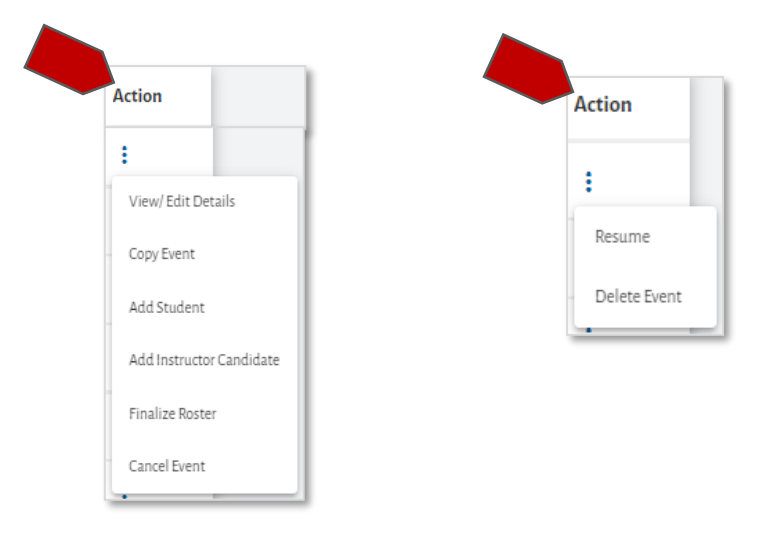

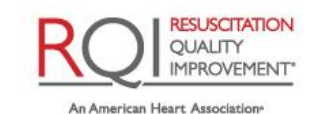

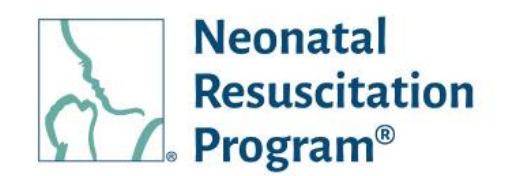

NOTE:

- View/Edit Details, Add Student, Cancel Event options are available to the events that is in Scheduled or Active (only until roster is finalized) statuses
- Finalize Roster option is available to the events that is in Active status
- Copy Event option is available to the events that is in all the statuses
- View Details option is available to the events that is in Completed or Cancelled status
- Delete Event option is available to the events that is in Draft status
- Add Instructor Candidate is available to the events that is in Scheduled or Active (only until roster is finalized) statuses and has Instructor Mentor in the event

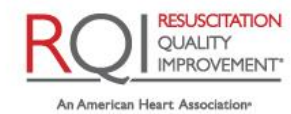

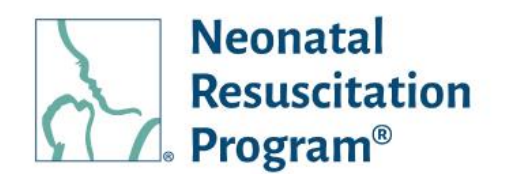

#### Select Action – Download Records

A CSV doc of all the event details that is a report available to track the event details being added by the Implementer.

#### WI: Users - Downloading the records of all the Events through 'Select Action'

- From the NRP LP Administration interface, click on the "Events" heading in the top menu bar.
- 2. Click on the "Select Action" drop-down menu.
- Neonatal Resuscitation Program " Settings Curriculums Home Users Events Rei Home > Event Events Add New Ev Select Date Range Select Status Q Search by Event Na Select Organization(s) Apply Filter Apply Select Action Download Records Seat Availability Scheduled Date Event Name Organization Status Action
- 3. Select "Download Records" option.
- Click on the "Apply" button for exporting the event(s) details to a CSV file.

NOTE: The 'Download Records' option exports the search results.

A CSV file with the event(s) details is downloaded.

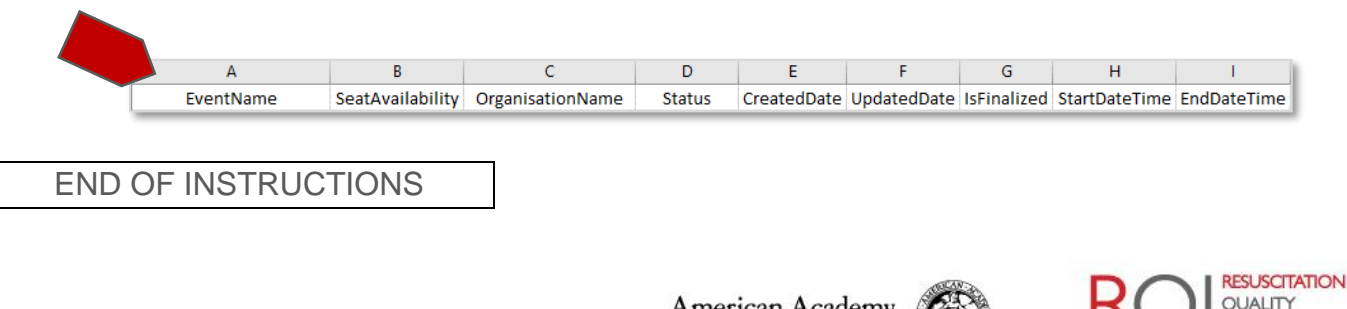

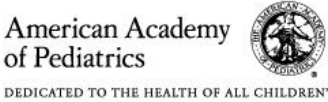

**IMPROVEMENT** 

An American Heart Association\*

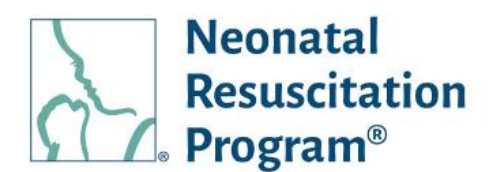

#### WI: Events - Viewing/Editing Details of an Event

- 1. From the NRP LP Administration interface, click on the "Events" heading in the top menu bar.
- Click on the three dots Action button for the Event and select "View/Edit Details" option.

- Navigate to either tabs (Event Details or Roster) followed by sub-tabs accordingly to view and click on the "Edit" link to modify the information:
  - Event Details
    - o Basic Details
    - o Registration
    - Location & Contact
    - Additional Details
    - Instructors Details
  - Roster
    - Add Students
    - o Delete Students
    - Finalize Roster and Grade

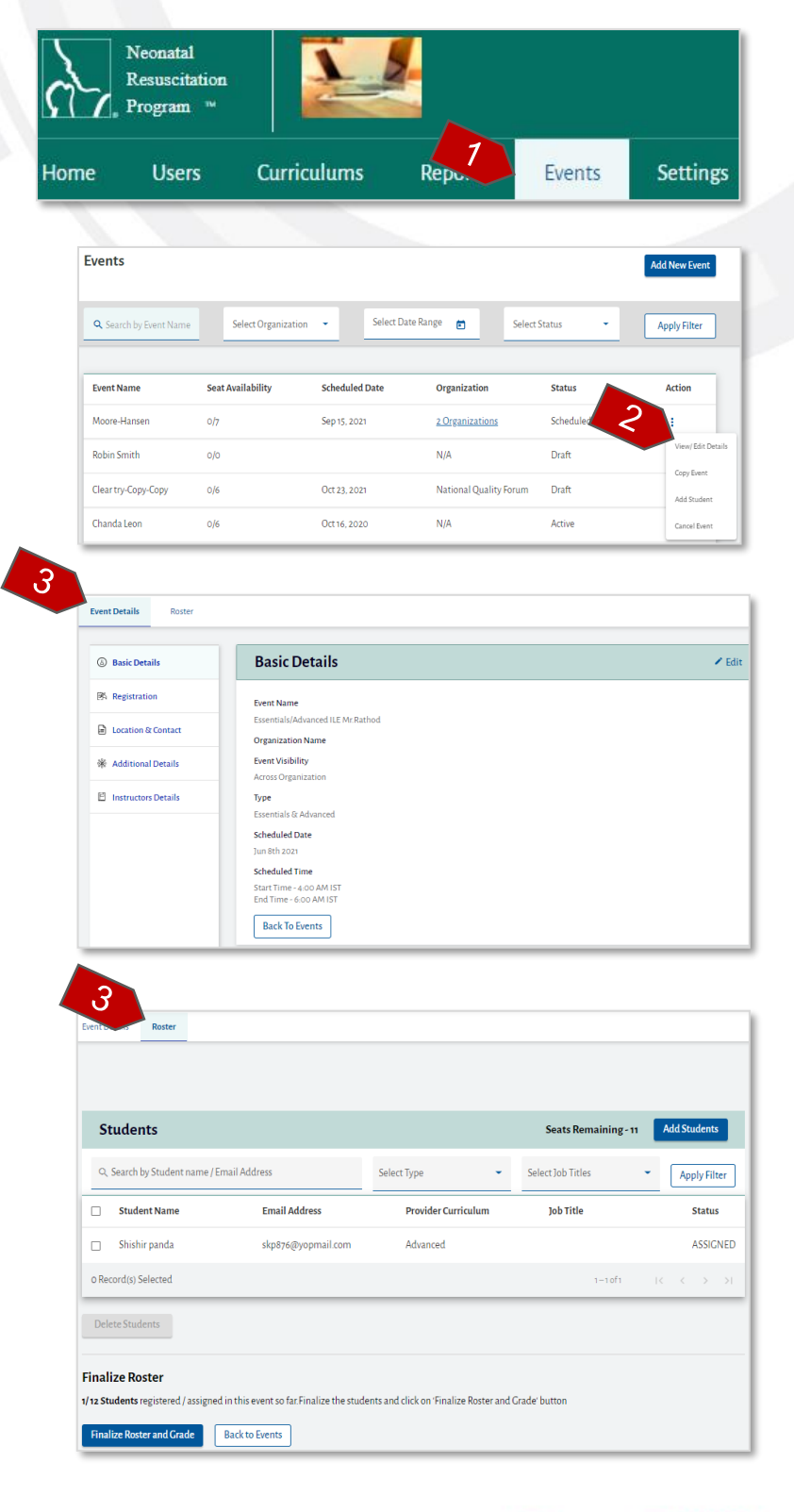

#### END OF INSTRUCTIONS

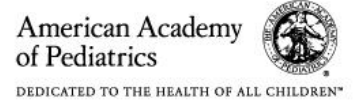

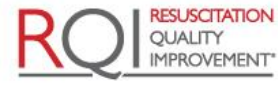

An American Heart Association\* and Laerdal Program

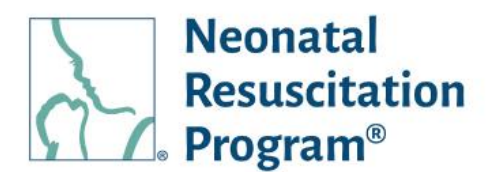

#### WI: Events – Viewing Details of the Completed Event

- From the NRP LP Administration interface, click on the "Events" heading in the top menu bar.
- Click on the three dots Action button for the Event and select "View Details" option.
- Navigate to either tabs (Event Details or Roster) followed by sub-tabs accordingly to view the details of the completed event:
  - Event Details
    - o Basic Details
    - Registration
    - Location & Contact
    - Additional Details
    - o Instructors Details
  - Roster
    - o Add Students
    - o Delete Students
    - Finalize Roster and Grade

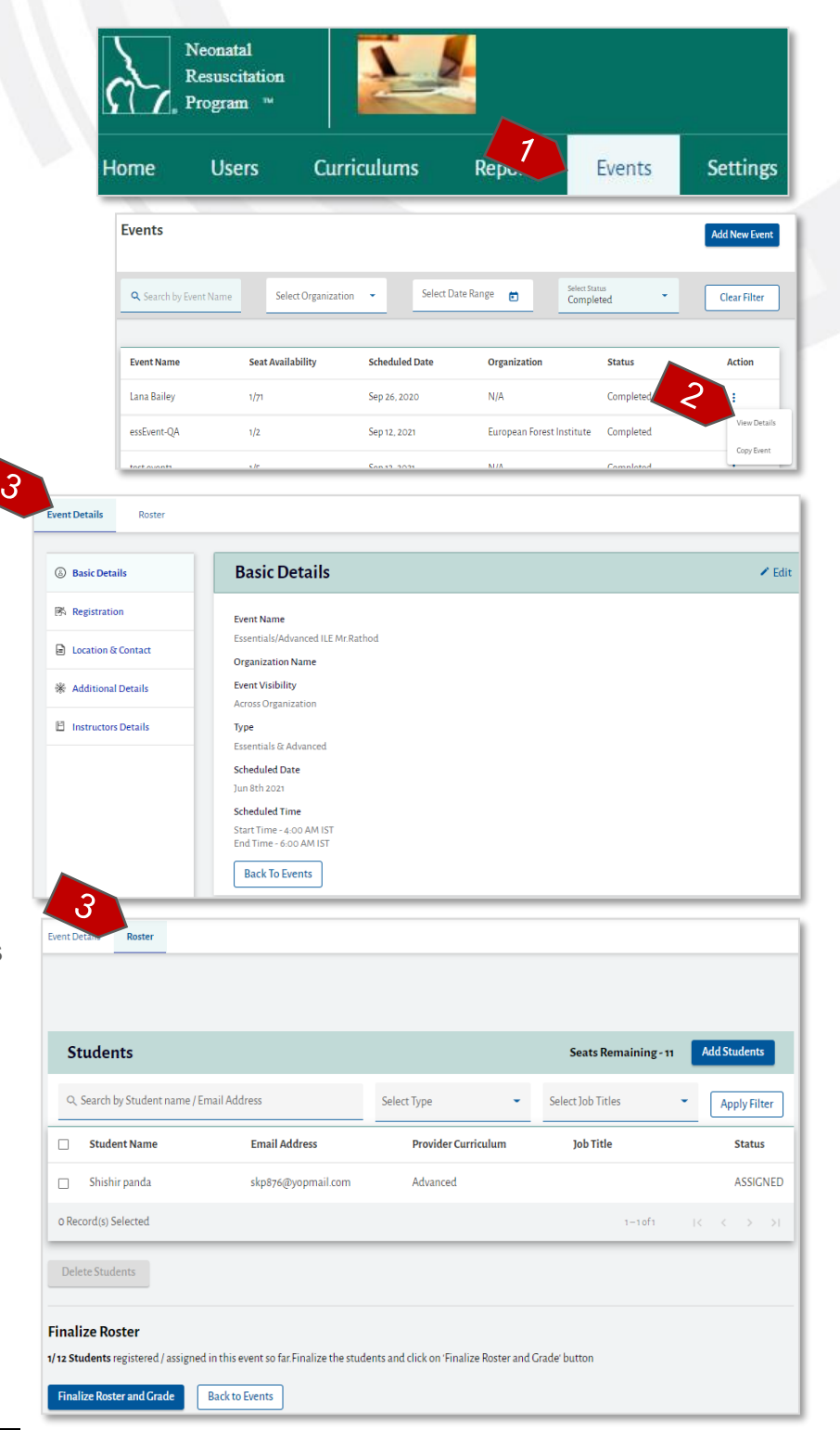

#### END OF INSTRUCTIONS

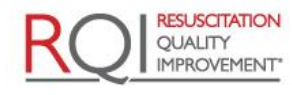

An American Heart Association and Laerdal Program

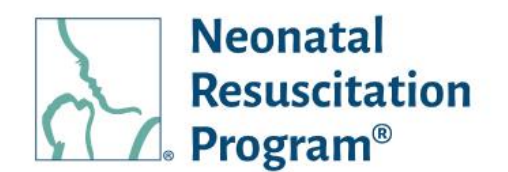

#### WI: Events – Copying an Event

- From the NRP LP Administration interface, click on the "Events" heading in the top menu bar.
- Click on the three dots Action button for the Event and select "Copy Event" option.

- Enter the Schedule details in 'Basic Details' section of "Add New Events" page.
- 4. Click on the "Save & Next" button.

Neonatal Resuscitation Program Settings Curriculums Home Users Rep Events Events Add New Event Select Date Range Select Status Completed **Q** Search by Event Name Select Organization • Clear Filter Event Name Seat Availability Scheduled Date Organization Status Action Lana Bailey 1/71 Sep 26, 2020 N/A Completer essEvent-QA 1/2 Sep 12, 2021 European Forest Institute Cor Copy Event **Basic Details** 3 Essentials/Advanced ILE Mr.Rathod-Copy Organization Name Туре ○ ESSENTIALS ADVANCED ESSENTIALS & ADVANCED Event Visibility Across Organizations Schedule Event Date ' Bvent Date is required fiel Start Time \* 🕓 End Time \* 🕓 Event End Time is required field Event Start Exit Save & Next

NOTE: The event details are saved & the user is navigated to Event listing page along with a Draft status, by clicking on the "Exit" button.

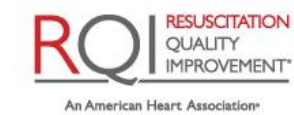

and Laerdal Program

American Academy

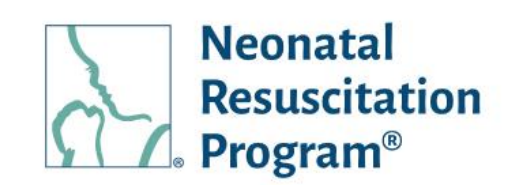

5. Modify the required details in the subsequent sections that are automatically populated and then click on the "Publish Event" button.

| 0-0-                                      |                             |                    |                    |                    |
|-------------------------------------------|-----------------------------|--------------------|--------------------|--------------------|
| lasic Details Registration                | Location and Contact        | Instructor Details | Additional Details | Review and Confirm |
| Review and Confirm                        |                             |                    |                    |                    |
|                                           |                             |                    |                    |                    |
| Basic Information                         |                             |                    |                    |                    |
| Event Name                                |                             |                    |                    |                    |
| Organization Name                         |                             |                    |                    |                    |
| Type<br>Eccentials & Advanced             |                             |                    |                    |                    |
| Event Visibility                          |                             |                    |                    |                    |
| Across Organization<br>Schedule Date      |                             |                    |                    |                    |
| Jun 8th, 2021                             |                             |                    |                    |                    |
| Schedule Time<br>Start Time - 4:00 AM IST |                             |                    |                    |                    |
| End Time - 6:00 AM IST                    |                             |                    |                    |                    |
| Registration                              |                             |                    |                    |                    |
| Number of registrants                     |                             |                    |                    |                    |
| Minimum Seats                             |                             |                    |                    |                    |
| 4<br>Maximum Seats                        |                             |                    |                    |                    |
| 12                                        |                             |                    |                    |                    |
| Registration Access<br>Admin              |                             |                    |                    |                    |
| Location and Contact                      |                             |                    |                    |                    |
| Organization Name                         |                             |                    |                    |                    |
| Country<br>United States                  |                             |                    |                    |                    |
| Street Address 1                          |                             |                    |                    |                    |
| ADC<br>Street Address 2                   |                             |                    |                    |                    |
| State                                     |                             |                    |                    |                    |
| Alabama                                   |                             |                    |                    |                    |
| Contact Details                           |                             |                    |                    |                    |
| Contact Name                              |                             |                    |                    |                    |
| PQR                                       |                             |                    |                    |                    |
| Phone<br>2343454656                       |                             |                    |                    |                    |
| Email Address                             |                             |                    |                    |                    |
| rqrongenalinator.com                      |                             |                    |                    |                    |
| Instructor Details                        |                             |                    |                    |                    |
| Instructor Name                           | Email Address               |                    | Instructor Rank    |                    |
| qa aa inst                                | instructorqa@mailinator.com |                    | INSTRUCTOR         |                    |
|                                           |                             |                    |                    |                    |
| Additional Information                    |                             |                    |                    |                    |
| Instructions to Students<br>abcd          |                             |                    |                    |                    |
| stage to Instructors                      |                             |                    |                    |                    |
| 5                                         |                             |                    |                    |                    |
|                                           |                             |                    |                    |                    |
| Previous Publish Event                    |                             |                    |                    | Exit               |

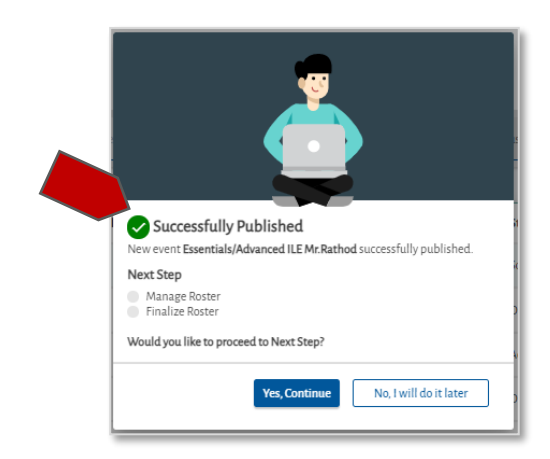

## END OF INSTRUCTIONS

An event has been added in an

'Successfully Published' popup

Event listing page and the

is displayed.

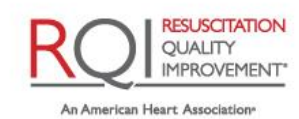

and Laerdal Program

Rev 5.0 - 02/09/2022

American Academy of Pediatrics

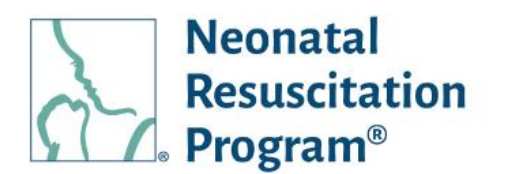

## WI: Events – Adding Student(s) to an Event

NOTE: The student(s) can be added to an event also in the "Events -> View/Edit details -> Roster" tab.

- From the NRP LP Administration interface, click on the "Events" heading in the top menu bar.
- Click on the three dots Action button for the Event and select "Add Student" option.

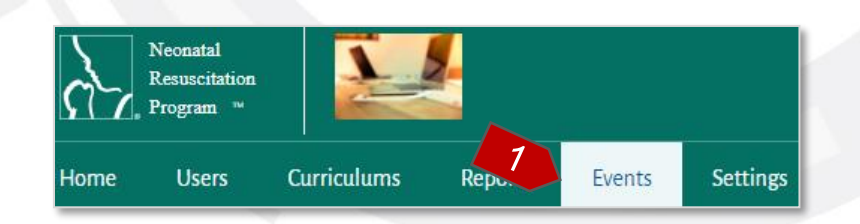

| vents                         |                     |                  |                        | I         | Add New Event             |
|-------------------------------|---------------------|------------------|------------------------|-----------|---------------------------|
| <b>Q</b> Search by Event Name | Select Organization | ✓ Select Date Ra | nge 💼 Select S         | tatus 🗸   | Apply Filter              |
| Event Name                    | Seat Availability   | Scheduled Date   | Organization           | Status    | Action                    |
| Moore-Hansen                  | 0/7                 | Sep 15, 2021     | 2 Organizations        | Scheduled | 1                         |
| Robin Smith                   | 0/0                 |                  | N/A                    | Draft     | View/Edit Deta            |
| lear try-Copy-Copy            | 0/6                 | Oct 23, 2021     | National Quality Forum | Draft     | Copy Event<br>Add Student |
| 'handa Leon                   | 0/6                 | Oct 16 2020      | N/A                    | Active    | Cancel Event              |

 Search the part of a search (Student Name / Email Address) & click on the "Select" button provided for each searched user.

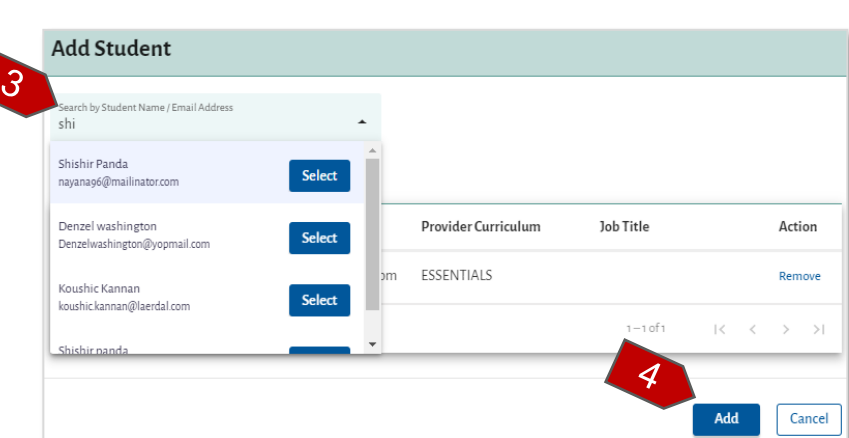

4. Click on the "Add" button.

NOTE:

- Only the students who are enrolled to the curriculum corresponding to the Event type would be searchable.
- The selected user(s) can be excluded before adding to the student list by clicking on the "Remove" button provided for each selected user.

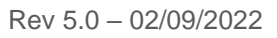

Page 91 of 107

American Academy of Pediatrics

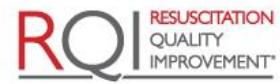

An American Heart Association and Laerdal Program

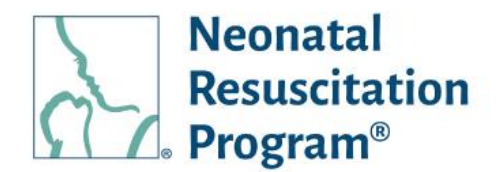

A green bar at the top of the page indicates that the student has been added successfully.

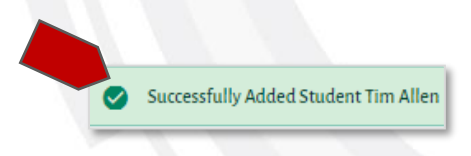

NOTE: The student is added in the "Roster -> Student" table section.

|       | Search by Student name / E | inan Address          | Select Type         | Select Job Triles |   |
|-------|----------------------------|-----------------------|---------------------|-------------------|---|
|       | Student Name               | Email Address         | Provider Curriculum | Job Title         |   |
|       | John Cena                  | johncena16timechamp(  | @mailinatorRqi Prep |                   |   |
|       | Local a Dish               | Localchutney@mailinat | or.com Rqi Prep     | EMT               |   |
| 0 Rec | rord(c) Colocted           |                       |                     |                   | D |

END OF INSTRUCTIONS

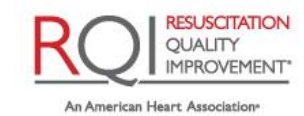

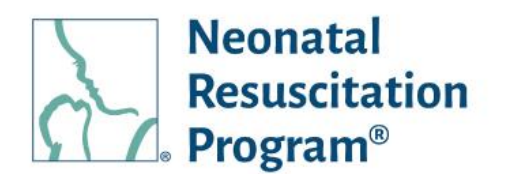

#### WI: Events – Adding Instructor Candidates

NOTE: The Instructor Candidates/IMs can be added to an event in the "Events -> View/Edit details -> Roster" tab.

 From the NRP LP Administration interface, click on the "Events" heading in the top menu bar.

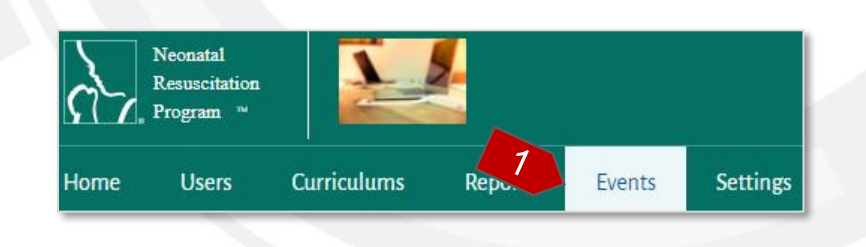

 Click on the three dots Action button for the Event and select "Add Instructor Candidate" option.

| Events                |                                              |                   |                      | ľ         | Add New Event            |
|-----------------------|----------------------------------------------|-------------------|----------------------|-----------|--------------------------|
| Q copy                | Select Organization<br>1 Organization Select | t • Select Date R | ange 💼 Select        | Status 🔹  | Clear Filter             |
| Event Name            | Seat Availability                            | Scheduled Date    | Organization         | Status    | Action                   |
| essEvent-QA-Copy-Copy | 0/2                                          | Sep 17, 2021      | Economic Corporation | Scheduled | :                        |
| essEvent-QA-Copy      | 0/2                                          | Sep 14, 2021      | Economic Corporation | Scheduled | View/Edit Details        |
|                       |                                              |                   |                      | 1-2 of 2  | Add Student              |
|                       |                                              |                   |                      |           | Add Instructor Candidate |
|                       |                                              |                   |                      |           | Cancel Event             |

- Search the part of a search (Instructor Candidate Name / Email Address) (minimum 3 characters or more).
- 4. Click on the "Add" button to add the Instructor Candidate to the list.

## END OF INSTRUCTIONS

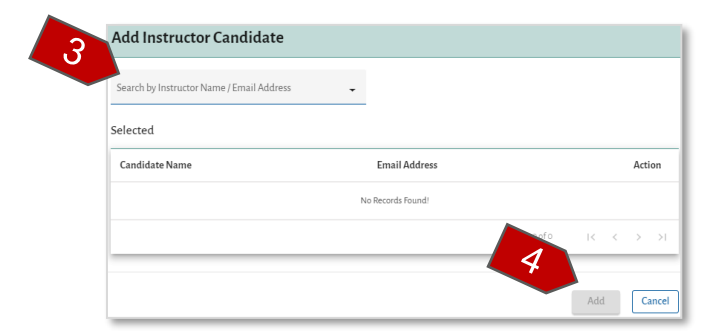

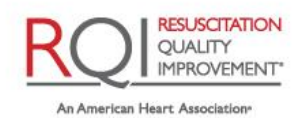

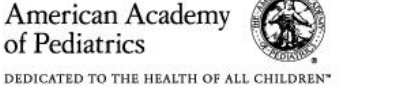

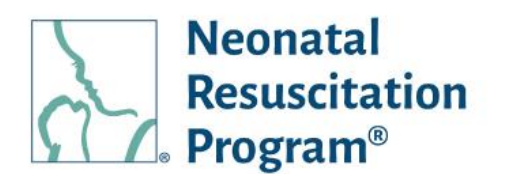

#### WI: Events – Cancelling an Added Event

- From the NRP LP Administration interface, click on the "Events" heading in the top menu bar.
- Click on the three dots Action button for the Event and select "Copy Event" option.

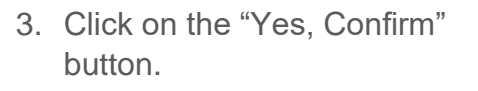

A green bar at the top of the page indicates that an event has been deleted successfully.

END OF INSTRUCTIONS

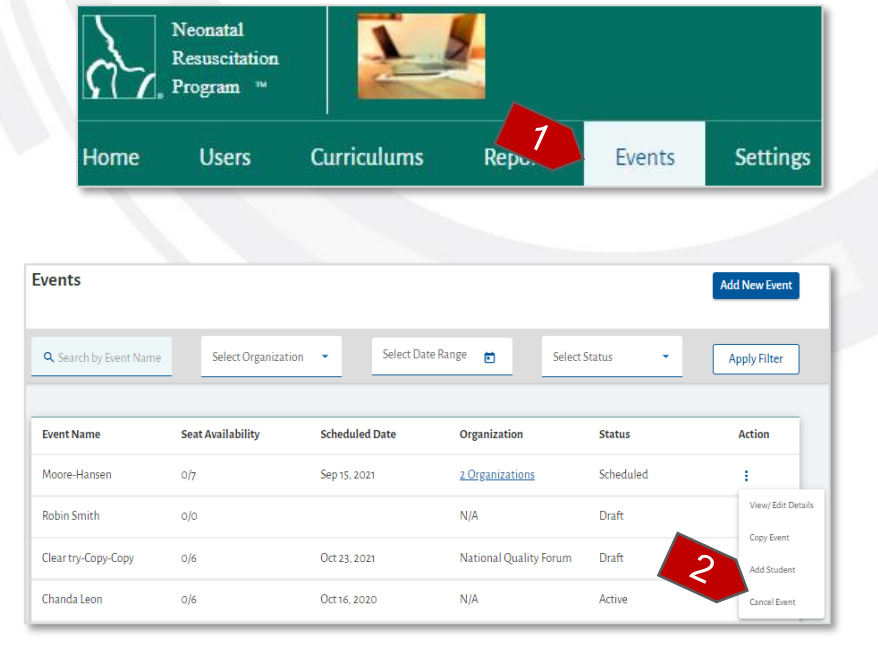

 $\sim$ 

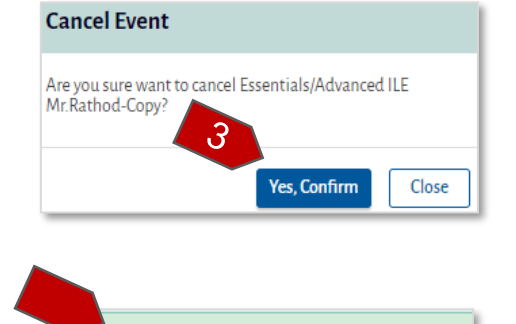

Successfully cancelled Event RQI Prep

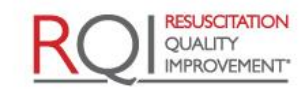

An American Heart Association

and Laerdal Program

Rev 5.0 - 02/09/2022

American Academy of Pediatrics

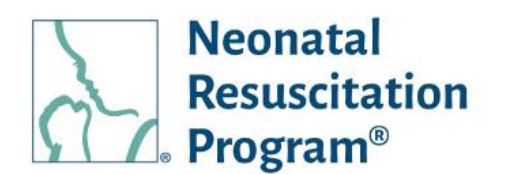

#### WI: Events – Resuming the Drafted Event

- From the NRP LP Administration interface, click on the "Events" heading in the top menu bar.
- Click on the three dots Action button for the Event and select "Resume" option.

The user is navigated to any of the sections of the "Add New Event" page, where the user has paused by clicking on the "Save & Exit" button.

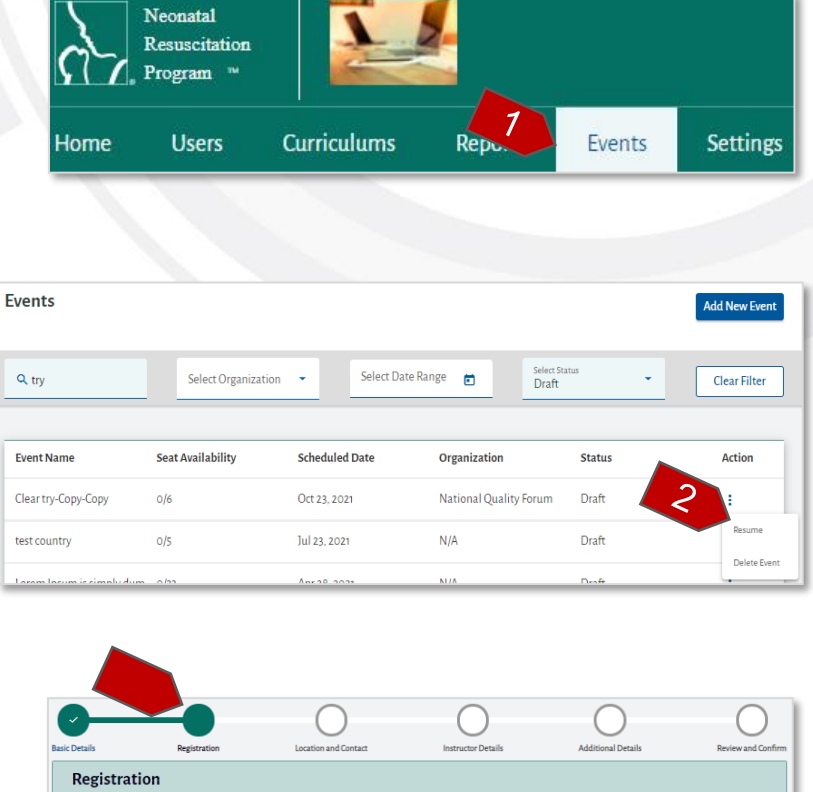

|               |               | 0                    | 0                  | 0                  |                    |
|---------------|---------------|----------------------|--------------------|--------------------|--------------------|
| Basic Details | Registration  | Location and Contact | Instructor Details | Additional Details | Review and Confirm |
| Registra      | tion          |                      |                    |                    |                    |
| Number o      | f Registrants |                      |                    |                    |                    |
| Minimum*<br>4 |               |                      |                    |                    |                    |
| Maximum *     |               |                      |                    |                    |                    |
| Pogistrati    | on Accord     |                      |                    |                    |                    |
| Self Regist   | ter           |                      |                    |                    |                    |
| 🗹 Admin       |               |                      |                    |                    |                    |
| Previous      | Save & Next   |                      |                    |                    | Exit               |

#### END OF INSTRUCTIONS

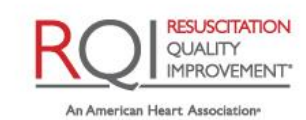

and Laerdal Program

Rev 5.0 - 02/09/2022

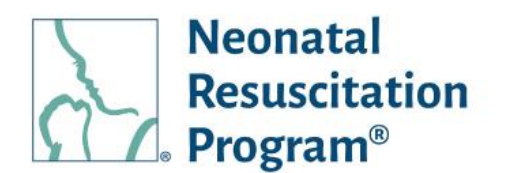

#### WI: Events – Deleting the Drafted Event

- From the NRP LP Administration interface, click on the "Events" heading in the top menu bar.
- Click on the three dots Action button for the Event and select "Delete Event" option.

 Click on the "Yes, Confirm" button in the "Delete Event" popup.

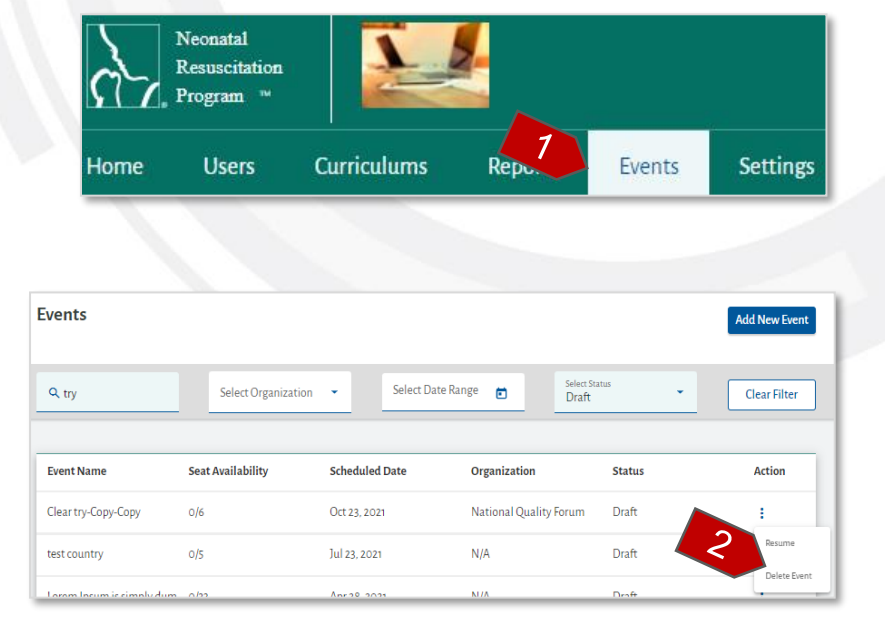

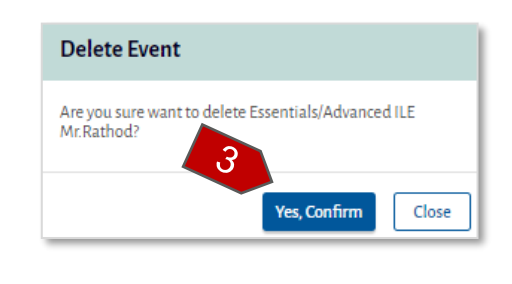

A green bar at the top of the page indicates that an event has been deleted successfully.

END OF INSTRUCTIONS

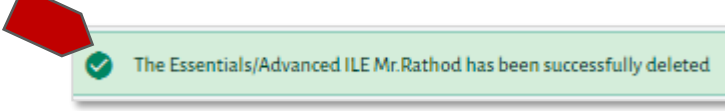

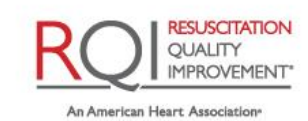

# **Instructor Application Status**

The 'Instructor Application Status' widget in the 'Home - Dashboard' menu contains the list of all the users who have applied the Instructor Application with respective statuses (Pending Review, On Hold, Rejected, Expired, Approved), However, the Instructor curriculum assignment can be assigned only to the users whose IA has been approved by AAP Admin.

# WI: Instructor Application Status – Viewing users who have applied the Instructor Application(s)

- 1. Login to NRP Learning Platform.
- Click on the "View Users" button in the 'Instructor Application Status' widget available on the Dashboard.

NOTE: The 'Tasks to Complete' tile in the Dashboard has only the list of users who have applied IA and got approved. The 'Instructor Application Status' widget has the list of all the users who have applied IA with respective statuses (Pending Review, On Hold, Rejected, Expired, Approved).

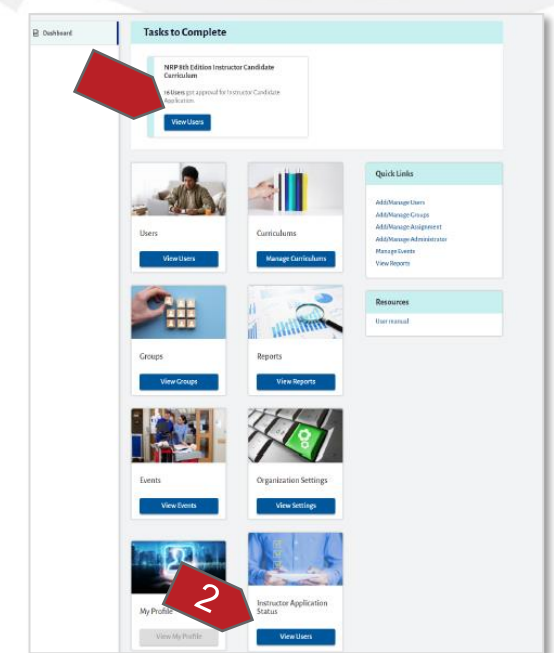

3. The list of users is displayed with the following details:

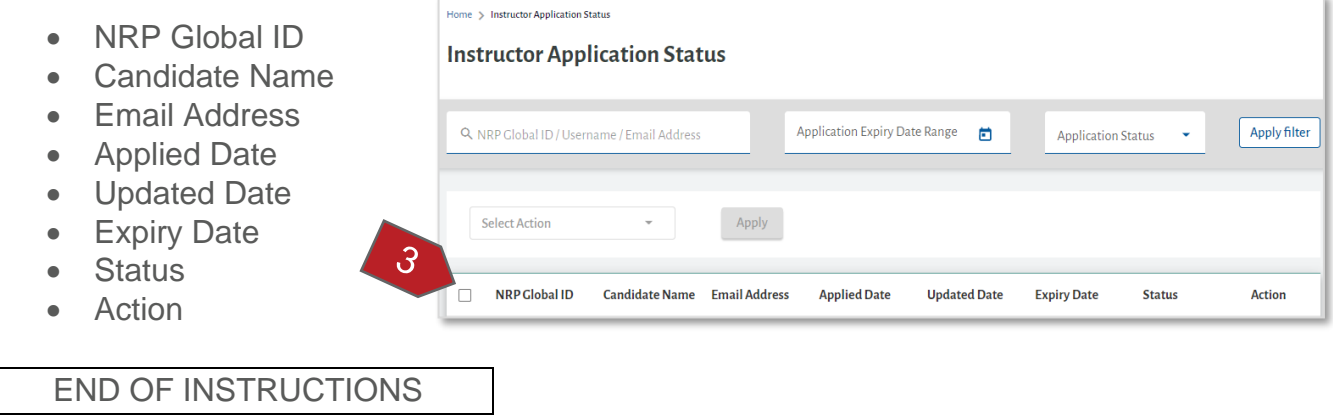

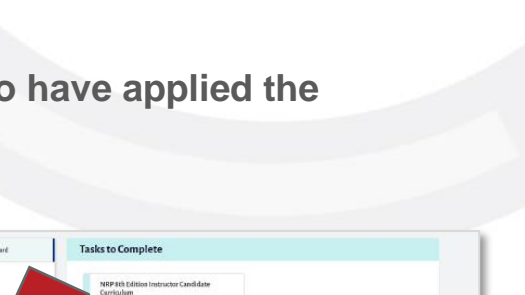

Neonatal

**Program<sup>®</sup>** 

Resuscitation

Page 97 of 107

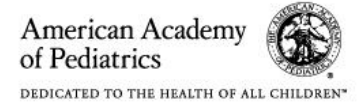

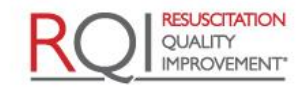

An American Heart Association and Laerdal Program

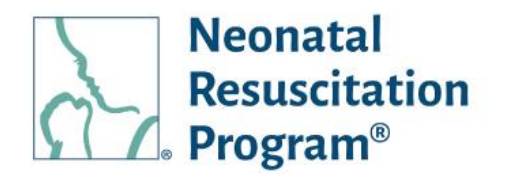

WI: Instructor Application Status – Assigning Instructor Curriculum to the users whose IA has been approved

- 1. Login to NRP Learning Platform.
- Click on the "View Users" button in the 'Tasks to Complete' tile or the 'Instructor Application Status' widget available on the Dashboard.

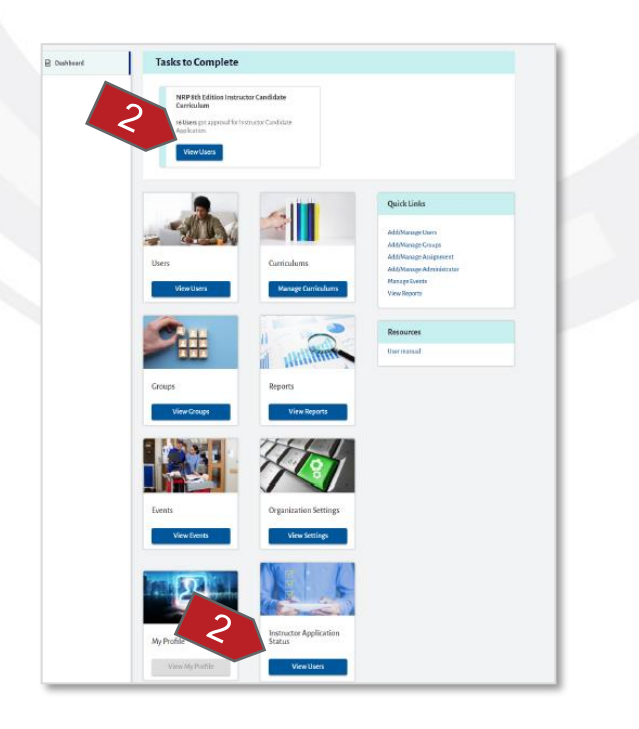

- 3. The list of users is displayed with the following details:
  - NRP Global ID **⊁** Compassion Ritesh Kumar **Candidate Name** Enterprise Admini Email Address • Curriculums Report Settings Applied Date • 3 Instructor Application Status Updated Date • **Instructor Application Status** Expiry Date Status Application Expiry Date Range 💼 Apply filter Q NRP Global ID / Username / Email Address Application Status Action Add to Assignment NRP Global ID Candidate Name Email Address Applied Date Updated Date Status Action Expiry Date Packet Goods goodspacking10@... Oct 29,2021 8PG-0006 Oct 29,2021 Nov 28,2021 Approved : 8SK-0539 Stamp Keeper keeper50@yopma... Oct 29,2021 Oct 29,2021 Nov 28,2021 Approved :

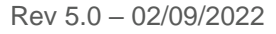

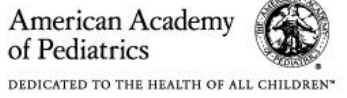

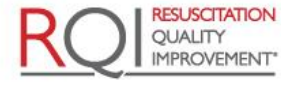

An American Heart Association and Laerdal Program

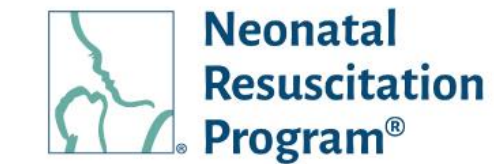

- Select the users by clicking the Check box next to the 'NRP Global ID' column to select one or more users.
- 5. Select the "Add to Assignment" option.
- 6. Click on the "Apply" button.
- Select the 'Curriculum' and 'Assignment' from the dropdown in the 'Add Assignment' popup.

| Q N | RP Global ID / User                | name / Email Address | 4                      | Application Expiry D | ate Range  💼 | Application | Status 🔹 | Apply |
|-----|------------------------------------|----------------------|------------------------|----------------------|--------------|-------------|----------|-------|
|     |                                    |                      |                        | 6                    |              |             |          |       |
|     |                                    |                      |                        |                      |              |             |          |       |
|     | Add to Assignment                  | -                    | Apply                  |                      |              |             |          |       |
|     | Add to Assignment                  | •                    | Apply                  |                      |              |             |          |       |
|     | Add to Assignment<br>NRP Global ID | -<br>Candidate Name  | Apply<br>Email Address | Applied Date         | Updated Date | Expiry Date | Status   | Actio |

| Add to Assignment                                                      |              |
|------------------------------------------------------------------------|--------------|
| Select Curriculum "<br>NRP 8th Edition Instructor Candidate Curriculum | •            |
| Select Assignment "<br>test555                                         |              |
|                                                                        | Confirm Canc |

8. Click on the "Confirm" button.

A green bar at the top of the page indicates that the user received the assignment successfully

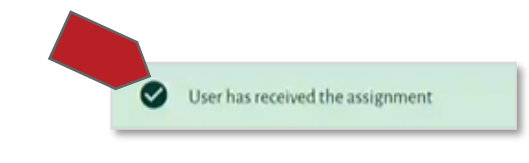

END OF INSTRUCTIONS

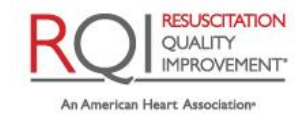

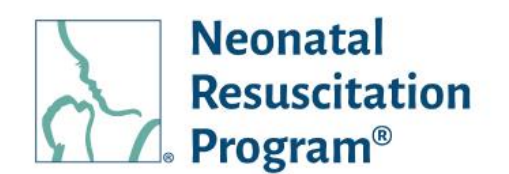

#### Select Action – Download Selected Records

A CSV doc of all the event details that is a report available to track the event details being added by the Implementer.

# WI: Instructor Application Status – Downloading the records of all the Events through 'Select Action'

- 1. Login to NRP Learning Platform.
- 2. Click on the "View Users" button in the 'Tasks to Complete' tile or the 'Instructor Application Status' widget available on the Dashboard.
- Select the users by clicking the Check box next to the 'NRP Global ID' column to select one or more users.

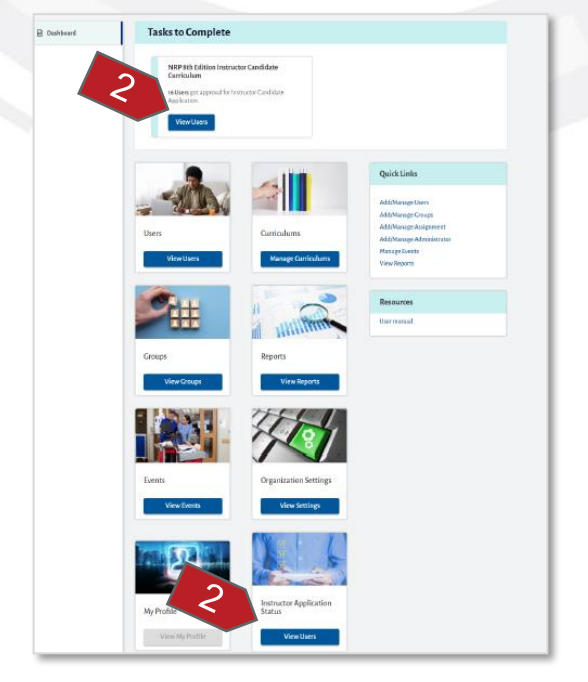

| Л  | Click on the "Select Action"               | 1 | nstructor App                  | lication Stat        | us            |                        |              |               |          |              |
|----|--------------------------------------------|---|--------------------------------|----------------------|---------------|------------------------|--------------|---------------|----------|--------------|
| 4. | drop-down menu.                            |   | <b>Q</b> NRP Global ID / Useri | name / Email Address |               | Application Expiry Dat | te Range 🔳   | Application S | tatus 👻  | Apply filter |
|    |                                            | 4 | Select Action                  | Ŧ                    | Apply         |                        |              |               |          |              |
|    |                                            | 3 | NRP Global ID                  | Candidate Name       | Email Address | Applied Date           | Updated Date | Expiry Date   | Status   | Action       |
|    |                                            |   | ✓ 8PG-0006                     | Packet Goods         | goodspacking  | 0@ Oct 29,2021         | Oct 29,2021  | Nov 28,2021   | Approved | ÷            |
|    |                                            |   | ✓ 8SK-0539                     | Stamp Keeper         | keeper50@yop  | ma Oct 29,2021         | Oct 29,2021  | Nov 28,2021   | Approved | :            |
|    |                                            |   | ✓ 8WP-0001                     | Wrestler Player      | wrestlingames | 10 Oct 29,2021         | Oct 29,2021  | Nov 28,2021   | Approved | :            |
| 5. | Select "Download Selected Records" option. | 5 | NRP Clobal ID / Candid         | fate Name            | Select Appl   | ied Date Range         | <b>•</b> 51  | tatus         | •        | Apply filter |

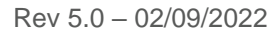

American Academy of Pediatrics

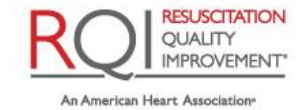

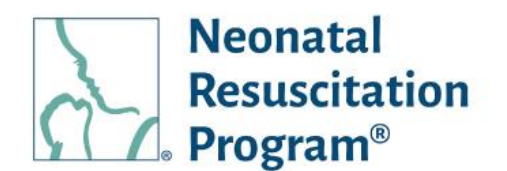

 Click on the "Apply" button for exporting the user(s) details to a CSV file.

NOTE: The 'Download Selected Resources' option exports the search results.

A CSV file with the user's IA status details is downloaded.

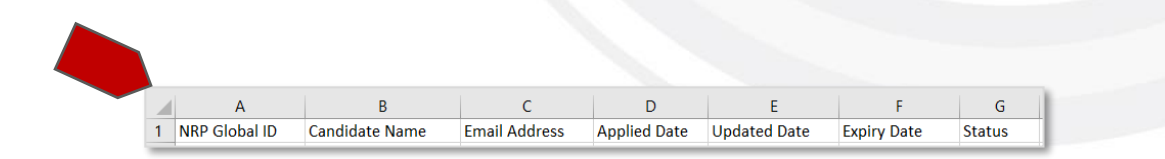

END OF INSTRUCTIONS

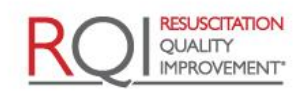

An American Heart Association

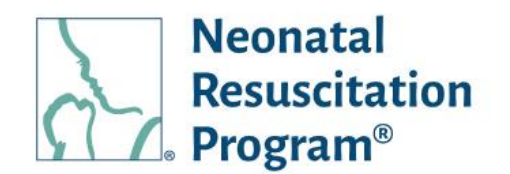

# Switch Role

The "Switch Role" menu contains the widgets that allow the user to switch to a different role, only in case the user is associated with multiple roles on the NRP Learning Platform.

## WI: Switch Role – Switching between Roles on the NRP Learning Platform

- 1. Login to NRP Learning Platform.
- 2. Click on the user icon.

| Necutal<br>Resuccitation<br>Program *               | ert pulo    |
|-----------------------------------------------------|-------------|
| Home Users Curriculums Reports Events Settings      | Switch Role |
| Home > Dashboard                                    | My Account  |
| Websers Densel Debergeruh                           | Logout      |
| Weicome Home: Kobert pulo<br>NRP Global ID:8RP-0005 |             |

- 3. Click on the "Switch Role" option.
- 4. Click on the widget to which the role needs to be switched accordingly.

#### NOTE:

- The role-specific widgets are made available only for the users having multiple roles in the NRP Learning Platform. Switching the role is possible at any point in time.
- The 'Rank Editor' role is dedicated to only one functionality to upgrade the Learner rank to other ranks on the platform along with 'Rank Expiry' date.

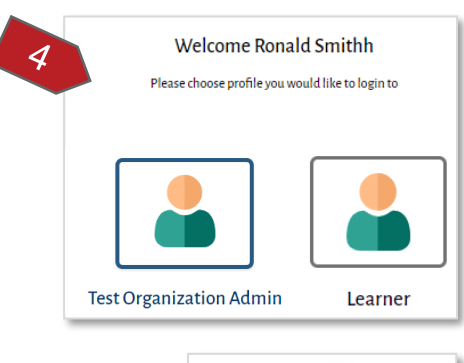

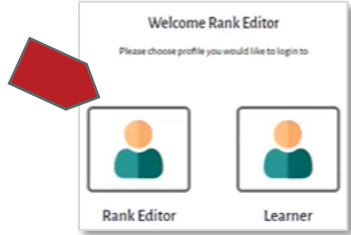

#### END OF INSTRUCTIONS

Page 102 of 107

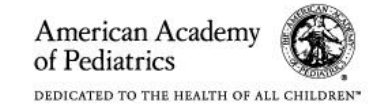

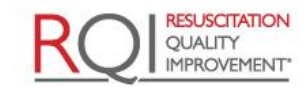

An American Heart Association and Laerdal Program

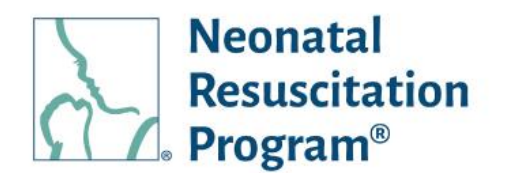

# **My Account**

## My Account – 'My Account' Menu General Information

The 'My Account' menu shows two tabs:

- My Profile (default) Allows to view the user details
- Account Settings Allows to reset the password of a user

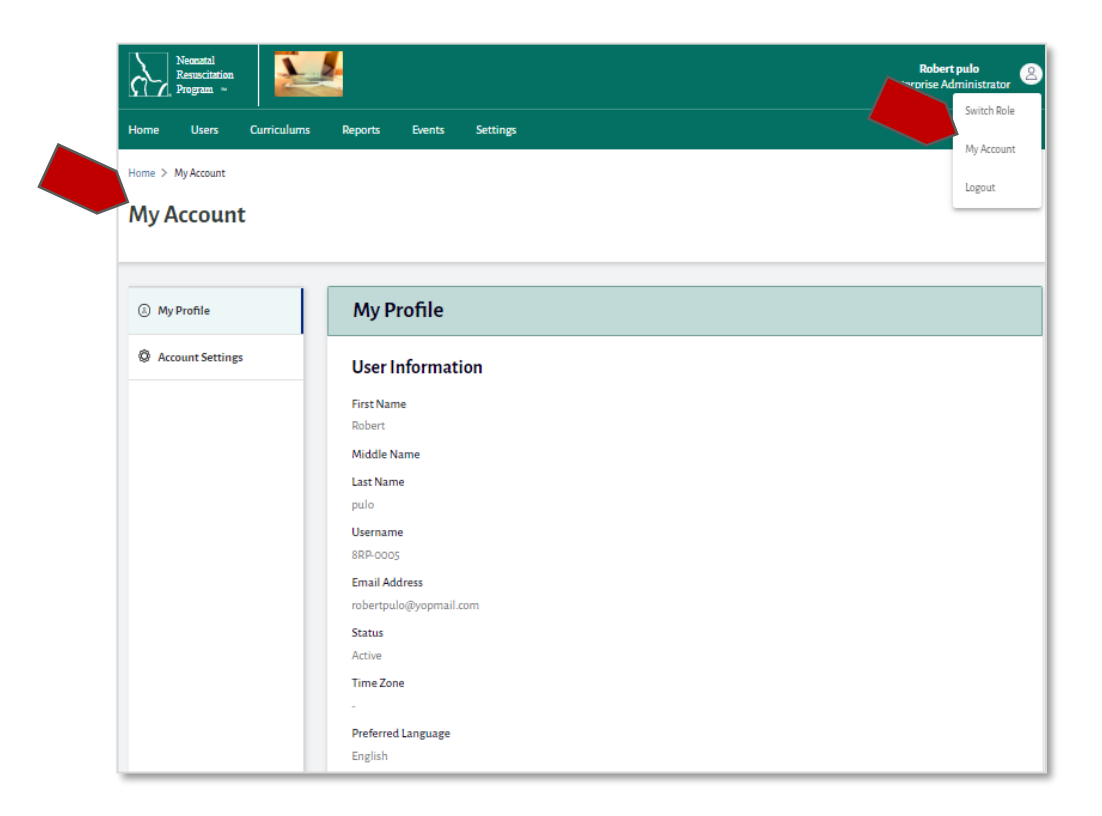

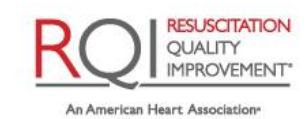

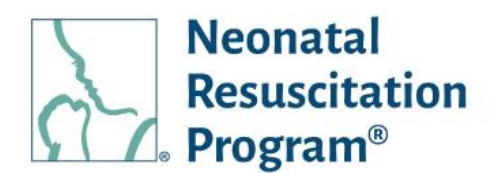

#### WI: My Profile – Viewing 'My Profile' details

- 1. Login to NRP Learning Platform.
- 2. Click on the user icon.

| Neonatal<br>Resuscitation<br>Program ···            | bert pulo<br>e Administrator |
|-----------------------------------------------------|------------------------------|
| Home Users Curriculums Reports Events Settings      | My Account                   |
| Welcome Home! Robert pulo<br>NRP Global ID:8RP-0005 | Logout                       |

3. Click on the "My Account" option.

The user details are displayed to view.

| My Account       |                            |  |  |  |  |
|------------------|----------------------------|--|--|--|--|
| My Profile       | My Profile                 |  |  |  |  |
| Account Settings | User Information           |  |  |  |  |
|                  | First Name                 |  |  |  |  |
|                  | Charley                    |  |  |  |  |
|                  | Middle Name                |  |  |  |  |
|                  | Last Name                  |  |  |  |  |
|                  | Boss                       |  |  |  |  |
|                  | Username                   |  |  |  |  |
|                  | 8CB-0511                   |  |  |  |  |
|                  | Email Address              |  |  |  |  |
|                  | charleyboss@mailinator.com |  |  |  |  |
|                  | Status                     |  |  |  |  |
|                  | Active                     |  |  |  |  |
|                  | Time Zone                  |  |  |  |  |
|                  |                            |  |  |  |  |
|                  | Preferred Language         |  |  |  |  |
|                  | English                    |  |  |  |  |

#### END OF INSTRUCTIONS

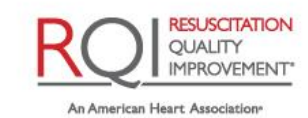

and Laerdal Program

Rev 5.0 - 02/09/2022

**Organization Administrator Guide (3rd Party LMS) My Account** 

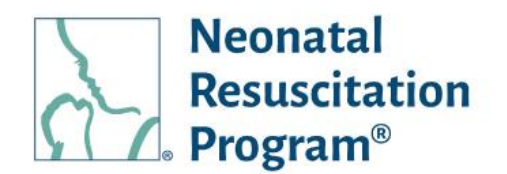

#### WI: My Profile – Changing the Password being Set Earlier

- 1. Login to NRP Learning Platform.
- 2. Click on the user icon.

| Neonatal<br>Resuscitation<br>Program -              | Robert pulo<br>Enterprise Administrator |
|-----------------------------------------------------|-----------------------------------------|
| Home Users Curriculums Reports Events Settings      | 3 Switch Role<br>My Account             |
| Welcome Home! Robert pulo<br>NRP Global ID:8RP-0005 | Logout                                  |

- 3. Click on the "My Account" option.
- 4. Click on the "Account Settings" tab.

| tab.                          | (S My Profile      | Account Settings         |
|-------------------------------|--------------------|--------------------------|
|                               | C Account Settings | Change Password          |
| NOTE: By default, "My Profile | 27                 | Current Password *       |
| page is displayed.            |                    | New Password *<br>o/25   |
|                               |                    | 6 Confirm New Password * |
|                               |                    | Change Password          |

5. Enter the details of the Current Password and New password & Confirm New Password to be set.

NOTE: The password must meet the following complexity requirements:

- At least one lowercase character •
- At least one uppercase character •
- At least one digit character •
- At least 8 characters

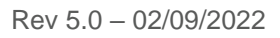

Page 105 of 107

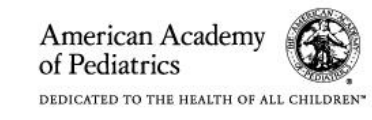

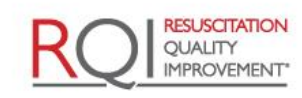

An American Heart Association\* and Laerdal Program

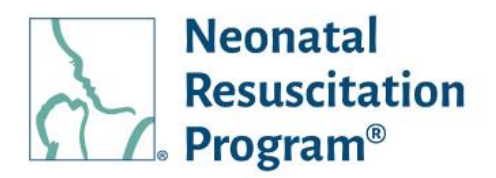

- 6. Click on the "Change Password" button.
- 7. Click on the "Confirm" button in the "Change Password" popup.

A green bar at the top of the page indicates that the password has been changed successfully.

#### END OF INSTRUCTIONS

| Change Password                |               |        |
|--------------------------------|---------------|--------|
| Are you sure want to choose yo | our password? |        |
|                                | Confirm       | Cancel |

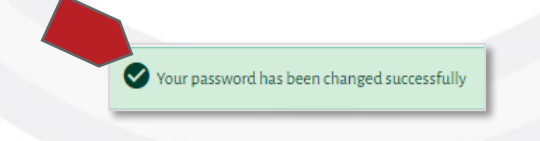

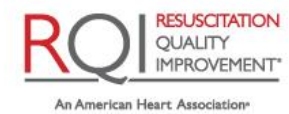

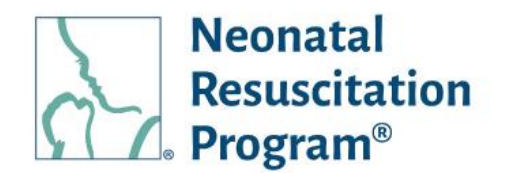

# Logout

## WI: Logout – Logging Out from the NRP Learning Platform

- 1. Login to NRP Learning Platform.
- 2. Click on the user icon.

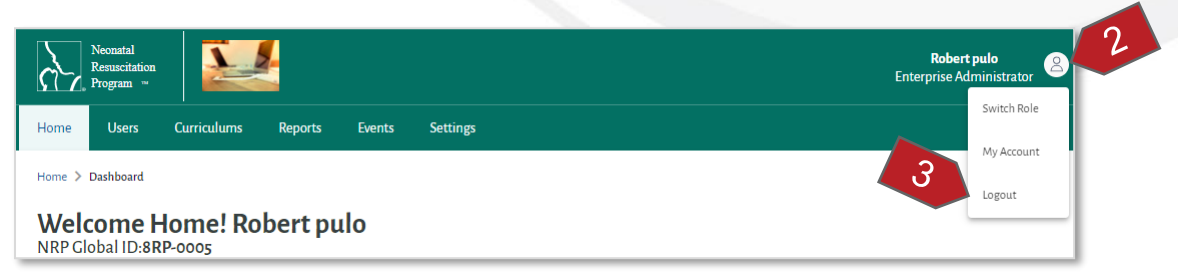

3. Click on the "Logout" option from the drop-down menu.

The user will be logged out and navigated to Login page.

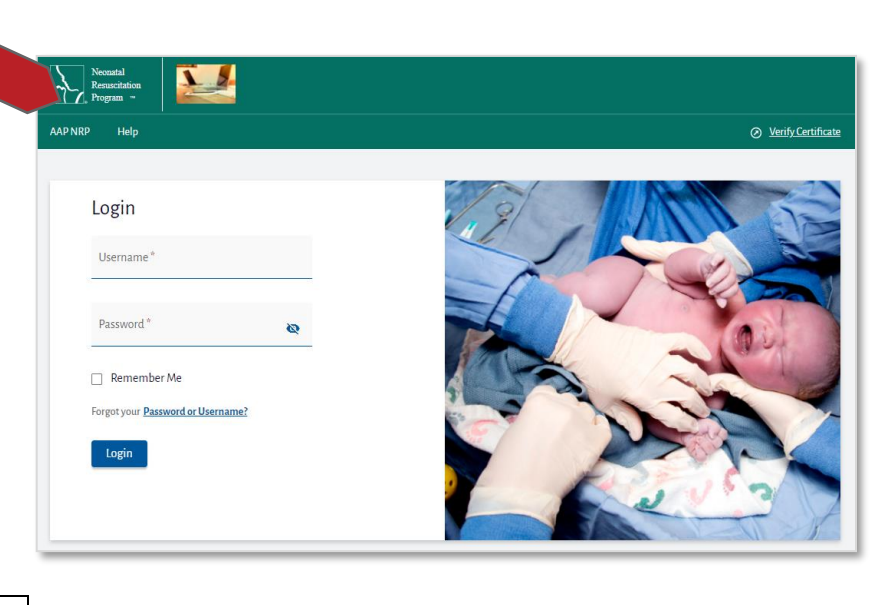

END OF INSTRUCTIONS

#### END OF DOCUMENT

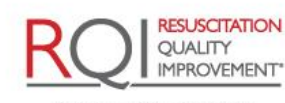

Rev 5.0 - 02/09/2022

Page 107 of 107

American Academy of Pediatrics

An American Heart Association and Laerdal Program